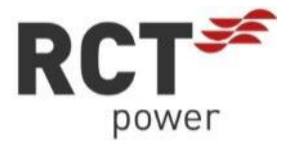

# MANUAL

# Power Storage DC 8.0 / 10.0

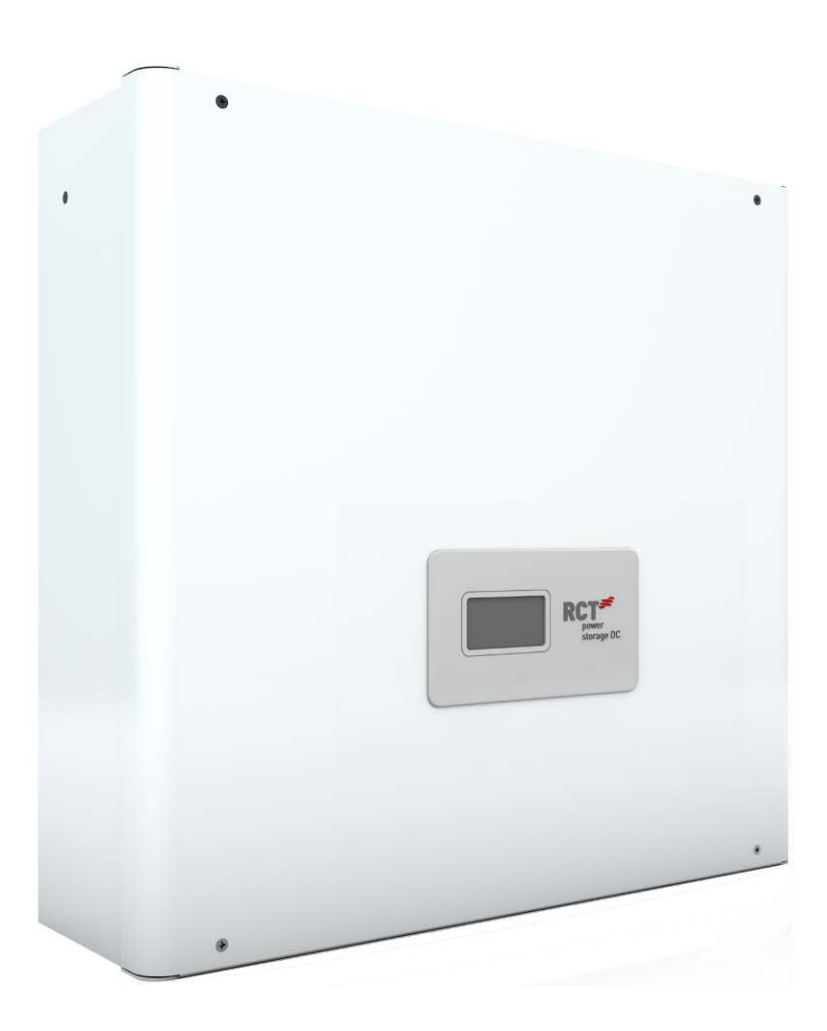

ΕN

### Copyright

Copyright © 2016 RCT Power GmbH. All rights reserved.

Any form of reproduction of this document in whole or in part without the written permission of RCT Power GmbH constitutes a violation of EU and international copyright laws and will be prosecuted. This includes but is not limited to duplication, distribution, translation or transmission by electronic or mechanical means, photocopying, recording or storage on data carriers.

We explicitly reserve the right to make technical changes to improve the device or increase its safety standard. These changes do not require a separate notification.

### Responsible content editor: RCT Power GmbH

In this user manual, we refer to products and product names that are registered trademarks. This is done for information purposes only and does not constitute a misuse of trademark regulations and laws.

The passages in the user manual referring to these products do not represent the product's original documentation.

### About us:

RCT Power GmbH Line Eid Str. 1 D - 78467 Konstanz, Germany Tel.: +49 (0)7531 996 77-0 Mail: info[at]rct-power.com

Internet: www.rct-power.com

Document number: 02/2020

## Table of contents

| 1     | ABOUT THIS MANUAL                                                  | 1  |
|-------|--------------------------------------------------------------------|----|
| 1.1   | Validity, purpose and scope of this document and legal regulations | 1  |
| 1.2   | Explanation of Symbols and References                              | 1  |
| 2     | SAFETY INSTRUCTIONS                                                | 2  |
| 2.1   | Personnel and Qualifications                                       | 2  |
| 2.2   | Safety Procedures                                                  | 3  |
| 3     | PRODUCT PRESENTATION                                               | 4  |
| 3.1   | Intended use                                                       | 4  |
| 3.2   | Product specification                                              | 5  |
| 3.2.1 | Scope of supply                                                    | 5  |
| 3.2.2 | Component description                                              | 6  |
| 3.2.3 | Type plate and warning signs                                       | 7  |
| 4     | MECHANICAL INSTALLATION                                            | 8  |
| 4.1   | Select mounting location                                           | 8  |
| 4.2   | Mounting                                                           | 10 |
| 5     | ELECTRICAL INSTALLATION                                            | 11 |
| 5.1   | Connections overview                                               |    |
| 5.2   | AC connection                                                      |    |
| 5.3   | Configuration of the PV inputs                                     |    |
| 5.4   | DC connection                                                      | 14 |
| 5.4.1 | DC connector assembly                                              | 14 |
| 5.4.2 | DC Battery connection                                              | 16 |
| 5.5   | Disconnecting voltage sources                                      | 17 |
| 5.6   | Additional Protective Conductor Connection                         |    |
| 5.7   | Connection – Power Switch                                          | 19 |
| 5.8   | Connection – Power Sensor                                          | 20 |
| 6     | COMMUNICATION PORTS                                                | 21 |
| 6.1   | I/O circuit board                                                  | 21 |
| 6.1.1 | RS485 - X102 Interface                                             | 22 |
| 6.1.2 | Multifunction relay X100 Interface                                 | 22 |
| 6.1.3 | Ripple control signals X101 Interface                              | 23 |
| 6.1.4 | Digital Inputs and Outputs X103 Interface                          | 23 |
| 6.2   | Connection Ethernet Interface                                      | 24 |
| 6.3   | RJ45 connections for Power Battery, Power Sensor and Power Switch  | 25 |
| 6.3.1 | Wiring the RJ45 interfaces                                         | 25 |
| 7     | COMMISSIONING                                                      |    |
| 7.1   | Commissioning                                                      | 26 |
| 7.1.1 | Switch on the Inverter                                             | 26 |
| 7.1.2 | Accessing the inverter                                             | 27 |
| 7.1.3 | Configuring the Inverter                                           |    |
| 7.1.4 | Setting Solar plant peak power and External power reduction        | 29 |
| 7.1.5 | Contiguring the Battery                                            |    |
| 7.1.6 | Configuring the Power Sensor (during operation)                    |    |

| 7.1.7    | Expert Settings Battery                                                                      | 32   |
|----------|----------------------------------------------------------------------------------------------|------|
| 7.1.8    | Connecting the inverter to a network via a Wi-Fi connection                                  | 34   |
| 7.1.9    | Connecting the inverter to a network via an Ethernet connection                              | 37   |
| 7.1.10   | Internet based remote access to the inverter                                                 | 39   |
| 7.1.10.1 | Remote access via a FRITZ!Box with port forwarding and DynDNS                                | 39   |
| 7.1.10.2 | Remote access via a FRITZ!Box by port forwarding and a MyFRITZ! account                      | 46   |
| 7.1.10.3 | Remote access via VPN using DynDNS or a MyFRITZ! account                                     | 55   |
| 7.2      | RCT Power APP Description                                                                    | 66   |
| 7.2.1    | Overview of the RCT Power APP Menu                                                           | 66   |
| 7.2.2    | Detailed Description of the RCT Power APP Menu Items                                         | 67   |
| 7.2.2.1  | Online                                                                                       | 67   |
| 7.2.2.2  | History                                                                                      | 67   |
| 7.2.2.3  | Device                                                                                       | 67   |
| 7.2.2.4  | Network                                                                                      | 69   |
| 7.3      | Display                                                                                      | 70   |
| 7.4      | Exporting RCT Power APP log data to MS Excel for further processing                          | 72   |
| 7.4.1    | Abbreviations of the individual data records and their definitions                           | 72   |
| 7.4.1.1  | Data records "Day"                                                                           | 72   |
| 7.4.1.2  | Data records "Week" and "Month"                                                              | 73   |
| 7.4.1.3  | Data records "Year" and "Total"                                                              | 73   |
| 7.4.2    | Exporting Data records                                                                       | 74   |
| 7.4.3    | Importing RCT Power APP log data to an MS Excel spreadsheet                                  | 78   |
| 8        | CONFIGURATION                                                                                | 81   |
| 8 1      | Power reduction                                                                              | 81   |
| 8.1.1    | Dynamic power reduction at the house connection point                                        | 82   |
| 8.1.2    | Power reduction using a ripple control receiver                                              | 83   |
| 8.2      | Multifunction Relay                                                                          | 84   |
| 8.2.1    | Multifunction Relay deployed in "Load" mode                                                  | 84   |
| 8.2.2    | Multifunction Relay deployed in "Alarm" mode                                                 | 85   |
| 8.3      | Configuration of the Emergency Stop Switch                                                   | 85   |
| 8.4      | Configuration of the External Display                                                        | 86   |
| 8.5      | Networking                                                                                   | 87   |
| 8.5.1    | Connecting a Power Storage DC and a Power Inverter to the same network                       | 87   |
| 8.5.2    | Connecting a Power Storage DC and third-party inverter to the same network                   | 89   |
| 8.5.3    | Connecting multiple RCT Power inverters in a LAN / WLAN network                              | 91   |
| 8.5.3.1  | Integration Master device                                                                    | 92   |
| 8.5.3.2  | Integration Slave device                                                                     | 94   |
| 8.5.3.3  | System Visualisation                                                                         | 96   |
| 8.5.3.4  | Firmware update over network connection                                                      | 98   |
| 8.6      | Increase battery capacity with additional battery modules (series connection)                | 99   |
| 8.6.1    | Preparing the existing battery system                                                        | .100 |
| 8.6.2    | Adding additional battery modules                                                            | .103 |
| 8.6.3    | Calibrating the new system                                                                   | .103 |
| 8.7      | Connecting a ModBus meter to the Power Storage DC (with or without radio transmitter module) | .105 |
| 8.8      | Software updates for inverter and battery                                                    | .107 |
| 9        | ERROR MESSAGES AND TROUBLESHOOTING                                                           | 108  |
| 10       | MAINTENANCE                                                                                  | 113  |
| 11       | EXCLUSION OF LIABILITY                                                                       | 113  |
| 12       | TECHNICAL DATA                                                                               | 114  |

### PREFACE

Thank you for choosing the RCT Power Storage DC!

You have purchased an innovative, high-quality product with unique features and consistently high efficiency.

RCT Solar Inverters are transformerless, highly flexible and robust. With this device, you will always achieve the highest possible yield from your PV system.

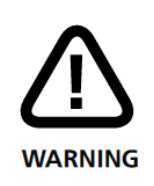

Solar modules, inverters, cables and other components of the photovoltaic system are electrical devices. During installation, wiring, grid connection, operation, maintenance and service they can cause various hazards.

Please read the documents supplied with the product carefully and follow the instructions and device information to avoid material damage and personal injury.

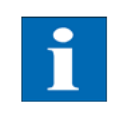

Keep this manual in a safe place for future reference.

### Declaration of conformity

**RCT Power GmbH** confirms that the Power Storage DC inverter described in this document is in compliance with the essential requirements and provisions of the following European Union directives:

| RED Radio Equipment Directive                                                          | (RED) 2014/53/EU   |
|----------------------------------------------------------------------------------------|--------------------|
| <ul> <li>Electromagnetic Compatibility Directive</li> </ul>                            | (EMC) 2014/30/EU   |
| Low Voltage Directive                                                                  | (LVD) 2014/35/EU   |
| • Restriction of Hazardous Substances in Electrical and Electronic Equipment Directive | (RoHS2)-2011/65/EU |

The detailed declaration of conformity can be found under:

www.rct-power.com

# About this Manual

### 1.1 <u>Validity, purpose and scope of this document and legal regulations</u>

This document is valid for the Power Storage DC models DC 8.0 and 10.0.

Power Storage DC 8.0 and Power Storage DC 10.0 are referred to as "Inverter", "Hybrid Inverter", "Device" or "Product" unless otherwise stated.

This installation manual provides general instructions for installing, wiring, commissioning and operating the inverter and the battery.

The content of this manual is regularly updated and revised as a part of the continuous product development.

The current document version can be found at: www.rct-power.com.

We explicitly reserve the right to make technical changes which improve the device or increase its safety standard. These changes do not require a separate notification. RCT Power GmbH is not liable for damages resulting from the use of this document.

This manual does not supersede existing laws, regulations, rules, standards or conventions.

The warranty conditions are enclosed with the device. No further warranty claims can be derived from this document.

### 1.2 Explanation of Symbols and References

It is important to follow the references in the manual during the installation, operation and maintenance of the Power Inverter. The table below shows the warning signs and symbols used in the manual.

| Symbols and References | Description                                                                                                    |
|------------------------|----------------------------------------------------------------------------------------------------|
| DANGER                 | This symbol indicates a direct imminent danger. If the safety regulations are not observed, this may result in death, personal injury or serious damage to property.                      |
|                        | This symbol indicates a direct imminent danger of medium risk. If the safety<br>regulations are not observed, this may result in death, personal injury or serious<br>damage to property. |
|                        | This symbol indicates a direct imminent danger of low risk. If the safety regulations are not observed, it might result in minor or moderate material damage.                             |
| NOTICE                 | This symbol indicates a potentially hazardous situation which, if not avoided, could result in material damage to equipment or property.                                                  |
| i                      | This symbol indicates important information and hints. They will help you to better understand the functionality of the Power Storage DC.                                                 |

2 Safety Instructions

### 2.1 Personnel and Qualifications

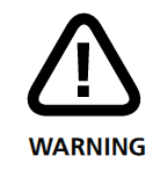

The inverter and the battery must only be installed, wired, connected, commissioned and serviced by qualified personnel to prevent material damage or personal injury.

Qualified personnel authorised to perform the tasks described in this manual must have the following skills and technical expertise:

- They are trained to install electrical equipment.
- They understand the technical functionality of an inverter
- They are familiar with lithium iron phosphate (LiFeP04) accumulators.
- They have read and understood the documents shipped with the unit.
- They know and use the appropriate tools and equipment to perform the tasks described in the manual.
- They are familiar with all current laws and applicable regulations, standards and directives for electrical equipment.
- They are familiar with the safety requirements and guidelines for electrical equipment.
- They are familiar with occupational health law and safety regulations.
- They know and use appropriate personal protective equipment.

### 2.2 <u>Safety Procedures</u>

The Power Storage DC was developed and tested in strict accordance with international safety regulations.

All safety instructions relating to electrical and electronic equipment must be complied with during installation, operation and maintenance.

| DANGER | <ul> <li>Danger to life or serious injury due to electric shock! High voltages are present in cables and inner parts of the inverter if it is connected to the grid (AC / AC voltage source) or the solar generator (DC / DC voltage source) is exposed to sunlight.</li> <li>Qualified personnel must perform any work that involves wiring, connecting or opening the inverter case.</li> <li>Important: Both voltage sources (DC / solar generator and AC / grid) must be switched off before any electrical work is carried out on the inverter.</li> <li>Turn the DC Switch into the 0 position to disconnect the DC voltage.</li> <li>Activate the circuit breaker or remove the fuse to disconnect the mains voltage (AC). Do not reconnect until the work has been completed.</li> <li>To disconnect the battery voltage, both voltage sources (DC / solar generator and AC / mains) must be switched off and the battery switch on the master must be set to "0".</li> <li>Allow a minimum of 10 minutes for the capacitors to fully discharge and then check the voltage with a suitable measurement device.</li> <li>Ensure that other persons stay away from cables and internal components.</li> </ul> |
|--------|----------------------------------------------------------------------------------------------------|
|        | <ul> <li>Risk of injury due to electric shock!</li> <li>Installation, service and maintenance work must only be carried out by a qualified electrician.</li> <li>Do not drop the device. Do not expose it to knocks or pressure.</li> <li>Only switch on again after all electrical work has been completed.</li> </ul>                                                                                                    |
|        | <ul> <li>Risk of burns on hot parts of the inverter enclosure.</li> <li>Parts of the inverter enclosure can become hot during standard operation.</li> <li>Use care when touching the enclosure while the inverter is operating.</li> <li>Do not cover the Power Storage DC (especially not the top).</li> </ul>                                                                                                    |
| NOTICE | <ul> <li>All electrical installations must be carried out according to local and national standards and guidelines.</li> <li>Contact your local energy supplier or grid operator before connecting the inverter to the grid.</li> <li>Ensure that electrically conductive surfaces of the entire PV system are grounded to prevent personal injury.</li> <li>A malfunction can impair inverter safety. Do not operate or start the inverter if it shows visible damage or if the displayed error message is unclear.</li> <li>The inverter does not contain any parts to be serviced by the owner. Please contact qualified personnel locally for servicing work on the inverter.</li> <li>Only use devices and accessories approved by the manufacturer. Do not make any changes to the device. Do not remove the type plate.</li> </ul>                                                                                                    |

# 3 Product Presentation

### 3.1 Intended use

Power Storage DC 8.0 and 10.0 are stationary 3-phase inverters with integrated battery charging unit.

The energy received from the connected solar generator and the battery is converted into grid-compliant AC current and fed into the grid. PV energy can also be charged directly into the battery on the DC side.

### Please note:

The Power Storage DC is not designed for other use cases or connections to other devices.

Any deployment of the device that is different from the intended use is considered a misuse.

RCT Power GmbH is not liable for damages resulting from misuse of the device.

Any misuse terminates the warranty, guarantee and general legal liability of the manufacturer.

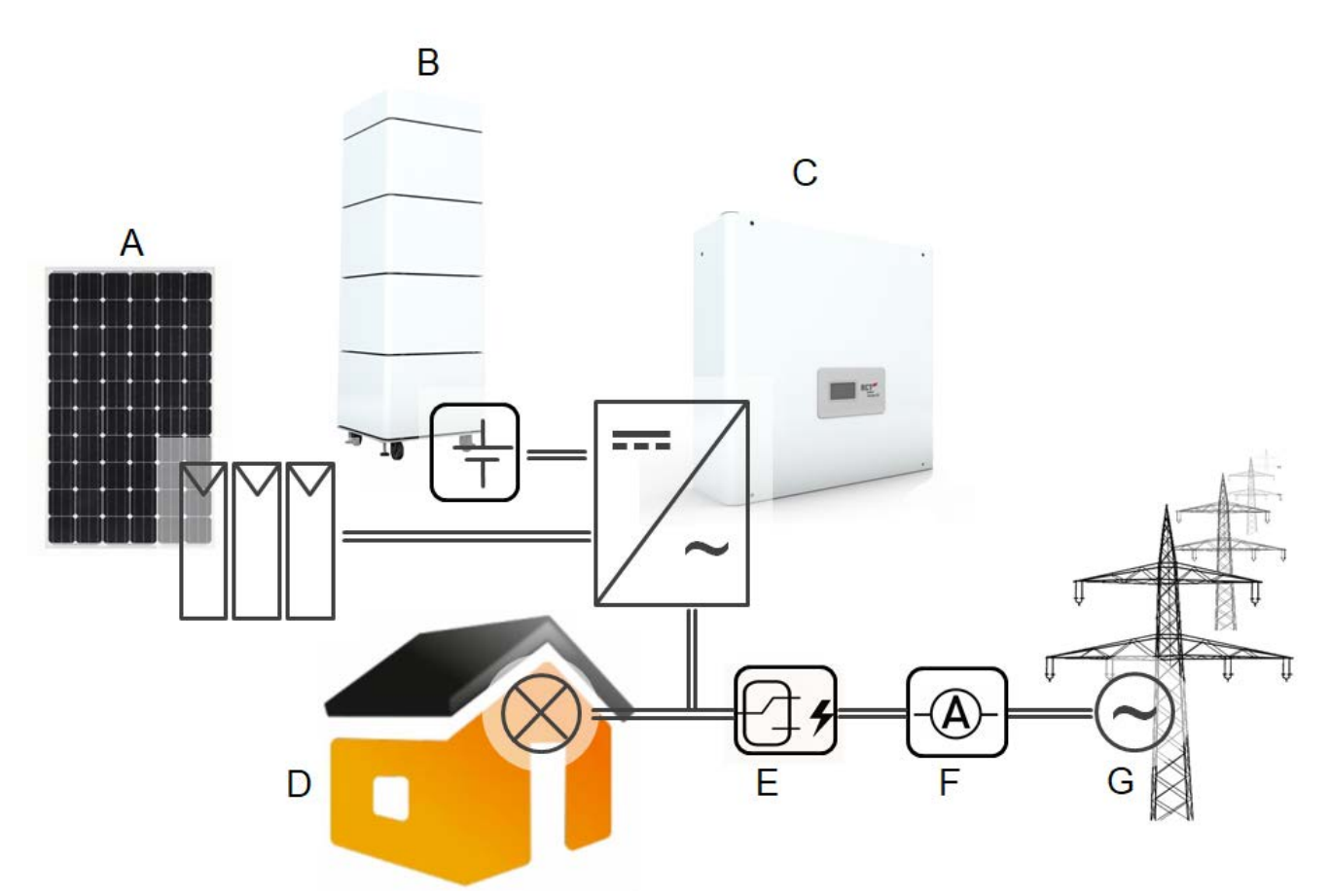

Fig. 3-1 Intended use of the Power Storage DC with the Power Battery in the PV system.

| Pos | Description  | Comment                                                                                                  |
|-----|--------------|----------------------------------------------------------------------------------------------------|
| А   | PV Generator | Monocrystalline silicon; polycrystalline silicon and thin film without grounding and protection class II |
| В   | Battery      | Power Battery 3.8, 5.7, 7.6, 9.6, 11.5, 15.4, 19.2, 23.0                                                 |
| С   | Inverter     | Power Storage DC 8.0, 10.0                                                                               |
| D   | Household    | Domestic electricity consumers                                                                           |
| E   | Power Switch | Switches to island operation mode in the event of a power failure.                                       |
| F   | Power Sensor | Current sensors for AC power measurements                                                                |
| G   | Public grid  | TT, TN-C, TN-S, TN-C-S                                                                                   |

### 3.2 **Product specification**

### 3.2.1 Scope of supply

Our products are inspected for proper condition before shipment. Despite careful packaging, transport damage can occur. The transport company usually has to take responsibility for this damage.

Please inform the transport company immediately if you notice any damage to the packaging or the Power Storage DC. Your specialist dealer will be happy to assist you if necessary.

Do not install, wire or operate the Power Storage DC if any damage has been detected.

Check the contents of the shipment for completeness according to Fig. 3-2.

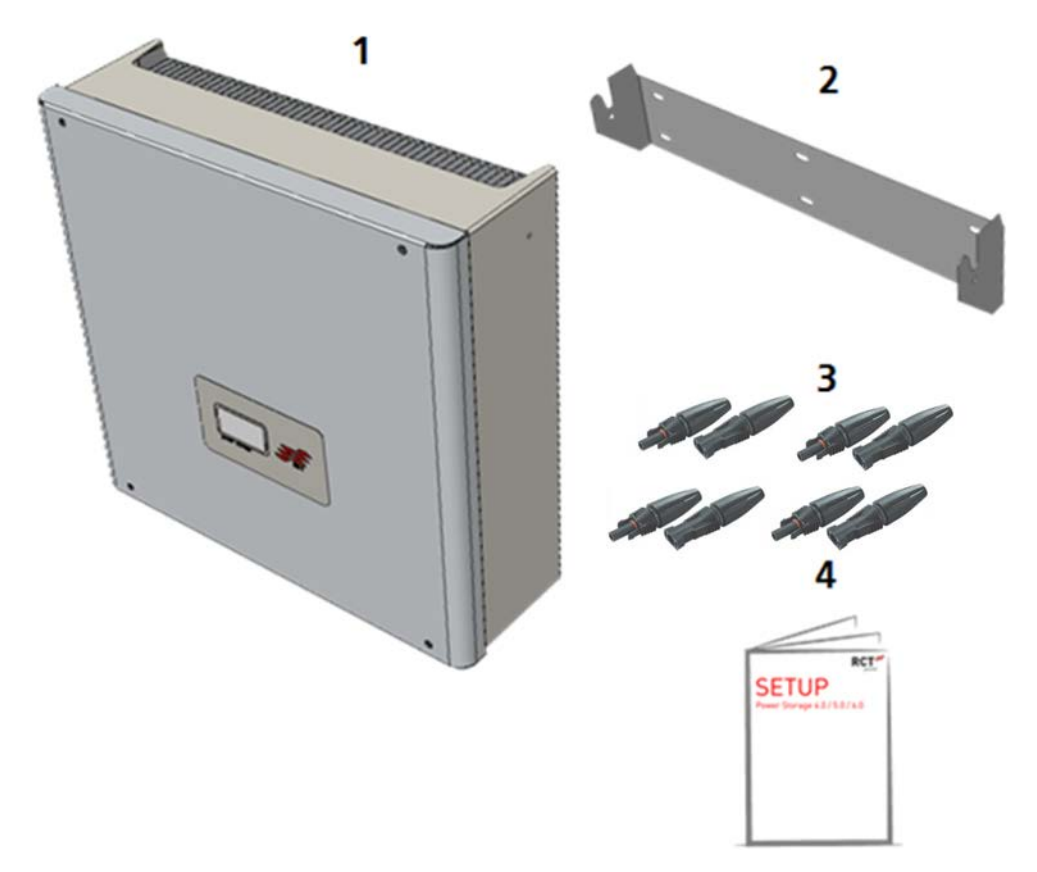

Fig. 3-2 Scope of supply

| Pos. | Description                                             |  |
|------|---------------------------------------------------------|--|
| 1    | 1x Power Storage DC                                     |  |
| 2    | 1x Inverter wall mounting bracket                       |  |
| 3    | 4x PV Stick + (Weidmüller) , 4x PV Stick – (Weidmüller) |  |
| 4    | 1x Setup manual                                         |  |

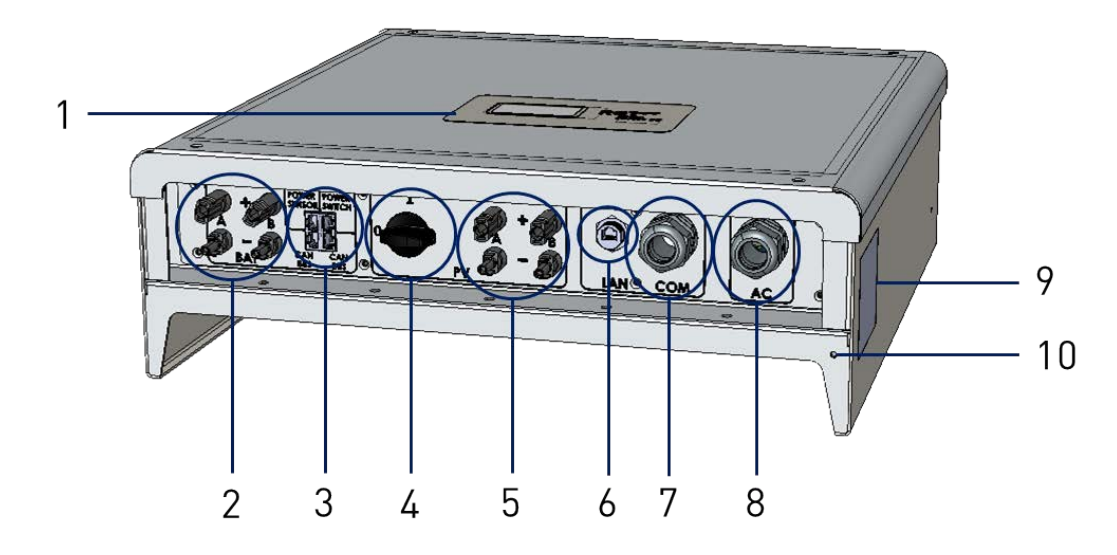

Fig. 3-3 Product specification

| Pos | Description                                | Comment                                                                                              |
|-----|--------------------------------------------|----------------------------------------------------------------------------------------------------|
| 1   | LCD Operating Display                      | Displays important Inverter status and operational information (see section 7.3)                     |
| 2   | Battery connection area                    | Battery connections (see sections 5.1 to 5.4)                                                        |
| 3   | RJ45-CAN bus<br>communication connectors   | RJ45-sockets for CAN-bus connection with batteries, Power<br>Sensor and Power Switch                 |
| 4   | DC load break switch                       | Normal operation: Switch is in position "1", Turning switch to position "0" shuts down the inverter. |
| 5   | DC connectors                              | Two separate Solar generator inputs (A & B),                                                         |
|     |                                            | Connector Plug Type : Weidmüller WM4                                                                 |
| 6   | LAN-RJ45                                   | RJ45- socket for connection to router (LAN)                                                          |
| 7   | Connection area additional communication   | Cable entry for the communication connections on the I/O-<br>curcuit board (see sections 5.1 to 5.4) |
| 8   | AC-connection                              | AC-connection cable entry                                                                            |
| 9   | Type Plate                                 | Contains technical data, serial number barcode and warning symbols                                   |
| 10  | Additional protective conductor connection | Connection for additional protective conductor (see section 5.6)                                     |

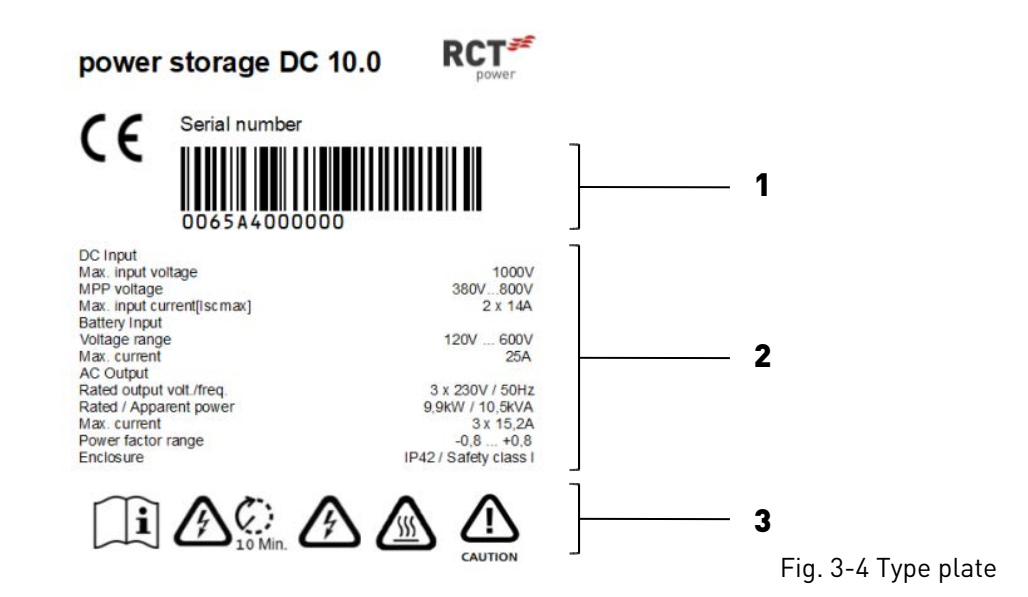

| Pos | Description    |
|-----|----------------|
| 1   | Serial number  |
| 2   | Technical data |
| 3   | Symbols        |

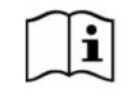

This symbol indicates that the user manual must be read and understood before the device is put into operation.

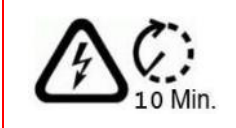

After disconnecting the electrical connections, wait a minimum of 10 minutes before opening the unit.

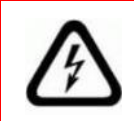

DC and AC voltage is present in the cables and inner parts of the inverter.

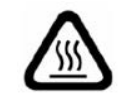

Hot surface! The housing can heat up during operation.

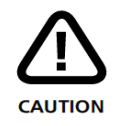

Warning! High leakage currents. It is essential to establish an earthing connection before connecting to the power supply circuit (AC mains)!

# 4 Mechanical Installation

### 4.1 Select mounting location

DANGER

Danger to life or serious injury from fire or explosions!

- Do not mount the inverter on a flammable surface.
- No combustible materials must be stored within 3 m of the inverter.
- The inverter must not be installed in areas and rooms subject to explosion hazards.

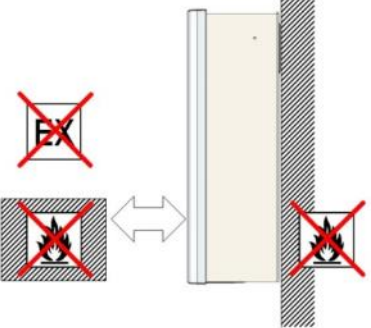

5 ... 95%

max. 60°C

min. -25°C

kg

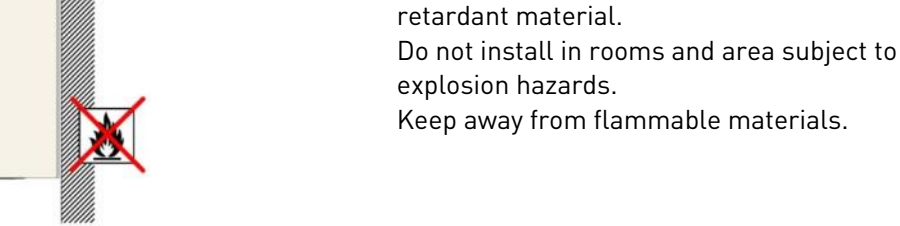

The inverter must be protected from dust, snow, rain and direct thermal radiation (e.g. solar radiation, central heating radiators, etc.).

The mounting surface must be made of flame-

The following requirements must be met:

- Relative humidity 5 ... 85 % (non-condensing).
- Ambient temperature -25 ... 60 °C (40°C at full load).
- Maximum degree of contamination PD 2.

The mounting surface must be solid and able to permanently support the weight of the inverter unit.

The selected location must be accessible easily and safely at all times. Ensure no additional aids (e.g. ladder, scaffolding) are required for access.

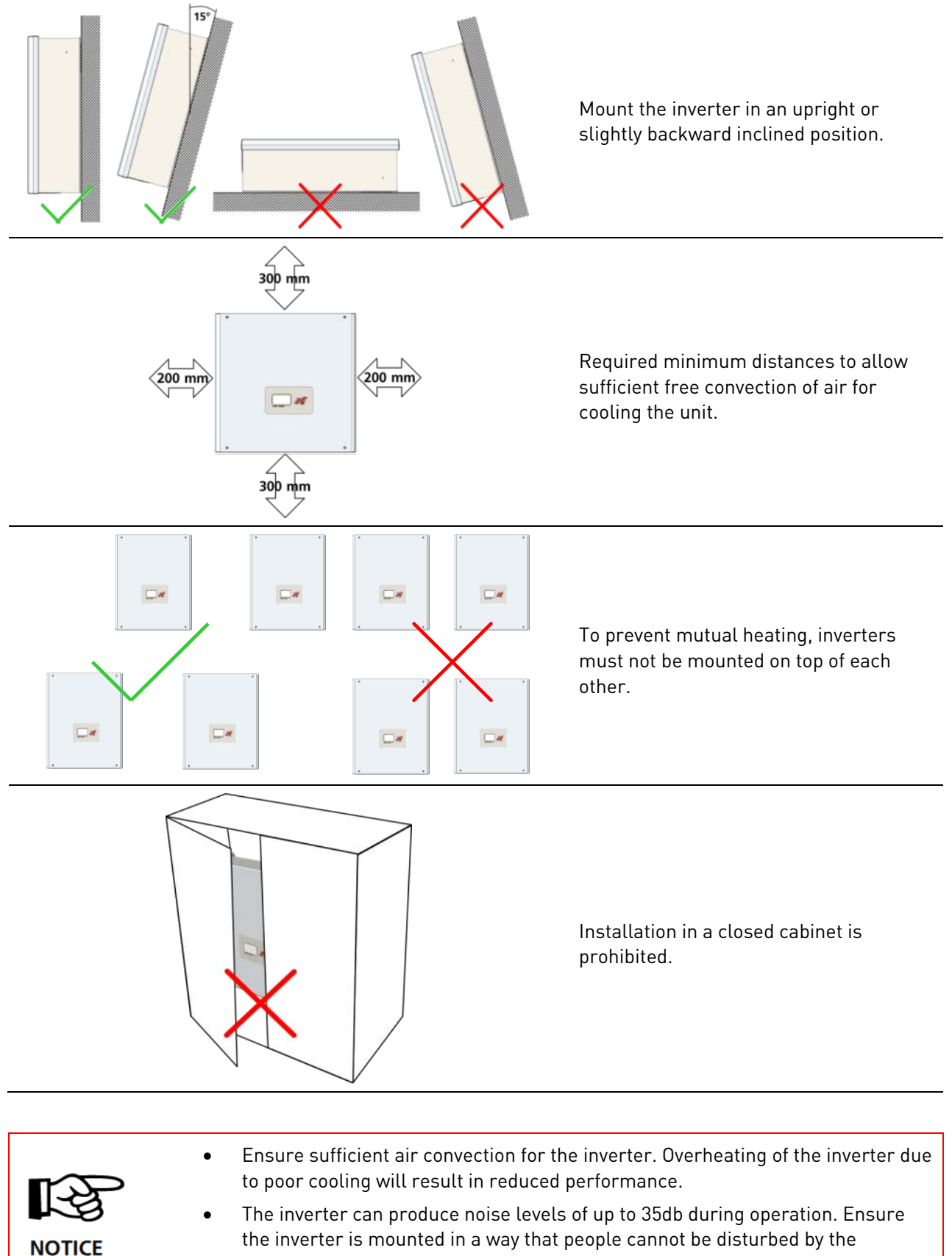

operating noise.

### 4.2 Mounting

Additional material required (not included in the scope of supply):

- At least 3 to 6 screws with a diameter of 6 to 8 mm.
- Suitable dowels.
- Suitable washers with a minimum outer diameter of 18 mm.

### Procedure:

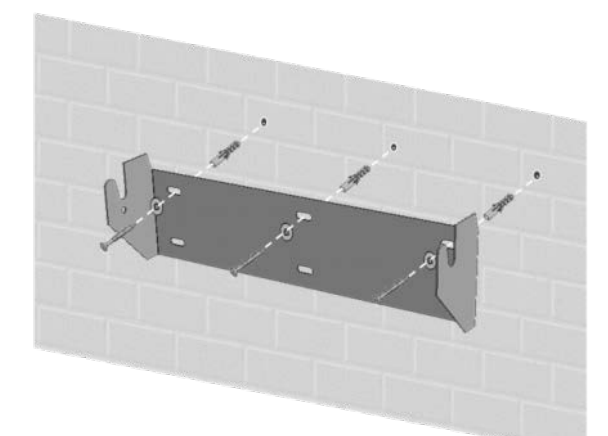

Mount the wall bracket as shown left. Use at least 3 screws (ø 6-8mm), 3 washers (outside ø min. 18mm) and the appropriate dowels.

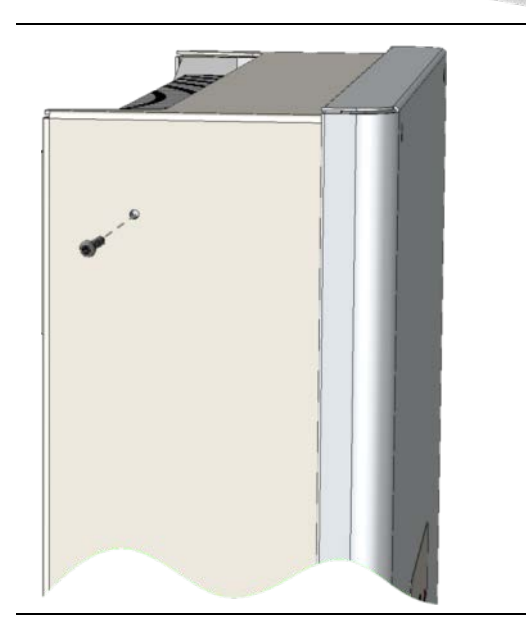

Loosen the inverter's left and right-sided locking screws at the top.

Hook the Power Storage DC with the retaining bolts on both sides into the recesses of the wall mounting bracket.

Tighten the locking screws again to secure the inverter.

Check that the inverter is securely fastened.

# 5 Electrical Installation

# 5.1 <u>Connections overview</u>

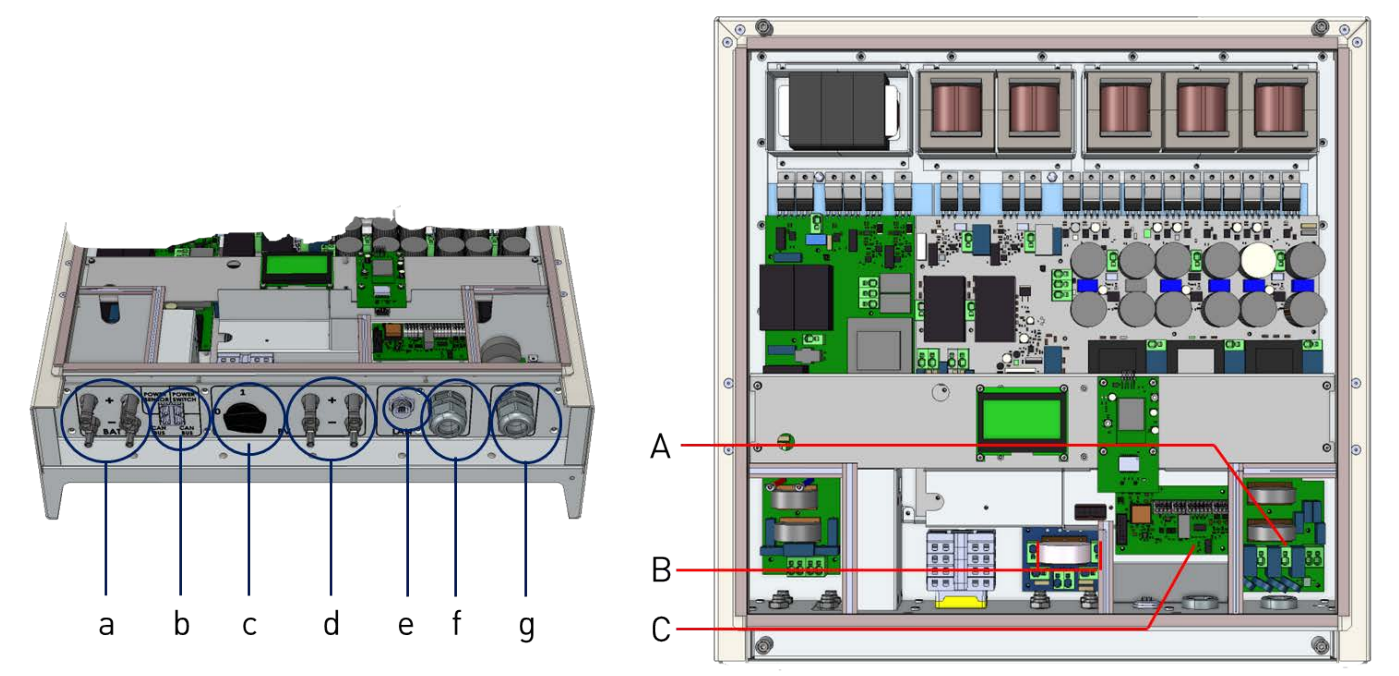

Fig. 5-1 Overview of wiring area and interior connecting components

| Pos | Description                              | Comment                                                                                                    |  |
|-----|------------------------------------------|----------------------------------------------------------------------------------------------------|--|
| а   | Battery connection area                  | Battery connectors, Connector Plug Type : Weidmüller WM4                                                                                                    |  |
| b   | RJ45-CAN bus<br>communication connectors | RJ45-sockets for CAN-bus connection with batteries, Power<br>Sensor and Power Switch                                                                                                    |  |
| С   | DC load break switch                     | Normal operation: Switch is in position "1", Turning switch to position "0" shuts down the inverter when power circuit to battery is interupted.                                                                              |  |
| d   | DC connectors                            | Two separate solar generator inputs (A & B), Connector type: Weidmüller WM4.                                                                                                    |  |
| е   | LAN-RJ45                                 | RJ45- socket for connection to router (LAN)                                                                                                    |  |
| f   | Connection area additional communication | Cable entry for the communication connections on the I/O-<br>curcuit board (see sections 5.1 to 5.4)                                                                                                    |  |
| g   | AC cable gland                           | AC-connection cable entry                                                                                                    |  |
| A   | AC terminal block                        | AC terminal block with terminals for connecting phases L1, L2, L3, as well as N and PE.                                                                                                    |  |
| В   | Terminals for DC parallel connection     | Terminals for internal wiring of the DC parallel connection of the PV inputs (see section 5.3).                                                                                                    |  |
| С   | Communication circuit board              | The communication circuit board has a serial RS485 interface,<br>a multifunction relay, 4 digital inputs for ripple control signals<br>and further digital inputs and outputs (S0) to connect current<br>sensors or displays. |  |

### 5.2 AC connection

### Procedure:

| Dango                                                                                                    | er to life or serious injury from electric shock!                                                                                                    |
|----------------------------------------------------------------------------------------------------|----------------------------------------------------------------------------------------------------|
| •                                                                                                    | Only qualified personnel must carry out the work described in this section.                                                                                     |
| •                                                                                                    | Important: All voltage sources (DC /solar generator, DC /battery and AC /grid)<br>must be disconnected before carrying out any electrical work on the inverter. |
| •                                                                                                    | To disconnect the solar generator voltage, turn the DC switch (on the inverter) to the position '0'.                                                            |
| · <u>(1</u> )                                                                                                    | To disconnect the battery voltage, turn the DC switch (on the Power Battery<br>Master) to the position '0'.                                                     |
| DANGER •                                                                                                    | To disconnect the mains voltage (AC) activate the circuit breaker or remove the fuse. Do not reconnect until the work has been completed.                       |
| •                                                                                                    | Only switch inverter back on after all electrical work has been completed.                                                                                      |
| •                                                                                                    | Ensure that other persons stay away from cables and internal components.                                                                                        |
| •                                                                                                    | Avoid traction forces on cables and plugs. Avoid sharp edges. Do not exceed the maximum bending radius of the cables.                                           |
|                                                                                                    |                                                                                                    |
| Dange Dange                                                                                                    | er to life or serious injury from electric shock or fire!                                                                                                    |
|                                                                                                    | Do not mix up the wires L, N and PE!                                                                                                    |
| WARNING                                                                                                    | Install an overcurrent protection device (circuit breaker, fuse) of max. 25A.                                                                                   |
|                                                                                                    |                                                                                                    |
|                                                                                                    |                                                                                                    |
|                                                                                                    | Required cable:                                                                                                    |
| 15 mm                                                                                                    | AWG 24 8                                                                                                    |
| A solid: 0.2 10 mm <sup>2</sup><br>stranded: 0.2 6 mm <sup>2</sup><br>stranded with ferule: 0.25 6 mm <sup>2</sup> |                                                                                                    |
|                                                                                                    | Remove the inverter cover and identify the AC terminal block (see Fig. 5-1).                                                                                    |
|                                                                                                    | Loosen the cable gland of the AC cable duct. Carefully remove the cable insulation.                                                                             |
|                                                                                                    | Make sure that no wire strand is damaged. Use the designated cable entry provided for the AC cable.                                                             |
|                                                                                                    | To open the terminals press them down with an insulated screwdriver. Make sure that the connections of L1, L2, L3, N and PE are correctly inserted.             |
|                                                                                                    | Tighten the cable gland to ensure strain relief for the connected cable.                                                                                        |

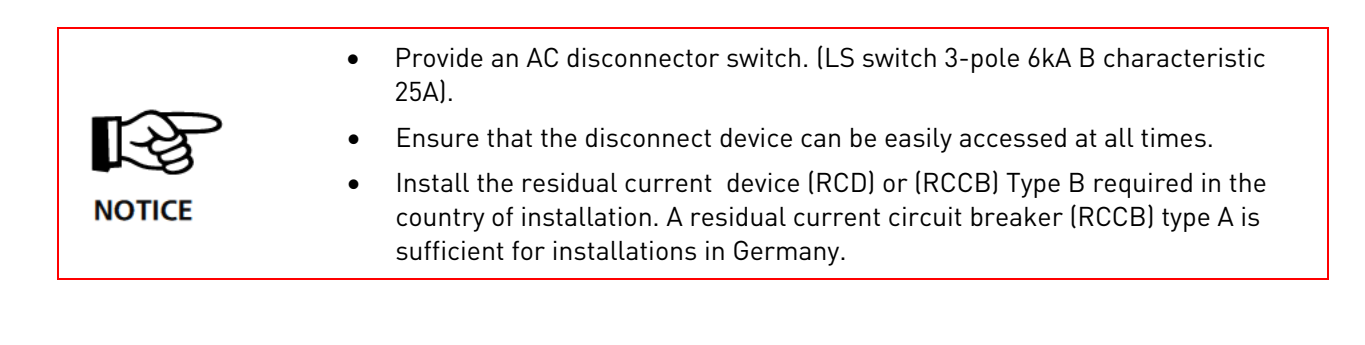

### 5.3 Configuration of the PV inputs

### A) Stand-alone operation Mode

Stand-alone operation mode is preconfigured.

In this mode, each DC input (A & B) has an independent MPP tracker.

This is especially beneficial if the properties of the PV-strings, such as module type, number of modules,

orientation or shading of the panels are different. Differences in these properties lead to different MPPs of the two PV-strings.

### B) Parallel Mode

This mode is only used if several strings with the same number of modules are to be connected in parallel and the resulting maximum input current per input exceeds 14 A.

Conditions for parallel mode:

- The total current of all strings connected to the inverter must not exceed 28 A. •
- The strings have identical properties (module type, orientation and condition of the modules)

### Example:

The PV panels are divided into three strings of 9A each. It is nevertheless possible to connect them to the inverter without changing the string configuration. One string is connected to one of the two solar generator inputs. The other two strings are connected in parallel via a Y contact and then connected to the remaining free input.

### Procedure for parallel connection:

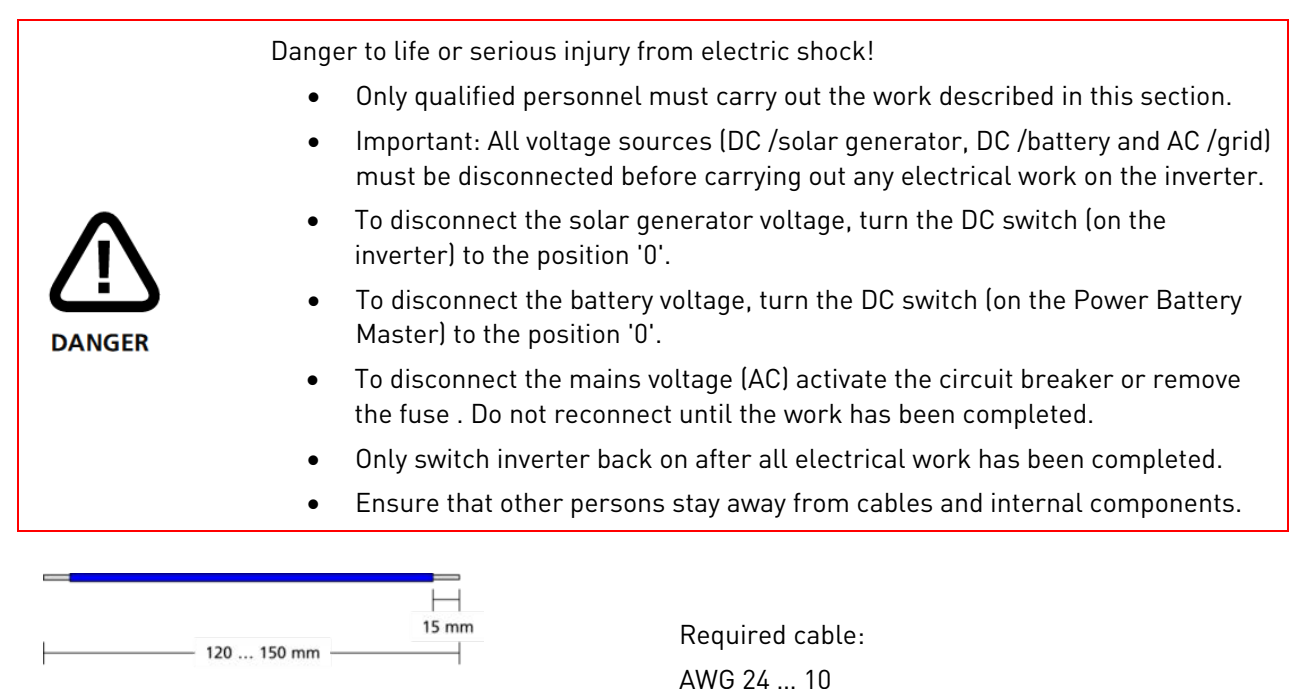

2.5 ... 6 mm<sup>2</sup> Material not included in scope of supply.

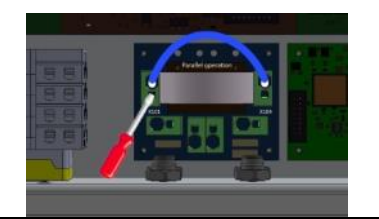

A ( 🔵

Remove the inverter cover. Identify the terminals for parallel operation. Connect terminal X101 with X104.

### 5.4 DC connection

|             | Danger to life or serious injury from electric shock!                                                                                                    |
|-------------|----------------------------------------------------------------------------------------------------|
| $\bigwedge$ | <ul> <li>A high voltage of up to 1000 V is applied to the DC cables while the PV system<br/>is exposed to sunlight. Ensure that nobody touches the positive and negative<br/>cables at the same time.</li> </ul>                                                                                                    |
|             | • The inverter is transformerless. Therefore, the PV array must not be earthed!                                                                                                    |
| DANGER      | <ul> <li>Avoid traction forces on cables and plugs. Avoid sharp edges. Do not exceed<br/>the maximum bending radius of the cables.</li> </ul>                                                                                                    |
|             |                                                                                                    |
|             | Check the cables for correct polarity.                                                                                                    |
|             | • Ensure the DC Switch is set to position "0" before connecting the connectors.                                                                                                    |
| NOTICE      | • The system voltage must not exceed the maximum input voltage of the inverter (see Type plate). PV modules are suitable for a maximum system voltage according to IEC 61730 Class A. Overvoltage will destroy the inverter.                                                                                                    |
|             | If necessary, check the string layout to avoid an electrical surge.                                                                                                    |
| i           | <ul> <li>Any type of contamination (dust, moisture, etc.) negatively influences the functionality of the connector system over the intended period of use. It is therefore essential to avoid contamination during the connector assembly and installation.</li> <li>The voltage in the DC cables correlates with the intensity of the solar radiation onto the PV array. It is lower in the morning and evening hours or when the PV</li> </ul> |

### 5.4.1 DC connector assembly

### Prepare cable conductor :

| 4,0 6,0 mm <sup>2</sup> | Specialist cable for PV applications<br>PV Cable<br>2PfG 1169 / 08.07                    |
|-------------------------|------------------------------------------------------------------------------------------|
|                         | Remove the cable insulation carefully.<br>Ensure that no individual strands are damaged. |
| 15,0 16,5 mm            | Check the length of the exposed strands against the plug.                                |
|                         | Min. 15mm                                                                                |
|                         | Max. 16,5mm                                                                              |
| J                       | Twist the strands                                                                        |

### Inserting the cable conductor:

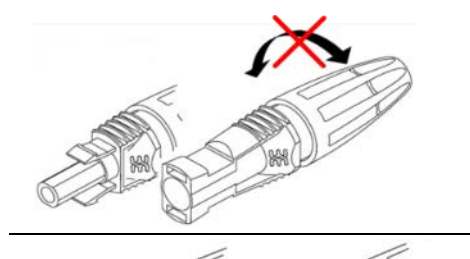

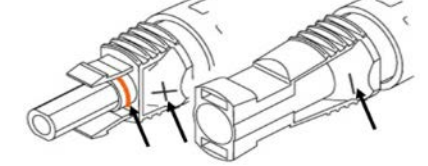

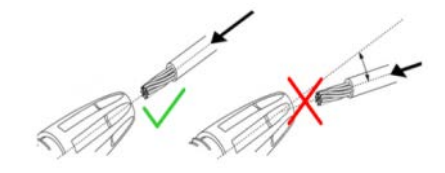

Som. EClick!

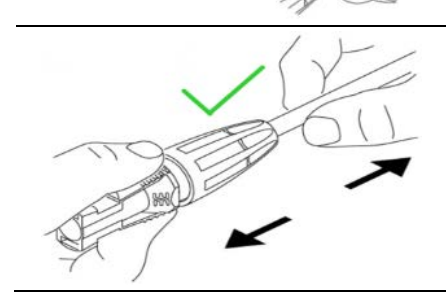

Do not turn connector plug in the screw fitting before strands are wired.

Select the correct connector type. Pay attention to the polarity.

Insert the cable in a straight line into the plug.

Ensure that the contact snaps into place audibly with a "click".

Check that the connection has snapped in correctly with a slight pull on the cable.

### Conductor cable screw connection:

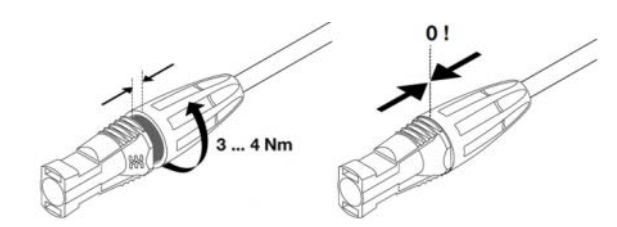

Turn connector plug in screw fitting.

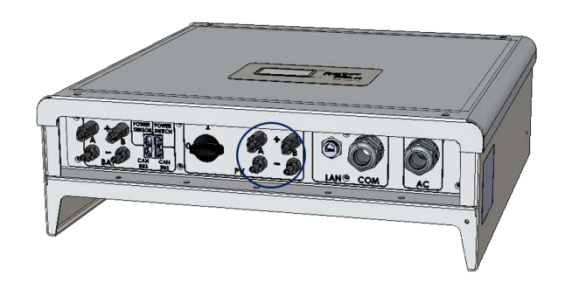

Ensure that the DC switch is set to position "0". Connect the corresponding positive and negative poles to the DC inputs of the inverter.

Do not turn the DC Switch to position "1" until all electrical work has been completed.

### 5.4.2 DC Battery connection

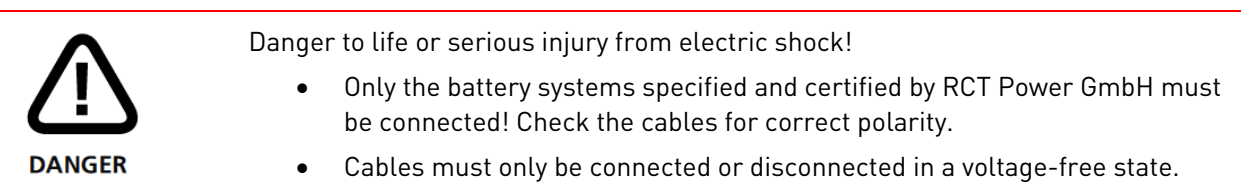

Ensure that the DC load break switch of the inverter is set to "0". The battery ON/OFF switch needs to be set to "0" and AC on the inverter is disconnected by the main switch or by the fuse.

The battery input of the Power Storage DC is then connected to the battery output of the Power Battery Master.

A CAN connection between Power Storage DC and Power Battery Master is required for correct functionality.

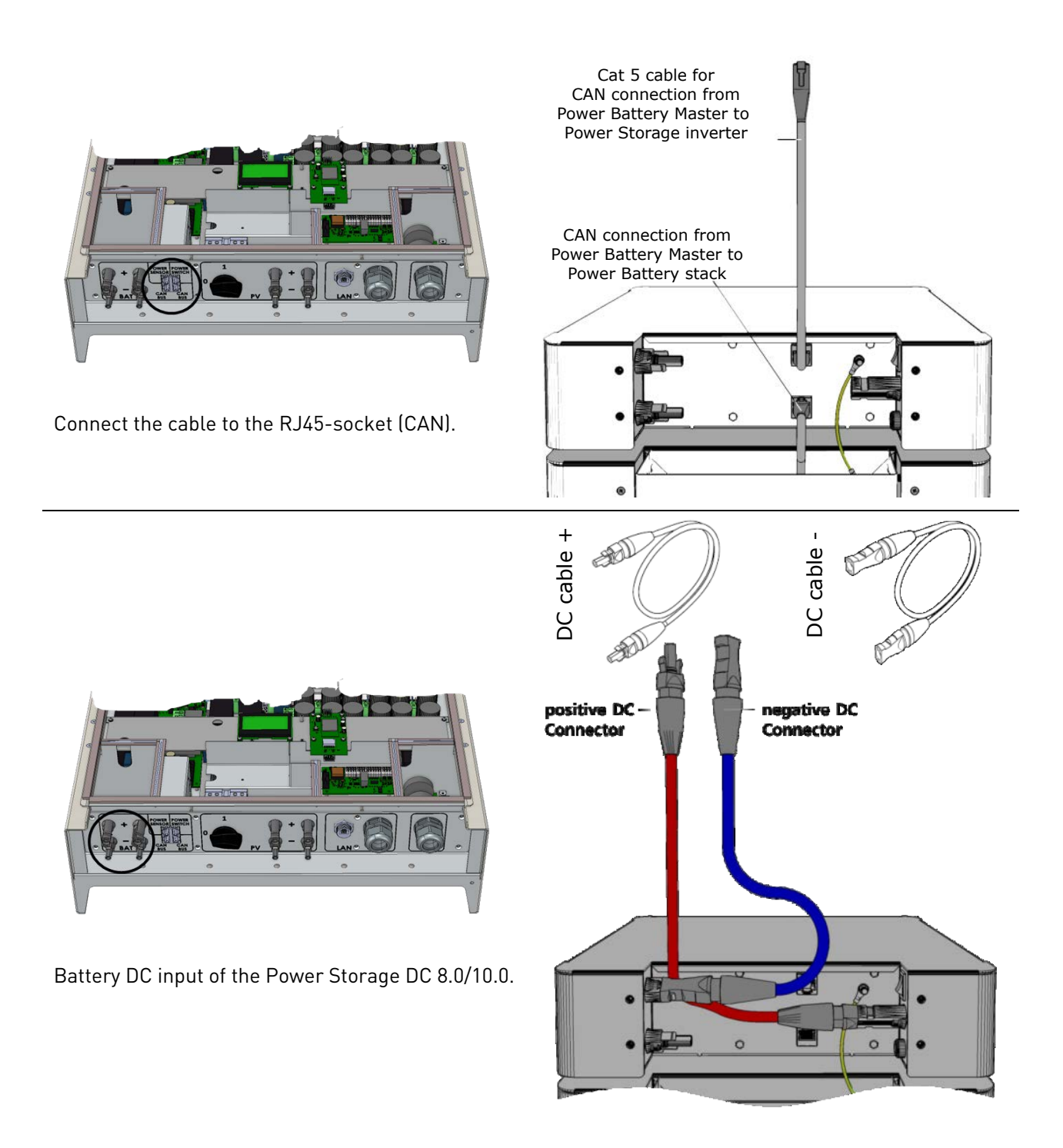

|                                               | Danger to life or serious injury from electric shock!                                                                                                    |
|-----------------------------------------------|----------------------------------------------------------------------------------------------------|
| $\wedge$                                      | High voltage is present in the inverter components when the inverter is connected to the mains (AC voltage source) and/or to a PV array exposed to sunlight or is connected to a battery (DC voltage source). |
| This voltage can cause fatal electric shocks. |                                                                                                    |
| DANGER                                        | <ul> <li>Any work involving wiring, connecting or opening the inverter enclosure must<br/>be carried out by qualified personnel.</li> </ul>                                                                   |
|                                               | • Ensure that other persons stay away from cables and internal components.                                                                                                    |
|                                               |                                                                                                    |
|                                               | Danger to life or serious injury from electric arc!                                                                                                    |
|                                               | High voltage is present in the inverter components when the inverter is connected to a solar generator exposed to sunlight or a battery (DC voltage source). This voltage                                     |

a solar generator exposed to sunlight or a battery (DC voltage source). This voltage can result in electric arcs if the DC connectors are pulled under load.

Electric arcs can cause severe electric shocks or burns.

### Procedure:

WARNING

| Step | Description                                                                                                    |  |  |
|------|----------------------------------------------------------------------------------------------------|--|--|
| 1    | Turn the DC load break switch to position "0" (see Fig. 5-1).                                                                 |  |  |
| 2    | Switch off the battery via the ON/OFF switch on the Battery master. Position "0".                                             |  |  |
| 3    | Disconnect the inverter from the mains by using the external circuit breaker or the main switch.                              |  |  |
| 4    | Wait a minimum of 10 minutes to allow the capacitors to discharge fully.                                                      |  |  |
| 5    | Disconnect the DC side (PV and battery):                                                                                      |  |  |
|      | Remove the battery and DC connectors. Squeeze the connector lock together and unplug the connector                            |  |  |
|      | Disconnecting the AC side:                                                                                                    |  |  |
|      | Remove the inverter cover.                                                                                                    |  |  |
| 6    | Identify the AC terminal block (see Fig. 5-1).                                                                                |  |  |
|      | Press the terminals down with an insulated screwdriver to open the connections. Pull out the cable ends L1, L2, L3, N and PE. |  |  |
|      | Loosen the cable gland and pull out the AC cable cautiously.                                                                  |  |  |

Install an additional protective conductor on the inverter case if required in the country of installation.

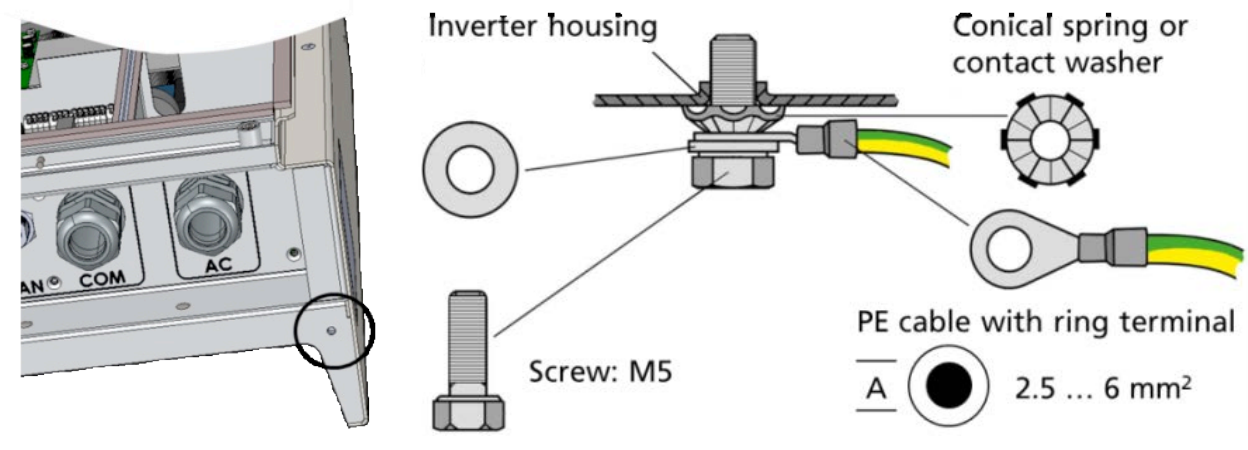

Fig. 5-6 Material not included in scope of supply

### Procedure:

The additional protective conductor connection is located on the lower right side of the inverter enclosure.

Assemble the connection as shown in Fig. 5-6.

Connect the cable end to the equipotential bonding rail.

### 5.7 <u>Connection – Power Switch</u>

This section only applies when the RCT Power Switch is used with a battery system.

The RCT Power Switch in conjunction with the battery system ensures that your household loads continue to be supplied in the event of a power failure. The Power switch disconnects the household from the mains and the consumers are then powered by the battery.

When the mains supply is re-established, the Power Switch switches back and reconnects the household to the mains without interruption.

Please Note: RCT Power Switch and the battery system are not an Uninterruptible Power Supply (UPS)! It cannot act as a replacement for dedicated UPS devices that are used to protect vital infrastructure such as servers, medical devices, etc.

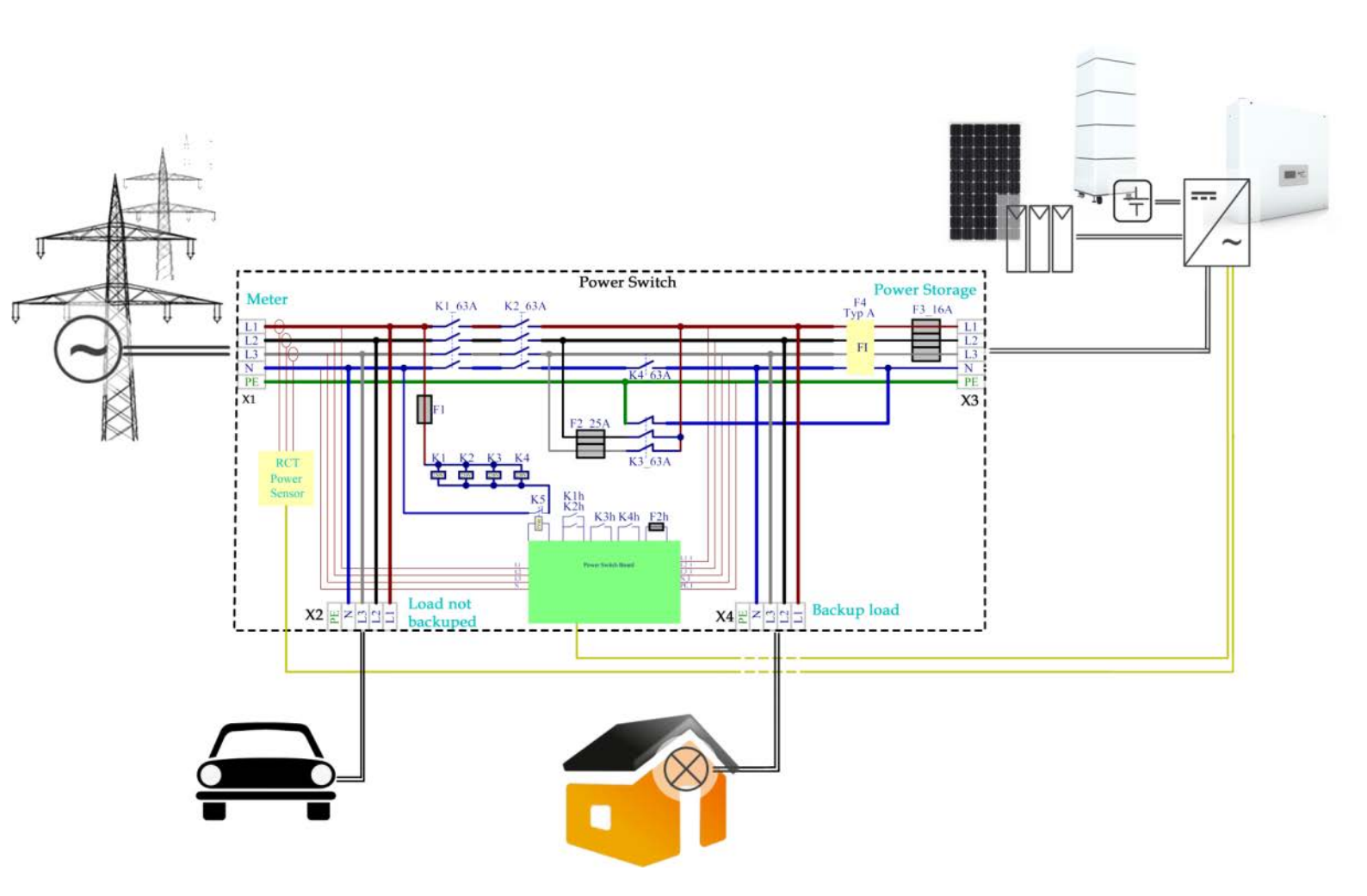

Procedure:

Disconnect voltage sources (see section 5.5).

Install the Power Switch in the house junction box or nearby.

For more information on installing the Power Switch, refer to the Power Switch manual.

This section only applies when the RCT Power Sensor is used.The functionality of the power storage system is based on the measurement of energy flows.The RCT Power Sensor can easily be installed without disconnecting the cables and allows 3-phase current monitoring.

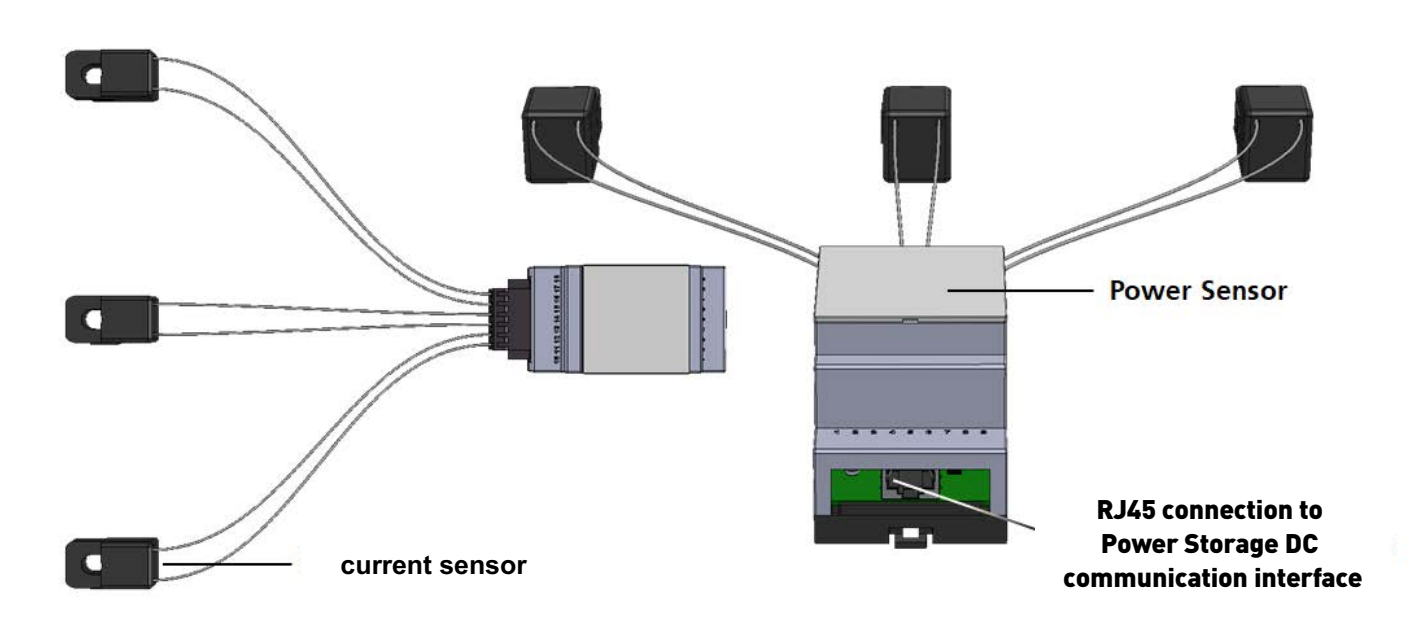

Put the power sensor in the house junction box.

Connect the three current sensors to the phases L1, L2 and L3 in the house junction box. (The sequence and installation direction do not have to be observed).

Connect the power sensor via a patch cable to the inverter's corresponding RJ45 port (see Fig, 5-1 b and section 6.3).

For further information on installing the Power Sensor, refer to the Power Sensor manual.

# 6 Communication Ports

### 6.1 <u>I/O circuit board</u>

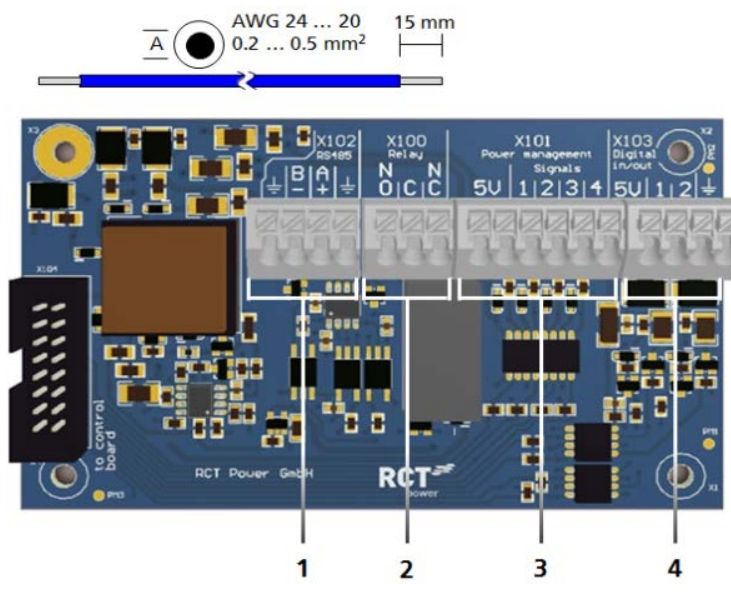

| Pos | Description                                                                       |
|-----|-----------------------------------------------------------------------------------|
| 1   | X102: Serial RS485 interface.                                                     |
| 2   | X100: Multifunction relay, max. 24V, 1A.                                          |
| 3   | X101: Ripple control signals: 4 digital inputs for potential-free relay contacts. |
| 4   | X103: Digital in/outputs (S0 signals), max.<br>input 24V, max. output 5 V, 10 mA. |
|     |                                                                                   |

Fig. 6-1 I/O circuit board

### Connection of the communication interfaces:

### Step Description

| 1 | Disconnect voltage sources (see section 5.5).                                                                |  |
|---|----------------------------------------------------------------------------------------------------|--|
| 2 | 2 Use the corresponding cable ducts for the supply cables (see Fig. 5-1).                                    |  |
| 3 | Select the correct interface (see the following section). Press down the spring contact to insert the cable. |  |

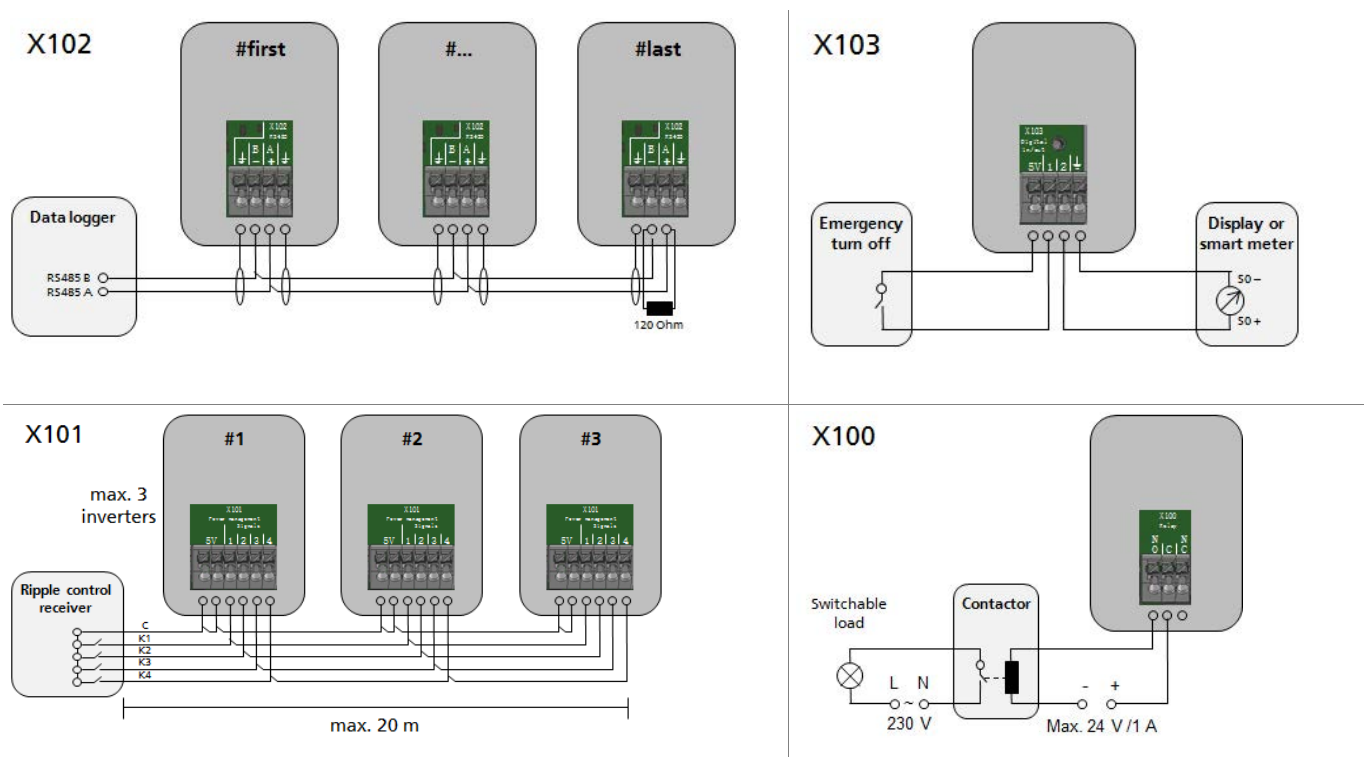

### Wiring the communication ports:

### 6.1.1 RS485 - X102 Interface

Application:

The serial interface enables the connection of external data loggers or meters.

Select the appropriate RS485 operation mode in the APP configuration:

Connection data logger

**Connection meter** 

- $\rightarrow$  "Modbus Slave"  $\rightarrow$  "Modbus Master"
- Wiring:

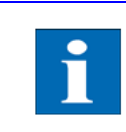

The number of inverters that can be connected to a joint data logger is limited. Refer to the data logger manual for details and specifications.

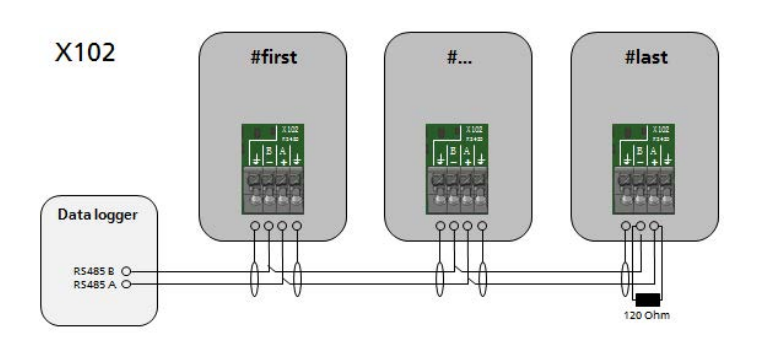

Fig. 6-3 Connection of data logger

### 6.1.2 Multifunction relay X100 Interface

Application:

The multifunction relay can be configured in two ways:

- 1.1.1 As an alarm relay. In the event of an inverter fault, the alarm signal is connected.
- 1.1.2 As a load relay. It will be connected above a defined threshold power generated by the inverter and can be used, for example, to control a contactor with an external power supply connecting a household consumer.

### Wiring:

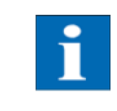

A number of signals can be operated in parallel as long as the maximum current of 1 A and 24 V is not exceeded.

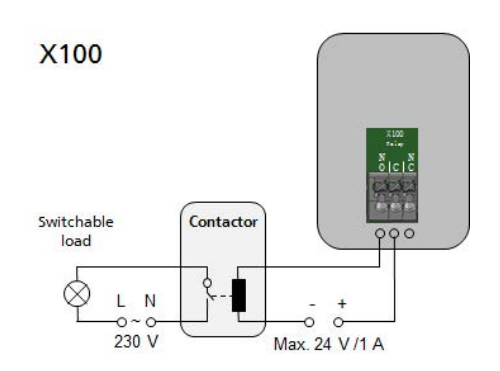

Fig. 6-4 Connection - Contactor and switchable load

### 6.1.3 Ripple control signals X101 Interface

Application:

Four digital inputs are available for potential-free relay contacts connecting one or more inverters to a ripple control receiver.

Wiring:

- A maximum of 3 inverters can be connected to each other via X101.
- NOTICE
- The total cable length must not exceed 20 m.

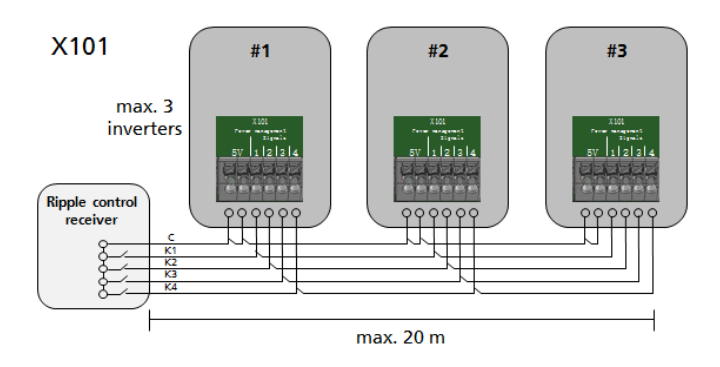

Fig. 6-5 Connection - Ripple control receiver

### 6.1.4 Digital Inputs and Outputs X103 Interface

Application:

- I.1.1 Standard use case for input signals is the connection of an electricity meter with S0 output.
- 1.1.2 Standard use case for an output signal is the connection of a display of feed-in data.
- 1.1.3 One port can be used for emergency shutdown switches (mandatory in some countries).

Wiring:

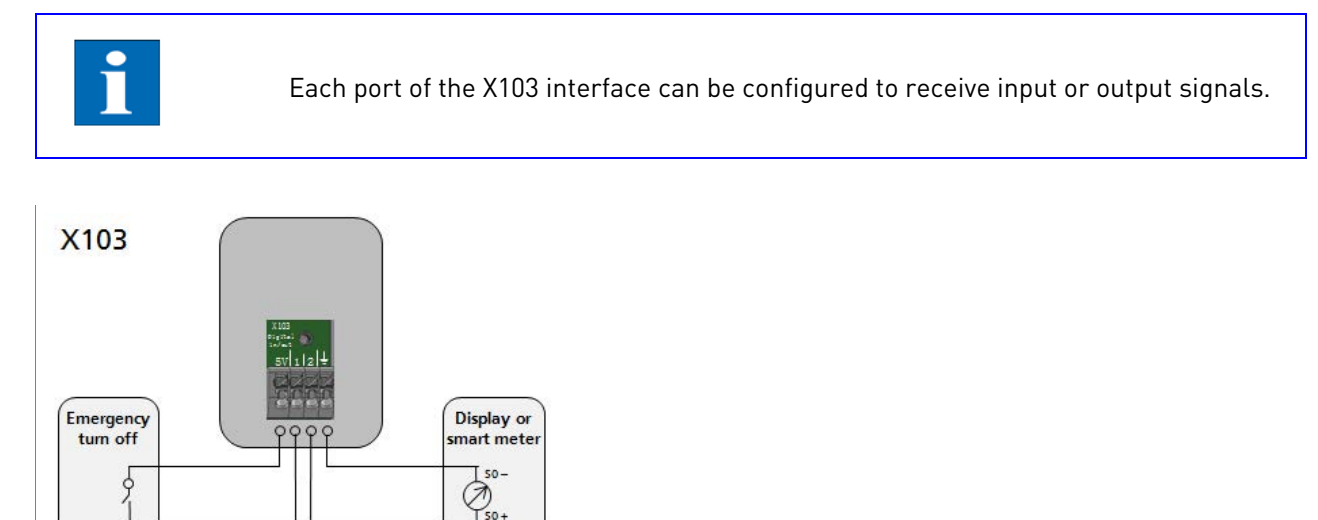

Figure 6-6 X103 interface connected with an emergency shutdown switch and a solar display unit or meter

### 6.2 Connection Ethernet Interface

After the initial commissioning, the Power Storage DC offers the option to communicate via an Ethernet interface in addition to communication over a Wi-Fi network.

Communication over Ethernet requires a network cable of Cat5e or higher standard. The Power Storage DC is connected to the network device (usually a network router) with this cable.

To configure the Ethernet connection, open the RCT Power APP and select the menu item "Network Settings". (see also section 7.1.9)

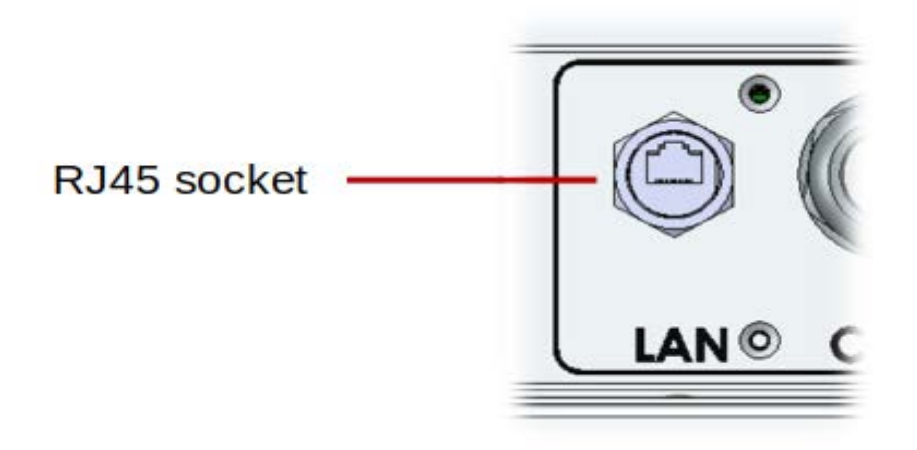

### 6.3 RJ45 connections for Power Battery, Power Sensor and Power Switch

The inverter communicates with the battery via a Controller Area Network (CAN bus).

If the inverter was optionally supplied with a Power Sensor or Power Switch refer to the devices' manuals for more detailed commissioning instructions.

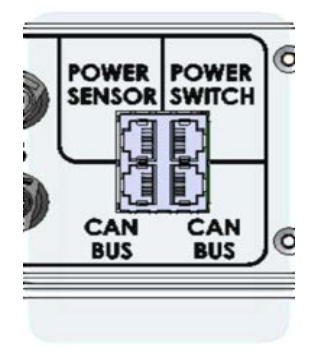

### Description

CAN BUS: Battery communication port..

Power Sensor: Power Sensor communication port.

Power Switch: Power Switch communication port.

Fig. 6-7 Overview of RJ45 connections

### Connecting the RJ45 interfaces:

| Step | Description                                                                                                    |
|------|----------------------------------------------------------------------------------------------------|
| 1    | Disconnect voltage sources (see section 5.5).                                                                           |
| 2    | Use the corresponding cable ducts for the supply cables                                                                 |
| 3    | Select the correct interface (see Fig. 6-7 and the following section) and connect the patch cable with the RJ45 socket. |

### 6.3.1 Wiring the RJ45 interfaces

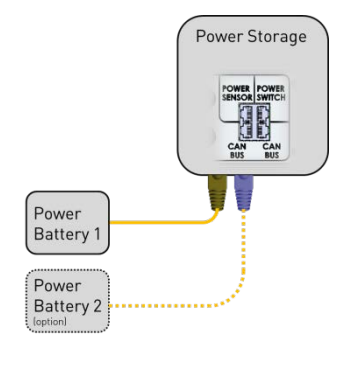

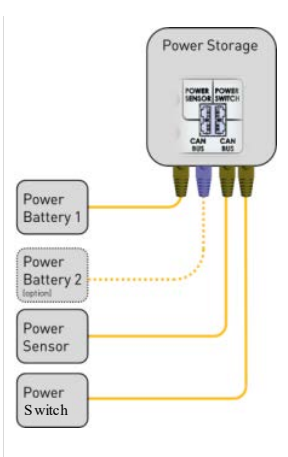

Standard communication Power Battery

Additional communication Power Switch and Power Sensor

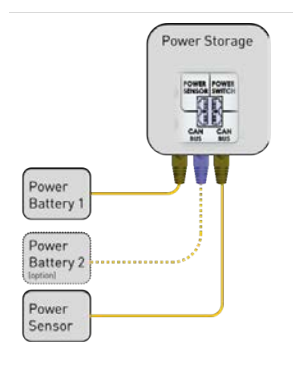

Additional communication Power Sensor

# 7 Commissioning

### 7.1 <u>Commissioning</u>

The inverter is equipped with an internal Wi-Fi module. To set up and commission the inverter, you must connect to it via Wi-Fi using the RCT Power APP. This Android operating system based App contains the inverter's central user interface. The App also ensures easy data collection and facilitates troubleshooting.

How to get the App  $\rightarrow$  Open the Google Play Store, search for "RCT Power APP" and install.

|   | To avoid material damage and personal injury, the Power Inverter must only be installed, wired, connected, commissioned and serviced by qualified personnel. |
|---|----------------------------------------------------------------------------------------------------|
|   | The following tasks must have been completed before the inverter can be commissioned and operated:                                                           |
|   | • The Inverter is mounted (see section 4.2).                                                                                                    |
|   | • The inverter is connected to the public grid (AC) (see section 5.2).                                                                                       |
| i | • The PV modules are connected to the inverter (see section 5.4).                                                                                            |
|   | • The electrical connections to the battery are established (see section 5.4.2).                                                                             |
|   | • Additional protective conductor connection established if required (see section 5.6).                                                                      |
|   | • Power Switch and/or Power Sensor are connected if available (see section 5. 7 and 5.8).                                                                    |
|   | The inverter cover is assembled.                                                                                                    |

### 7.1.1 Switch on the Inverter

| Step Description | Step | b D | )esci | ript | tion |
|------------------|------|-----|-------|------|------|
|------------------|------|-----|-------|------|------|

| 1 | Switch on the mains connection using the external circuit breaker.                                                                                                    |
|---|----------------------------------------------------------------------------------------------------|
| 2 | Switch on the solar generator voltage by closing the DC load break switch (switch position "1").<br>If the input voltage is sufficient, the display of the device switches on. |

| Pgrid load                | 0 W     |
|---------------------------|---------|
| Pload                     | 0 W     |
| Battery disco             | nnected |
| A: 0 W                    | B: 0 W  |
| SOC %                     |         |
| MAC ACCE2328F             | 70E     |
| PS 6.0 SHNE               |         |
| Standby                   |         |
| Contraction of the second |         |

### 7.1.2 Accessing the inverter

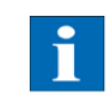

The inverter display will blink temporarily if the inverter is detected or selected by the RCT Power APP.

### Step Description

- 1 Activate the Wi-Fi option in the settings menu of your smartphone or tablet.
- Connect to the inverter's wireless network. The network broadcasts its service state ID (SSID).
   This ID matches the inverter name shown on the inverter display. (e.g. PS 6.0 2FQR).

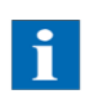

If the inverter is already integrated into an existing Wi-Fi network, connect to this network

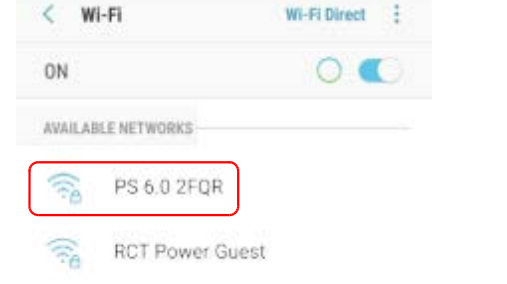

- 3 The first time you connect a mobile device to the **PS 6.0 2FQR** inverter's wireless network you are required to Example only! Password authenticate with a password. 0065A4630001 The password is identical to the serial number of Show password your device (see display or type plate). Auto reconnect Show advanced options CANCEL CONNECT 4 Launch the "RCT Power APP". RCT **RCT** Power App
- 5 Switch to menu item "Network" and press on "Scan" button.
- 6 Select the radio button for "10.10.100.254"(If the device has already been renamed select the new name accordingly).

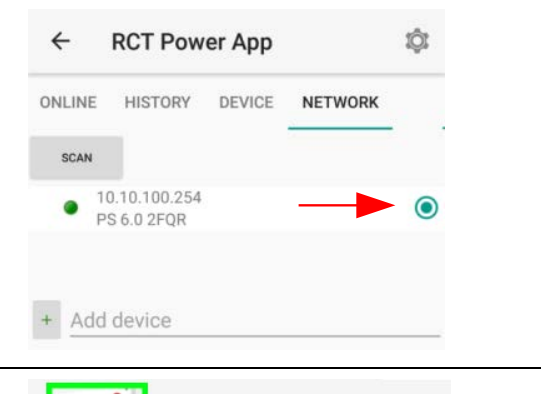

7 When the connection to an inverter is established, the inverter name is displayed. The RCT Power Icon is framed by a square.

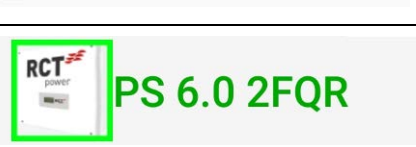

### 7.1.3 Configuring the Inverter

|        | Please note: The inverter is powered by PV modules.                                                |
|--------|----------------------------------------------------------------------------------------------------|
| NOTICE | The power supply unit can only be switched on to start and complete the commissioning tasks if the |
|        | PV array is exposed to sufficient solar radiation.                                                 |

| Step | Description                                                                                                    |                                                                                                    |  |
|------|----------------------------------------------------------------------------------------------------|----------------------------------------------------------------------------------------------------|--|
| 1    | Launch "RCT Power APP" and establish connection to the inverter (see 7.1.2)                                                                                                    |                                                                                                    |  |
| 2    | Press the Settings icon" 🧔 ".                                                                                                    | ONLINE HISTORY DEVICE NETWORK                                                                                       |  |
| 3    | Press on the word "Login" in the centre of the<br>screen. A Login prompt is displayed. Enter<br>the installer password and press "OK" to enter<br>the configuration options screen.           | Show password OK CANCEL                                                                                             |  |
| 4    | Select "LAND AND NORM" from the options.<br>The screen "Land and Parameter Set" will<br>appear.<br>From the drop down list select the required<br>parameter set. and press the "APPLY"button. | COGOUT (SERVICE PERSONNEL)                                                                                          |  |
|      |                                                                                                    | NETWORK SETTINGS                                                                                                    |  |
|      |                                                                                                    | LAND AND NORM                                                                                                    |  |
| 5    | The parameters are synchronised and stored.<br>Complete the process by pressing the "FINISH"<br>button.<br>Return to the main menu.                                                           | Read parameters<br>done<br>Synchronize parameters<br>229 of 229 (0,3 s) done<br>Apply changes<br>Store in FLASHdone |  |

### 7.1.4 Setting Solar plant peak power and External power reduction

In order to obtain the maximum yield from the solar system, it is possible to configure a dynamic power reduction. There is no additional equipment required for this configuration apart from the Power Sensor. The feed-in power is measured at the mains connection point and is only capped if the excess power exceeds the set value.

| Step | Description                                                                                                    |                                                                   |  |
|------|----------------------------------------------------------------------------------------------------|-------------------------------------------------------------------|--|
| 1    | In the RCT Power APP tap on<br>"DEVICE"> "Settings"> "Device settings"                                                                |                                                                   |  |
| 2    | Enter the desired values for<br>"External power reduction based on solar plant peak power [0;1]" and<br>"Solar plant peak power [Wp]. |                                                                   |  |
|      | Please ensure that you confirm your er requires a tap on "Enter" or"OK").                                                             | tries on the keypad. (Depending on your mobile device this        |  |
|      |                                                                                                    | ← PS Dach 🔅                                                       |  |
|      |                                                                                                    | ONLINE HISTORY DEVICE NETWORK                                     |  |
|      |                                                                                                    | REFRESH Device settings FLASH                                     |  |
|      |                                                                                                    | PS Dach                                                           |  |
|      | Enter :<br>External power reduction<br>based on solar plant peak<br>power: e.g. 70% (≏ 0,70)                                          | External power reduction based on solar plant peak<br>power [0;1] |  |
|      | Enter:<br>Solar plant peak power<br>[Wp]                                                                                              | Solar plant peak power [Wp] 8200                                  |  |
|      | APP calculates:<br>Max. allowed grid feed-in<br>power [W]                                                                             | Max. allowed grid feed-in power [W] 5740                          |  |
|      |                                                                                                    | Enable rescan for global MPP on solar generator A                 |  |
|      |                                                                                                    | Enable rescan for global MPP on solar generator B                 |  |

The input area will briefly turn red before returning to the standard background colour.

Please note: If your system contains several devices you must the enter peak power of the combined system.

### 7.1.5 Configuring the Battery

|      | 5 5 ?                                                                                                    |                                                                                                    |
|------|----------------------------------------------------------------------------------------------------|----------------------------------------------------------------------------------------------------|
| Step | Description                                                                                                    |                                                                                                    |
| 1    | In the main menu go to "DEVICE" and then press "Settings" and "Battery"                                                                                                    |                                                                                                    |
| 2    | Press "Battery type" and select "Li-Ion RCT<br>Power" or the corresponding battery type to be<br>used in your system.                                                                                                    | Li-Ion RCT Power                                                                                                    |
|      |                                                                                                    |                                                                                                    |
| 3    | Turn on the battery by setting the battery ON/OFF switch to position "1".                                                                                                    |                                                                                                    |
| 4    | <ul> <li>The Inverter checks the battery specifications and then connects to the battery.</li> <li>Current sensors are then being tuned in.</li> <li>The Inverter will then reset and store the settings.</li> <li>Battery calibration will start.</li> <li>This can take several hours. (Power from the mains might be used to assist the calibration in case the PV Power is insufficient.)</li> <li>The system will switch automatically into compensation mode once the calibration has been completed.</li> </ul> | Image: Solution of the solution of the solution of |
| 5    | Check whether the power sensor has been<br>tuned in.<br>Select "ONLINE" in the App's main menu.                                                                                                    | NLINE       HISTORIE       GERÄT       GERÄTEAUSWAHL         Load household [W]       -51                                                                                                    |
|      | A list will be displayed.                                                                                                    | Digital I/O 1 usage I/O not used                                                                                                    |
|      | The value for<br>"Current sensors are tuned" should be = "1"                                                                                                    | Digital I/O 2 usage I/O not used                                                                                                    |
|      |                                                                                                    | Current sensors detected 1                                                                                                    |
|      |                                                                                                    | Current sensors are tuned 1                                                                                                    |
|      |                                                                                                    |                                                                                                    |

6100

Max. compensation power [W]

### 7.1.6 Configuring the Power Sensor (during operation)

Re-wiring or other changes to your system might require the Power Sensors to be tuned in again. Below is the procedure:

| Step | Description                                                                                                    |                                                               |
|------|----------------------------------------------------------------------------------------------------|---------------------------------------------------------------|
| 1    | Launch "RCT Power APP" and establish a connection to the inverter.                                                                                                    | RCT Power<br>App                                              |
| 2    | Follow the following menu path:<br>DEVICE → Settings → Device settings<br>(scroll down on screen) →<br>Power-Sensor tuning (scroll down on screen).                                                                                        |                                                               |
| 3    | Unselect<br>"Current sensors are tuned"<br>by removing the tick mark.                                                                                                    | Current sensors are tuned     Image: Current sensors detected |
| 4    | The device will briefly turn off and attempt to<br>tune in the sensors. The tick mark next to the<br>menu item "Current sensors are tuned" will<br>reappear as soon as the sensors have been<br>detected and the device will then restart. |                                                               |
| 5    | After the current sensors have been tuned in<br>Press "FLASH" button to save the settings<br>permanently. Task completed!                                                                                                    | Current sensors are tuned                                     |
|      |                                                                                                    | Current sensors detected                                      |
#### **Expert Settings Battery** 7.1.7

In some instances individual target values may need to be changed in the battery configuration. is the procedure:

# Caution: Please do not change the pre-configured values without prior consultation with RCT Power!

| Step | Description                                                                                                    |                                                                                                    |
|------|----------------------------------------------------------------------------------------------------|----------------------------------------------------------------------------------------------------|
| 1    | Launch "RCT Power APP" and establish connection to the inverter (see 7.1.2)                                                                                                    |                                                                                                    |
| 2    | Follow the following menu path:<br>DEVICE → Settings → Battery                                                                                                    |                                                                                                    |
|      | Available settings options:                                                                                                    |                                                                                                    |
|      | <ul> <li>SOC target selection</li> <li>Internal [recommended]:<br/>The system determines the Battery SOC target<br/>value taking into account the parameters and<br/>specifications of the solar system installation.</li> <li><u>Constant:</u><br/>The battery system attempts to charge the battery to<br/>the value set in option "Force SOC target".</li> </ul> | Battery provide the second second sec |
|      | External:<br>An external device provides the SOC target value,<br>e.g. an in-house controller, a weather forecast device<br>etc.                                                                                                    |                                                                                                    |
|      | Min SOC target                                                                                                    | N. 0001                                                                                                    |

Minimum SOC value that can be achieved  $(0,00 \triangleq 0\%)$ . Default setting: 0.07.

| Battery properties |   |
|--------------------|---|
| Ba Constant        | 0 |
| External           | 0 |
| Internal           | • |
| 0.05               |   |

Min SOC target 0.05

# • Min SOC target (island)

Minimum SOC value that can be achieved in island mode

 $(0,00 \triangleq 0\%)$ . Default setting: 0.07.

# • Max SOC target Maximum SOC value that can be achieved $(1,00 \triangleq 100\%)$ . Default setting: 0.97

Min SOC target (island)

Max SOC target 0.97

0,07

#### Force SOC target •

SOC target value in setting "Constant"

| rce | SOC target |  |
|-----|------------|--|
| 0.0 | 00         |  |

- Max. compensation power [W]
   The maximum power that can be taken from the battery for load compensation.
- Max. battery to grid power [W] The maximum power that can be taken from the battery to feed into the grid.
- Maintenance charge power [W] The power that is taken from the mains to prevent deep discharge of the battery if the SOC drops below the value set for "SOC min maintenance charge".
- SOC min maintenance charge The SOC value of the battery, below which a maintenance charge from the mains is triggered. Default setting: 0.05.
- Battery calibration interval [days] The period of time after which the next battery calibration is initiated. Default setting: 30.
- Next battery calibration Date of the next standard calibration is displayed. Press on the date to select a different date. Setting the date to a past date will trigger an immediate calibration.
- Calibration charge power[W] Maximum power the inverter draws from the grid for calibration if the PV system's power output is too low.

3 Press "FLASH" to save the new settings.

Important: Please note that you must confirm your entries with "OK" or "Done" in your keypad.

The input box will change briefly to red colour before the new value is displayed.

Max. compensation power [W]

6000

Max. battery to grid power [W]

Maintenance charge power [W]

SOC min maintenance charge

Battery calibration interval [days]

Next battery calibration

27.06.2018 13:44:19

Calibration charge power [W]

6000

# 7.1.8 Connecting the inverter to a network via a Wi-Fi connection

Procedure to integrate the inverter into a home network via a Wi-Fi connection (Customer or Installer - Login).

| ер | Description                                                                                                    |                                                                                                    |
|----|----------------------------------------------------------------------------------------------------|----------------------------------------------------------------------------------------------------|
| 1  | Launch "RCT Power APP" and establish connection to the inverter (see 7.1.2)                                                                                                    |                                                                                                    |
| 2  | Press the settings icon " 🍳 ".                                                                                                    | ONLINE HISTORY DEVICE NETWORK                                                                                                    |
| 3  | A Login prompt is displayed. Enter the password and<br>press "OK" to enter the configuration options screen.<br>(Login Customer Area, password: "*******")<br>Please use the installer password to login as an<br>installer.                                                                                                    | Show password OK CANCEL                                                                                                    |
| 4  | Press "NETWORK SETTINGS" and wait while the network settings load.                                                                                                    | Correction Correction |
| 5  | Select the radio button "Connection to Wi-Fi<br>network" and press the "SCAN" button. The available<br>Wi-Fi networks will appear in the drop-down list.<br>Some Android versions experience difficulties when<br>searching for available Wi-Fi networks. It is a known<br>problem that affects Android versions 6.0 & 6.0.1 and<br>potentially other versions.<br>As a workaround solution open the settings menu of<br>your Android device. Turn on Device Location using<br>Google's location services and run the process again.<br>After the network integration has been completed,<br>you can disable the location services. | Setup Wi-Fi / Ethernet Connection over Ethernet Choose Wi-Fi from the list. HF-A11x_AP Password Show password                                                                                                    |

| 6  | Expand the drop-down list and select the appropriate network.                                                                                                    | Setup Wi-Fi / Ethernet Connection over Ethernet Connection to Wi-Fi network Choose Wi-Fi from the list. HF-A11x_AP SCAN Password Show password Show password                                                                                                    |
|----|----------------------------------------------------------------------------------------------------|----------------------------------------------------------------------------------------------------|
| 7  | Enter the corresponding Wi-Fi password.                                                                                                    | Setup Wi-Fi / Ethernet<br>Connection over Ethernet<br>Connection to Wi-Fi network<br>Choose Wi-Fi from the list.<br>HF-A11x_AP<br>Password Show<br>password                                                                                                    |
| 8  | Set a tick mark in the "Show extended parameters"<br>box. Drop-down selection lists for the following<br>parameters are available:<br>"Encryption Method" (default: WPA2PSK),<br>"Encryption Algorithm" (default: AES) and<br>"Network Mode" (default: None). | <ul> <li>Show extended parameters</li> <li>Encryption Method<br/>Encryption Algorithin<br/>Network mode None</li> <li>SHARED</li> <li>WPAPSK</li> <li>WPA2PSK</li> <li>Show extended parameters</li> <li>Encryption Method WPA2PSK</li> <li>Encryption Algorithm<br/>Network mode None</li> <li>TKIP</li> <li>AES</li> </ul> |
| 9  | Press the "NEXT" button.                                                                                                    | Show extended parameters<br>Encryption Method WPA2PSK •<br>Encryption Algorithm AES •<br>Network mode None •                                                                                                    |
| 10 | Set "Obtain an IP address automatically" to "ON" and press the "FINISH" button.                                                                                                    | Setup Wi-Fi / Ethernet         Obtain an IP address automatically         IP Address       0.0.0.0         Subnet Mask       0.0.0.0         Gateway Address       0.0.0.0         DNS Server Address       10.10.100.254                                                                                                    |

| 11 | Wait until the new settings are confirmed and then press the "FINISH" button again.                                                                                    | Setup Wi-Fi / Ethernet<br>Obtain an IP address automatically |               |  |
|----|----------------------------------------------------------------------------------------------------|--------------------------------------------------------------|---------------|--|
|    |                                                                                                    | IP Address                                                   | 0.0.0.0       |  |
|    |                                                                                                    | Subnet Mask                                                  | 0.0.0.0       |  |
|    |                                                                                                    | Gateway Address                                              | 0.0.0.0       |  |
|    |                                                                                                    | DNS Server Address                                           | 10.10.100.254 |  |
|    |                                                                                                    | Apply changes<br>Store changesdone                           | FINISH        |  |
| 12 | Close the RCT Power APP. (this will speed up the process of obtaining the IP address).                                                                                 |                                                              |               |  |
|    | After a short time, the LCD display of the inverter will<br>show the IP address assigned by your home network.<br>The inverter is now registered in your home network. |                                                              |               |  |

Connect your Android device to your home network. Launch the "RCT Power APP" again.
In the "NETWORK" menu press the "SCAN" button.
Alternatively, you can enter the assigned IP address under "Add device" at the bottom of the screen and press the "+" symbol.
Once the device appears on the device list press the

corresponding radio button to select it.

36

# 7.1.9 Connecting the inverter to a network via an Ethernet connection

Procedure to integrate the inverter into a home network via an Ethernet connection (Customer or Installer - Login).

Ensure that a suitable network cable is used to connect the inverter to the home network router. (see 6.2).

| Step | Description                                                                                                    |                                                                                                    |
|------|----------------------------------------------------------------------------------------------------|----------------------------------------------------------------------------------------------------|
| 1    | Establish connection to the inverter (see 7.1.2).                                                                                                    |                                                                                                    |
| 2    | Press the Settings Icon " 🍳 ".                                                                                                    | ONLINE HISTORY DEVICE NETWORK                                                                                       |
| 3    | A Login prompt is displayed. Enter the password<br>and press "OK" to enter the configuration options<br>screen.<br>(Login Customer Area, password: "*******")<br>Please use the installer password to login as an<br>installer. | CANCEL                                                                                                    |
| 4    | Press "NETWORK SETTINGS" and wait while the network settings load.                                                                                                    | COUT (SERVICE PERSONNEL)                                                                                            |
| 5    | Select the radio button "Connection over Ethernet"<br>and press the "NEXT" button.                                                                                                    | Setup Wi-Fi / Ethernet  Connection over Ethernet  Connection to Wi-Fi network  Enable Wi-Fi Network mode None  None |

| 6 | Set "Obtain an IP address automatically" to "ON"     | Setup Wi-Fi / Ethernet<br>Obtain an IP address automatically |  |  |  |
|---|------------------------------------------------------|--------------------------------------------------------------|--|--|--|
|   |                                                      | IP Address 0.0.0.0                                           |  |  |  |
|   |                                                      | Subnet Mask 0.0.0.0                                          |  |  |  |
|   |                                                      | Gateway Address 0.0.0.0                                      |  |  |  |
|   |                                                      | DNS Server Address 10 10 100 254                             |  |  |  |
|   |                                                      |                                                              |  |  |  |
|   |                                                      |                                                              |  |  |  |
|   |                                                      |                                                              |  |  |  |
|   |                                                      | << PREVIOUS FINISH                                           |  |  |  |
|   |                                                      |                                                              |  |  |  |
| 7 | Wait until the new settings are confirmed and then   | Setup Wi-Fi / Ethernet<br>Obtain an IP address automatically |  |  |  |
|   | press the FINISH button again.                       | IP Address 0.0.0.0                                           |  |  |  |
|   |                                                      | Subnet Mask 0.0.0.0                                          |  |  |  |
|   |                                                      | Gateway Address 0.0.0.0                                      |  |  |  |
|   |                                                      | DNS Server Address 10.10.100.254                             |  |  |  |
|   |                                                      |                                                              |  |  |  |
|   |                                                      | Apply changesdone<br>Store changesdone                       |  |  |  |
|   |                                                      | FINISH                                                       |  |  |  |
| 8 | Close the RCT Power APP (this will speed up the      |                                                              |  |  |  |
| 0 | process of obtaining the IP address).                |                                                              |  |  |  |
|   | After a short time, the LCD display of the inverter  |                                                              |  |  |  |
|   | will show the IP address assigned by your home       |                                                              |  |  |  |
|   | network.                                             |                                                              |  |  |  |
|   | The inverter is now registered in your home network. |                                                              |  |  |  |
| 9 | Connect your Android device to your home network.    |                                                              |  |  |  |
|   | In the "NETWORK" menu press the "SCAN" button        |                                                              |  |  |  |
|   | Alternatively, you can enter the assigned IP address |                                                              |  |  |  |
|   | under "Add device" at the bottom of the screen and   |                                                              |  |  |  |
|   | press the "+" symbol.                                |                                                              |  |  |  |
|   | Once the device appears on the device list press the |                                                              |  |  |  |
|   | corresponding radio button to select it.             |                                                              |  |  |  |

# 7.1.10 Internet based remote access to the inverter

There are three feasible scenarios for remote access to the inverter from the internet. The configuration is explained in the following chapters with the example of the widely used FRITZ!Box router from AVM. Routers from other manufacturers will not support remote access with the MyFritz! account. If remote VPN connections are available will be detailed in their corresponding manuals.

| 1. | Remote access via port forwarding with DynDNS             | (chapter 7.1.10.1) |
|----|-----------------------------------------------------------|--------------------|
| 2. | Remote access via port forwarding with a MyFRITZ! account | (chapter 7.1.10.2) |
| 3. | Remote access via VPN using DynDNS or a MyFRITZ! account  | (chapter 7.1.10.3) |

Strictly speaking, there are only two different scenarios: remote access via port forwarding or VPN. The MyFRITZ! account ensures, just like DynDNS, the name resolution for access to a private internet connection. These are usually set up with a dynamic IP address resolution by the internet service provider. For a corporate internet connection with a static IP, a MyFRITZ!account or DynDNS are not required. The remote access is established via the known fixed IP address.

There are pros and cons to both methods. Port forwarding is easier to configure. The inverter can be accessed directly from the Internet and poses a potential security risk. Access via VPN (Virtual Private Network) is generally more secure. The connection from a mobile device to the inverter network is encrypted. The configuration of the VPN can, however, be more complex than port forwarding.

# 7.1.10.1 Remote access via a FRITZ!Box with port forwarding and DynDNS

Remote Access to devices connected to a home network using an internet connection always poses a potential security risk. It requires changes to your network router settings. You may need to contact your internet service provider to have some of the required settings options enabled.

To enable remote access over the Internet, the inverter must be connected via Wi-Fi or LAN to a stable home network with access to the Internet.

One of the following conditions must be met:

- The router supports port forwarding and connects to the internet using a fixed IP address assigned by the Internet Service Provider.
  - This is usually only a common set up for corporate internet connections.

If this condition is met continue to 7).

• The router supports port forwarding and connects to the Internet using a dynamic IP address assigned by the Internet Service Provider. Dynamic Domain Name System entries are enabled.

This is usually a common set up for most private Internet connections.

The following section describes how to set up the remote access via DynDNS using a Fritz!Box router. If you are using a router from a different manufacturer, these instructions may differ.

The latest Fritz!OS firmware is Version 07.20. Older firmware might have different configuration menus and Interface layout. FRITZ!Box is a brand of AVM Computersysteme Vertriebs GmbH

1) Call up the user interface of your Fritz!Box. Enter "fritz.box" or the IP address of the Fritz!Box into the URL address box (192.168.1.1 or 192.168.178.1 are commonly used addresses).

| Fielt2                        | FRITZ!B            | ox 6490 Cable                                                                                |      |                                      |                                                                                                    |       | ÷ |
|-------------------------------|--------------------|----------------------------------------------------------------------------------------------|------|--------------------------------------|----------------------------------------------------------------------------------------------------|-------|---|
| Overview                      | Model: FRITZ!Bo    | x 6490 Cable                                                                                 |      | FRITZ!OS: 07.20 - Version up to date |                                                                                                    |       |   |
| Internet                      | Current power c    | onsumption: 29 %                                                                             |      |                                      |                                                                                                    |       |   |
| Telephony                     | Connections        |                                                                                              |      | Interfaces                           |                                                                                                    |       |   |
| Home Network                  | Internet Telephony | ternet connected since 28.12.2020, 13:26<br>elephony 2 telephone numbers active: 0049<br>004 |      |                                      | Cable connected i 220,2 Mbit/s + 8,8 Mbit/s<br>LAN connected (LAN 1)<br>Wi-Fi on Wi-Fi network (2.4/5 GHz): FRITZIBox 6 |       |   |
| 💮 Wi-Fi                       |                    |                                                                                              |      |                                      | Cable                                                                                                    |       |   |
| 🙆 Smart Home                  |                    |                                                                                              |      | USB                                  | off<br>no device conne                                                                                                  | ected |   |
| DVB-C                         | Calls today: 0     |                                                                                              | more | Answering N                          | lachine today: 0                                                                                                    | more  |   |
| 🔍 Diagnostics                 | v<br>v             | 25. Dec. 15:36<br>25. Dec. 11:18                                                             |      | Answering m                          | achine disabled                                                                                                    |       |   |
| -                             | *                  | 22. Dec. 14:32                                                                               | →A B |                                      |                                                                                                    |       |   |
| View Advanced Contents Manual | 3                  | 22. Dec. 09:27                                                                               | →A B |                                      |                                                                                                    |       |   |
| Legal Notice avm.de           | 3                  | 21. Dec. 11:04                                                                               | AB   |                                      |                                                                                                    |       |   |
|                               | 14                 | 18. Dec. 19:21                                                                               | A B  |                                      |                                                                                                    |       |   |

2) Log in and navigate to "Internet"- $\rightarrow$  "Permit Access"  $\rightarrow$  "DynDNS". Activate "Use DynDNS" by setting a tick mark.

| FRITZ! FRITZ!Box 6490          | Internet > P                                            | ermit Access                                                 |                                          |                                              |                                                                                                    | :     |
|--------------------------------|---------------------------------------------------------|--------------------------------------------------------------|------------------------------------------|----------------------------------------------|----------------------------------------------------------------------------------------------------|-------|
| Overview                       | Port Sharing                                            | FRITZ!Box Services                                           | DynDNS                                   | VPN                                          |                                                                                                    |       |
| Internet ^                     | Through DynDNS, app<br>domain name from th<br>internet. | plications and services for<br>e internet at all times, ever | which port sharing<br>n though the publi | g was configured in<br>c IP address of the F | the FRITZ!Box firewall can remain accessible at a<br>FRITZ!Box changes each time you dial into the | fixed |
| Type of Connection             | 🕑 Use DynDNS 🚽                                          | ◀─                                                           |                                          |                                              |                                                                                                    |       |
| Filters                        | Enter the account in                                    | formation for your DynDN                                     | S provider.                              |                                              |                                                                                                    |       |
| Permit Access                  | DynDNS Provider                                         | User-defined                                                 |                                          |                                              |                                                                                                    |       |
| MyFRITZ! Account               | Update URL                                              | dyndns.org                                                   | j-custom                                 | ]                                            |                                                                                                    |       |
| Cable Information              | Domain name                                             | dyndns.org                                                   | j-statdns                                | ]                                            |                                                                                                    |       |
|                                | User name                                               | namemast                                                     | er.de                                    |                                              |                                                                                                    |       |
| View: Advanced Contents Manual | Password                                                | No-IP.com                                                    |                                          |                                              | and the second second                                                                              |       |
| Legal Notice avm.de            |                                                         | selfhost.de                                                  | -                                        |                                              | Apply Cance                                                                                        | 4     |
|                                |                                                         | STRATO A                                                     | G                                        |                                              |                                                                                                    |       |
|                                |                                                         | TZO.com                                                      |                                          |                                              |                                                                                                    |       |
|                                |                                                         | User-def                                                     | fined                                    |                                              |                                                                                                    |       |

3) Check the drop down list for available DynDNS providers.

4) For our example we have selected the provider "selfhost.de". They offer a basic free DynDNS-service

5) After you have decided on the DynDNS provider of your choice you will need to set up a user account with them. After successful registration, a "Dynamic DNS" can be configured in the router.

6) Enter the credentials supplied to you by your provider and confirm with a click on "Apply".

| Internet > Pe    | ermit Access           |          |                 |       |        |
|------------------|------------------------|----------|-----------------|-------|--------|
| Port Sharing     | FRITZ!Box Services     | DynDNS   | VPN             |       |        |
| DynDNS Provide   | r                      |          |                 |       |        |
| selfhost.de      | •                      | Register | New Domain Name |       |        |
| Domain name      |                        |          |                 |       |        |
| https://domain4  | myInverter.selfhost.eu |          |                 |       |        |
| User name        |                        |          |                 |       |        |
| User @ selfhost. | de                     |          |                 |       |        |
| Password         |                        |          |                 |       |        |
| PWD selfhost     |                        |          |                 |       |        |
|                  |                        |          |                 | Apply | Cancel |

7) Go to "Home Network"  $\rightarrow$  "Network"  $\rightarrow$  and find your inverter in the "Network Connections" section. Click on the symbol with the pencil to set up a static IP address for your inverter.

| FRITZ: FRITZ!Box 6490                           | Home Network > Netwo                                                                                                    | Home Network > Network                                                                                                    |                                                                                                    |                                                             |  |  |  |
|-------------------------------------------------|----------------------------------------------------------------------------------------------------|----------------------------------------------------------------------------------------------------|----------------------------------------------------------------------------------------------------|-------------------------------------------------------------|--|--|--|
| Overview                                        | Network Connections N                                                                                                    | etwork Settings                                                                                                    |                                                                                                    |                                                             |  |  |  |
| <ul> <li>Internet</li> <li>Telephony</li> </ul> | The table shows all of the network d<br>that were established by FRITZ!Box<br>connected in a computer network ar<br>can also be reached from the intern | evices connected with the FRITZ!Box u<br>users and apps (such as MyFRITZ!App<br>nd can exchange data, images, music a<br>et through port sharing. | via LAN or Wi-Fi, as well as VPN connections<br>, FRITZ!VPN). All of the devices in the home<br>and videos with each other. Network device | to the home network<br>network are<br>s in the home network |  |  |  |
| Home Network                                    | Name 🗘                                                                                                    | Connection 🗘                                                                                                    | Properties 🗘                                                                                                    | *-                                                          |  |  |  |
| Mesh                                            | This FRITZIBox                                                                                                    |                                                                                                    |                                                                                                    |                                                             |  |  |  |
| Network                                         | ritz.box                                                                                                    | B Cable , ↓ 220,2 Mbit/s,<br>↑ 8,8 Mbit/s                                                                                                    | Wi-Fi, 2.4 GHz / 5 GHz                                                                                                    |                                                             |  |  |  |
| USB / Storage                                   | Active Connections                                                                                                    |                                                                                                    |                                                                                                    |                                                             |  |  |  |
| Media Server                                    | Power-Storage-PS6-RBO                                                                                                    | 🔶 Wi-Fi                                                                                                    | 2.4 GHz, 53 / 53 Mbit/s                                                                                                    |                                                             |  |  |  |
| View: Advanced Contents Manual                  | Galaxy-S9                                                                                                    | 🚖 Wi-Fi                                                                                                    | 2.4 GHz, 144 / 125 Mbit/s                                                                                                    |                                                             |  |  |  |
| Legal Notice avm.de                             | C-192-168-178-37                                                                                                    | O WileFi                                                                                                    | 2 / GHz 72 / 72 Mbit/s                                                                                                    |                                                             |  |  |  |

Set a tick mark to activate the "Always assign this Network device the same IPv4 address" setting. Confirm by clicking "OK".

| Details for Po                                    | Details for Power-Storage-PS6-RBO                                                                                                    |        |    |        |  |  |  |
|---------------------------------------------------|----------------------------------------------------------------------------------------------------|--------|----|--------|--|--|--|
| his page shows detailed i                         | nformation on the network device or user.                                                                                                    |        |    |        |  |  |  |
| Name                                              | Power-Storage-PS6-RBO                                                                                                    |        |    |        |  |  |  |
| IPv4 address                                      | 192.168.178.61                                                                                                    | Change |    |        |  |  |  |
|                                                   | last used at 28.12.2020, 15:06                                                                                                    |        |    |        |  |  |  |
|                                                   | Always assign this network device the same IPv4 address                                                                                                    |        |    |        |  |  |  |
|                                                   | Permit independent port sharing for this of the second second | levice |    |        |  |  |  |
|                                                   | This option allows this network device to independently open ports for sharing via PCP or UP                                                                                                    |        |    |        |  |  |  |
| Device information                                | 00:24:2C:1F:08:09                                                                                                    |        |    |        |  |  |  |
| Connection to Home                                | Alebuerk                                                                                                    |        |    |        |  |  |  |
| Connection to Home I                              | Network                                                                                                    |        |    |        |  |  |  |
| FRITZIBox 6490 Cable<br>IP address: 192.168.178.1 |                                                                                                    |        | ОК | Cancel |  |  |  |

8) Now port sharing has to be activated for the inverter. This is required because the Fritz!Box will be responsible for the port forwarding.

The inverter communicates over Port 8899.

If the router receives requests on Port 8899 it will forward these to the inverter.

The static IP address of the inverter is required for this setup.

Navigate to "Internet"- $\rightarrow$  "Permit Access"- $\rightarrow$  "Port Sharing".

| FRITZ: FRITZ!Box 6490                                 | Internet > F                                | Permit Access                                            |                                               |                                             |                                         |                                           | 1         |
|-------------------------------------------------------|---------------------------------------------|----------------------------------------------------------|-----------------------------------------------|---------------------------------------------|-----------------------------------------|-------------------------------------------|-----------|
| Overview                                              | Port Sharing                                | FRITZ!Box Services                                       | DynDNS                                        | VPN                                         |                                         |                                           |           |
| Internet ^                                            | All devices connected games) must be access | with the FRITZ!Box are s<br>ssible for other users in th | afe from unauthoriz<br>he internet. By config | ed access from the i<br>guring port sharing | nternet. However,<br>you can allow such | certain applications (lil<br>connections. | ke online |
| Online Monitor Type of Connection                     | Device / Name                               | IP Address                                               | Sharing                                       | Port Assigned<br>Externally IPv4            | Port Assigned<br>Externally IPv6        | Independ<br>Port<br>Sharing               | *         |
| Filters                                               | No port sharing con                         | figured                                                  |                                               |                                             |                                         |                                           |           |
| Permit Access                                         |                                             |                                                          |                                               |                                             | Ad                                      | d Device for Sharing                      | Refresh   |
| MyFRITZ! Account                                      |                                             |                                                          |                                               |                                             |                                         |                                           |           |
| Cable Information                                     | The setting for "Indep                      | pendent port sharing" ca                                 | n be disabled for all                         | devices that have no                        | ot requested any p                      | ort sharing.                              | Disable   |
| View: Advanced Contents Manual<br>Legal Notice avm.de |                                             |                                                          |                                               |                                             |                                         | Apply                                     | Cancel    |

9) Click on "Add Device for Sharing".

| FRITZ! Box 6490                                                                       | Sharing for Device                                                                                                    | 1                     |
|---------------------------------------------------------------------------------------|----------------------------------------------------------------------------------------------------|-----------------------|
| Overview   Internet   Online Monitor   Type of Connection   Filters     Permit Access | Device Please select   IPv4 Address   MAC Address   IPv6 interface ID   ::::::::::::::::::::::::::::::::::::                                                     |                       |
| MyFRITZ! Account<br>Cable Information                                                 | IPv4 Settings Open this device completely for internet sharing via IPv4 (exposed host) This setting can be enabled only for one device.                          |                       |
| View: Advanced Contents Manual<br>Legal Notice avm.de                                 | IPv6 Settings  Enable PING6 Open firewall for delegated IPv6 prefixes of this device Open this device completely for internet sharing via IPv6 (exposed host)    |                       |
|                                                                                       | Status         Name         Protocol         IP Address in the Internet         Port Assigned Externally           No sharing has been configured </th <th></th> |                       |
|                                                                                       | OK                                                                                                    | New Sharing<br>Cancel |

10) Locate your inverter in the "Device" dropdown list.

| Power-Storage-PS6-RBO                                                                                                    |   |
|----------------------------------------------------------------------------------------------------|---|
|                                                                                                    |   |
|                                                                                                    |   |
|                                                                                                    |   |
| Table Medicines                                                                                                    |   |
| 19 . A. 19 . S. A. B.                                                                                                    |   |
| 5                                                                                                    |   |
| St. 10. 10. 17. 19                                                                                                    |   |
| the second second second second                                                                                                    |   |
| Same Barr                                                                                                    |   |
| 14 Jan 19 19 19                                                                                                    |   |
| N and a Marked Star                                                                                                    |   |
| No. of Lot of Lot of Lo |   |
| The second state of the second states                                                                                                    |   |
| Power-Storage-PS6-RBO                                                                                                    | + |

| figure the Port sharing.              |
|---------------------------------------|
| Other application                     |
| Free choice, just for naming purposes |
| TCP                                   |
| 8899                                  |
| 8899                                  |
|                                       |

| EPIT7IBox 6/190                                       |                                               | м                                |              |                  |        |       |        |
|-------------------------------------------------------|-----------------------------------------------|----------------------------------|--------------|------------------|--------|-------|--------|
| Filler TRITZ:BOX 0490                                 | Sharing for Devic                             | Create Sharing                   |              |                  |        |       |        |
| Overview                                              | This setting can be enable                    | Port sharing                     |              |                  |        |       |        |
| Internet ^                                            | IPv6 Settings                                 | Application                      | Other applic | ation            | •      |       |        |
| Type of Connection                                    | Open firewall for deleg Open this device comp | Name                             | Power Stora  | ge Access permit |        |       |        |
| Filters                                               |                                               | Protocol                         | ТСР          |                  | •      |       |        |
| Permit Access                                         | Permit Access                                 |                                  |              |                  |        |       |        |
| MyFRITZ! Account                                      | Status Name                                   | Port an Gerät                    | 8899         | bis Port 8899    |        | nally |        |
| Cable Information                                     | No sharing has been confi                     | Port requested externally (IPv4) | 8899         |                  |        |       |        |
|                                                       |                                               |                                  |              | ок               | Cancel |       |        |
| View: Advanced Contents Manual<br>Legal Notice avm.de |                                               |                                  |              |                  |        | . OK  | Cancel |

Confirm selection with ""OK".

12) Click on "OK" again to save and enable.

| FRITZ! FRITZ!Box 6490                                           | si          | haring for Device                                                                 |                                   |                                                   |                          | 1                     |
|-----------------------------------------------------------------|-------------|-----------------------------------------------------------------------------------|-----------------------------------|---------------------------------------------------|--------------------------|-----------------------|
| Overview  Internet  Online Monitor  Type of Connection  Eiltere | IPv6 Settin | ngs<br>le PING6<br>firewall for delegated IPv6 p<br>this device completely for in | refixes of this<br>ternet sharin; | device<br>g via IPv6 (exposed host)               |                          |                       |
| Permit Access                                                   | Permit Acc  | Name                                                                              | Protocol                          | IP Address in the Internet                        | Port Assigned Externally |                       |
| MyFRITZ! Account<br>Cable Information                           |             | Power Storage Access<br>permit                                                    | тср                               | Click on "OK" to save this sharing and enable it. |                          |                       |
| View: Advanced Contents Manual<br>Legal Notice avm.de           |             |                                                                                   |                                   |                                                   | ок                       | New Sharing<br>Cancel |

13) Click on "Apply" to confirm the newly configured Port sharing.

| Internet > P                               | Permit Access                                                 |                                      |                                     |                                        |                                           |             | :        |
|--------------------------------------------|---------------------------------------------------------------|--------------------------------------|-------------------------------------|----------------------------------------|-------------------------------------------|-------------|----------|
| Port Sharing                               | FRITZ!Box Services                                            | DynDNS                               | VPN                                 |                                        |                                           |             |          |
| All devices connected games) must be acces | with the FRITZ!Box are safe<br>sible for other users in the i | from unauthoriz<br>nternet. By confi | zed access from<br>guring port shar | the internet. How<br>ing you can allow | ever, certain applic<br>such connections. | ations (lik | e online |
|                                            |                                                               |                                      |                                     |                                        |                                           |             |          |
|                                            |                                                               |                                      |                                     |                                        | Add Device for S                          | haring      | Refresh  |
| The setting for "Indep                     | endent port sharing" can b                                    | e disabled for all                   | devices that hav                    | e not requested a                      | my port sharing.                          |             |          |
|                                            |                                                               |                                      |                                     | Concernent (Mathematica)               |                                           |             | Disable  |
|                                            |                                                               |                                      |                                     |                                        |                                           |             | 44       |
|                                            |                                                               |                                      |                                     | -                                      | Арр                                       | oly         | Cancel   |

14) This completes the installation.

The inverter can now be remotely accessed over an internet connection using the RCT Power App and the DynDNS URL or the static IP address.

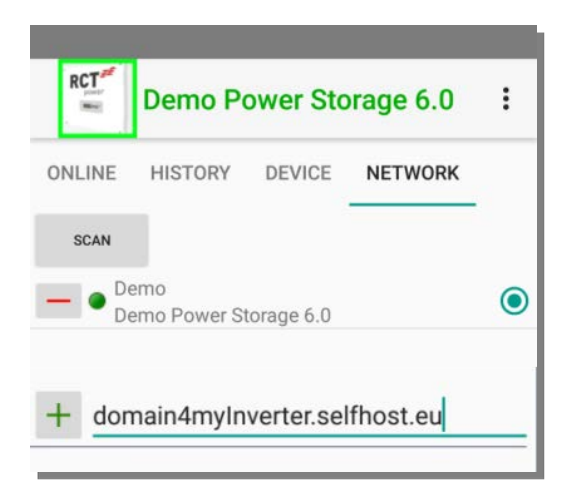

# 7.1.10.2 Remote access via a FRITZ!Box by port forwarding and a MyFRITZ! account

Remote Access to devices connected to a home network using an internet connection always poses a potential security risk.

To enable remote access over the Internet, the inverter must be connected via Wi-Fi or LAN to a stable home network with access to the Internet.

In case you are uncertain that you can configure your router correctly contact the network administrator.

One of the following conditions must be met:

• The router supports port forwarding and connects to the internet using a fixed IP address assigned by the Internet Service Provider.

This is usually only a common set up for corporate internet connections.

If this condition is met continue to **11**.

• The router supports port forwarding and connects to the Internet using a dynamic IP address assigned by the Internet Service Provider. Dynamic Domain Name System entries are enabled.

This is usually a common set up for most private Internet connections.

The following sections describe the configuration for remote access via a FRITZ!Box by port forwarding and a MyFRITZ! Account.

1) Call up the user interface of your Fritz!Box. Enter "fritz.box" or the IP address of the Fritz!Box into the URL address box (192.168.1.1 or 192.168.178.1 are commonly used addresses).

| Fiely20                       |                                                 | ox 6490 Cable                                                                                                    |      |             | 1                                                          |
|-------------------------------|-------------------------------------------------|----------------------------------------------------------------------------------------------------|------|-------------|------------------------------------------------------------|
| Overview     Internet         | Model: FRITZ!Bo<br>Current power c              | Model: FRITZ!Box 6490 Cable<br>Current power consumption: 29 %                                                         |      |             | .20 - Version up to date                                   |
| C Telephony                   | Connections                                     |                                                                                                    |      | Interfaces  |                                                            |
| - Home Network                | <ul> <li>Internet</li> <li>Telephony</li> </ul> | Internet         connected since 28.12.2020, 13:26           Image: Telephony         2 telephone numbers active: 0049 |      |             | connected ↓ 220,2 Mbit/s † 8,8 Mbit/s<br>connected (LAN 1) |
| 💮 Wi-Fi                       |                                                 | 004                                                                                                    |      | O DECT      | on, WI-FLNEtwork (2.4/5 GHZ): FRITZ:Box 6490<br>Cable      |
| 🙆 Smart Home                  |                                                 |                                                                                                    |      | O USB       | no device connected                                        |
| DVB-C                         | Calls today: 0                                  |                                                                                                    | more | Answering M | lachine today: 0 more                                      |
| Oc Diagnostics                | 22                                              | 25. Dec. 15:36<br>25. Dec. 11:18                                                                                       |      | Answering m | achine disabled                                            |
| -                             | 2                                               | 22. Dec. 14:32                                                                                                    | →AB  |             |                                                            |
| View Advanced Contents Manual | 8                                               | 22. Dec. 09:27                                                                                                    | AB   |             |                                                            |
| Legal Notice avm.de           | 2                                               | 21. Dec. 11:04                                                                                                    | →AB  |             |                                                            |
|                               | 1×                                              | 18. Dec. 19:21                                                                                                    | A B  |             |                                                            |

2) In the router interface navigate to "System"- $\rightarrow$  "FRITZ!Box Users".

Here you can set up a new user by clicking on "Add User" or change the details and rights for an existing user.

| FRITZ! FRITZ!Box 6490                                 | System                                                                                          | > FRITZ!Box Users                                                            |                                                                  |                                                           |                         | :   |
|-------------------------------------------------------|-------------------------------------------------------------------------------------------------|------------------------------------------------------------------------------|------------------------------------------------------------------|-----------------------------------------------------------|-------------------------|-----|
| Event Log                                             | User                                                                                            | Login to the Home Network                                                    | Apps                                                             |                                                           |                         |     |
| Energy Monitor                                        | FRITZ!Box users<br>home network f                                                               | can be set up in order to configure<br>or each user individually. With their | the possibilities of accessing<br>user IDs the FRITZ!Box users ( | settings or information on th<br>can access all services. | is FRITZ!Box from the   |     |
| Push Service                                          | FRITZ!Box users must be created if users are allowed to access the FRITZ!Box from the internet. |                                                                              |                                                                  |                                                           |                         |     |
| FRITZ!Box Users                                       | what are FRITZ!                                                                                 | Box users and now are they set up?                                           |                                                                  |                                                           |                         |     |
| Buttons and LEDs                                      | User name 🛔                                                                                     | Er                                                                           | nail address 🛊                                                   |                                                           |                         |     |
|                                                       |                                                                                                 | No FRITZ!Bo:                                                                 | user has been configured yet                                     | t.                                                        |                         |     |
| Region and Language<br>Backup                         |                                                                                                 |                                                                              |                                                                  | A                                                         | idd User                |     |
| 🚮 Wizards                                             | Login with user<br>can log in to the                                                            | name from the home network is cu<br>home network with your FRITZIBO          | rrently disabled. The users di<br>x password and no user nam     | isplayed are valid only for acc<br>ie.                    | cess from the internet. | You |
| View: Advanced Contents Manual<br>Legal Notice avm.de | VPN Settings<br>Your FRITZ!Box                                                                  | currently cannot be reached from t                                           | e internet. Enable access fror                                   | m the internet in the "Interne                            | t > MyFRITZ!" menu.     |     |

| FRITZ: FRITZ!Box 6490                                                            | Internet > MyFRITZ! Account                                                                                                    |
|----------------------------------------------------------------------------------|----------------------------------------------------------------------------------------------------|
| Overview  Nuternet  Online Monitor  Type of Connection  Filters  Descript Assess | With a MyFRITZ! account you receive an overview of all of your FRITZ!Box products via email or on myfritz.net. You can also regain access to your FRITZ!Box after forgetting the password, receive notification about certain events, and can configure the internet connection on your FRITZ!Box. If you would like to receive more information on your FRITZ!Box by email, you can enable the FRITZ!Box push services.  Registering a FRITZIBox Enter your email address to register this FRITZ!Box with MyFRITZ!. Your email address |
| MyFRITZ! Account<br>Cable Information                                            | You receive an email with a confirmation link.<br>Note:<br>If you already have a FRITZ!Box registered with MyFRITZ!, you can register additional FRITZ!Box products under the same email address.                                                                                                    |
| View: Advanced Contents Manual<br>Legal Notice avm.de                            | Next                                                                                                    |

4) Use an existing MyFRITZ! Account or enter an email address to register a MyFritz! Account.

# 5) Setting up the MyFRITZ! Account.

If a new account setup was requested, MyFRITZ! will send a registration conformation email to the address entered in the router interface. Open this note, check the Terms of Use and proceed with the registration by clicking the "Register Your Fritz!Box" button.

| <b>/lyFRITZ!</b> nor<br>o me 👻 | reply@myfritz.net <u>via</u> myfritz.net 16:29 (9 minutes ag                                                                                                    |
|--------------------------------|----------------------------------------------------------------------------------------------------|
|                                | Confirmation Link to Your FRITZ!Box                                                                                                    |
|                                | You entered your email address Abc.CBA@mail.com during configuration of your<br>FRITZ!Box 6490 Cable. Please confirm your email address so that you can receive regular<br>information on your FRITZ!Box. |
|                                | For this purpose your FRITZ!Box is registered free of charge with MyFRITZ!.<br>Click the following button to register:                                                                                    |
|                                | Register Your FRITZ!Box*                                                                                                    |
|                                | *By clicking the "Register Your FRITZ!Box" button you are consenting to the MyFRITZ!<br>Terms of Use.                                                                                                    |
|                                | All of your data are handled in accordance with our data privacy statement.                                                                                                    |

6) This will complete the registration and activate your "MyFRITZ! Account". You have the option to assign a password during the registration steps.

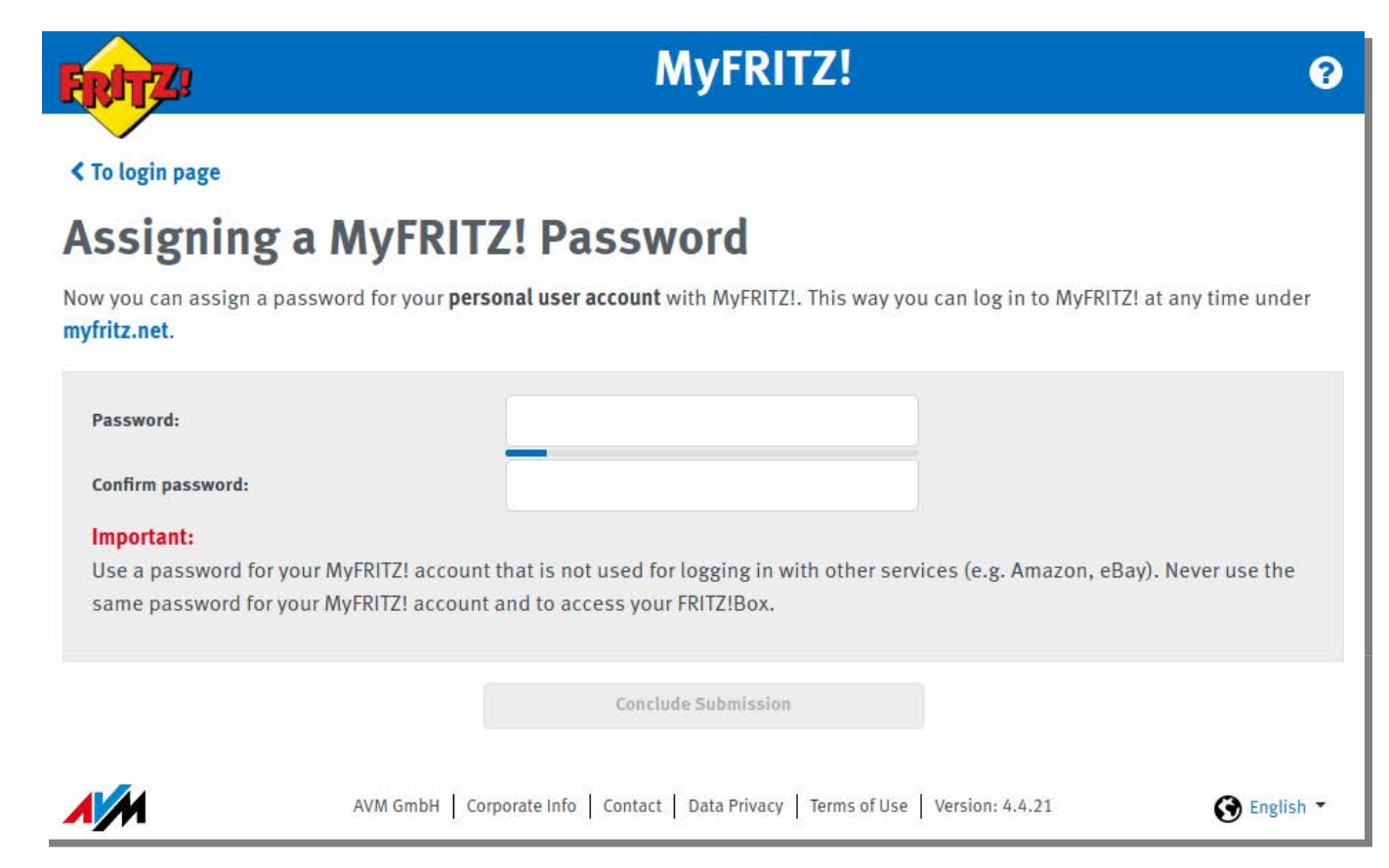

7) You can use your registered email address and password to access your MyFritz! Account in the router user interface or alternatively over https://myfritz.net.

| FRITZ!                      | MyFRITZ!                                                                                                    | ?                   |
|-----------------------------|----------------------------------------------------------------------------------------------------|---------------------|
| < To login page             |                                                                                                    |                     |
| <b>Registration complet</b> | e!                                                                                                    |                     |
|                             | From now on you will receive regular notifications by email about the status and lat events on your FRITZ!Box. You can unsubscribe this information at any time.                                                                                                    | est                 |
|                             | Now you can configure a user account for MyFRITZ! right away. With this you can als access information about your FRITZ!Box at any time online under <a href="https://www.myfritz.net">https://www.myfritz.net</a> .                                                                                                    | 50                  |
|                             | With a MyFRITZ! account you can configure the MyFRITZ! internet access for your FRITZ!Box. This lets you access private data like images, music and documents eas and securely from anywhere in the world. You also receive access to your calls and messages, and can use all of the other functions of your FRITZ!Box when you're on go." | ily<br>voice<br>the |
|                             | > MyFRITZ! account configuration                                                                                                    |                     |
| AVM GmbH                    | Corporate Info Contact Data Privacy Protection Terms of Use<br>Version: 4.4.14                                                                                                    | lish 🕶              |

8) If a security warning in the browser indicates that the router has not yet received a trusted certificate you can use the recommended certification from letsencrypt.org as shown below.

| Internet > MyFRITZ! Account                                                                                                    | : |
|----------------------------------------------------------------------------------------------------|---|
| Security Warnings in the Browser                                                                                                    |   |
| When you access the user interface of your FRITZ!Box from the internet, a security warning may be displayed in the browser. You can us<br>a free, trusted certificate from letsencrypt.org to identify your FRITZ!Box in the internet. Then no more security warnings will appear in<br>the browser. | 9 |
| ✓ Use certificate from letsencrypt.org (recommended)                                                                                                    |   |
| Status                                                                                                    |   |
| Certificate issued successfully.                                                                                                    |   |
| Apply Cancel                                                                                                    |   |
| Appy Cancer                                                                                                    |   |

9) Log in to the Fritz!Box with your credentials.

| ← → C  | 90.myfri                     | tz.net:                     |               | ☆ 31 |
|--------|------------------------------|-----------------------------|---------------|------|
| FRITZ! |                              | RITZ!Box                    | Č.            |      |
|        | Welcome to y                 | our FRITZ!Box               |               | 2    |
|        | Please log in with password. | your user name or email add | ress and your | 1    |
|        | User name                    | User                        |               | Π    |
|        | Password                     | •••••                       |               |      |
|        |                              |                             | Log In        |      |
|        | C.                           | 12                          | ()            |      |

10) Notice : If you do not assign a name to your FRITZ!Box the access URL address will contain a randomly created character string before ".myfritz.net".

| ← → C  Secure   https://xs2 | 90.myfritz.net | ☆ 31 |
|-----------------------------|----------------|------|
| FRITZ!                      | FRITZ!Box      |      |

You can assign a name to your Fritz!Box to avoid having to use a randomly generated character string. Navigate to "Home Network"- $\rightarrow$  "FRITZ!Box Name" to change this setting.

| FRITZ!Box 6490                                                                                                    | Home Network > FRITZ!Box Name                                                                                                    |
|----------------------------------------------------------------------------------------------------|----------------------------------------------------------------------------------------------------|
| <ul> <li>Overview</li> <li>Internet</li> <li>Telephony</li> <li>Home Network</li> <li>Mesh</li> <li>Network</li> <li>USB / Storage</li> <li>Media Server</li> </ul> | In your home network, the FRITZ!Box will be displayed under a default name. If you would like to assign the FRITZ!Box an individual name, you can do so here. This name will then be used to identify the following functions:  • FRITZ!Box name in the home network • FRITZ!Box name for MyFRITZ! • Home Network Sharing • Media server • DECT base station Enter here an individual name for the FRITZ!Box, so that it will be displayed under this name in the home network. FRITZ!Box name Enter name |
| FRITZ!Box Name                                                                                                    | Note         Please note that changing the FRITZ!Box name may make it necessary to reconfigure network links in the devices in your home network.         Apply       Cancel                                                                                                    |

11) Now port sharing has to be activated for the inverter. This is required because the Fritz!Box will be responsible for the port forwarding.

The inverter communicates over Port 8899.

If the router receives requests on Port 8899 it will forward these to the inverter.

The static IP address of the inverter is required for this setup.

Navigate to "Internet"- $\rightarrow$  "Permit Access"- $\rightarrow$  "Port Sharing".

| Fierz FRITZ!Box 6490                                  | Internet > F                               | Permit Access                                             |                                          |                                               |                                       |                                              | 1         |
|-------------------------------------------------------|--------------------------------------------|-----------------------------------------------------------|------------------------------------------|-----------------------------------------------|---------------------------------------|----------------------------------------------|-----------|
| Overview                                              | Port Sharing                               | FRITZ!Box Services                                        | DynDNS                                   | VPN                                           |                                       |                                              |           |
| 💮 Internet 🛛 🔿                                        | All devices connected games) must be acces | d with the FRITZ!Box are s<br>ssible for other users in t | afe from unauthor<br>he internet. By con | zed access from the i<br>iguring port sharing | nternet. However<br>you can allow suc | , certain applications (li<br>h connections. | ke online |
| Online Monitor<br>Type of Connection                  | Device / Name                              | IP Address                                                | Sharing                                  | Port Assigned<br>Externally IPv4              | Port Assigned<br>Externally IPv6      | Independ<br>Port<br>Sharing                  | *         |
| Filters                                               | No port sharing con                        | figured                                                   |                                          |                                               |                                       |                                              |           |
| Permit Access                                         |                                            |                                                           |                                          |                                               | Ad                                    | Id Device for Sharing                        | Refresh   |
| MyFRITZ! Account                                      | The setting for "Inde                      | pendent port sharing" ca                                  | n be disabled for a                      | l devices that have no                        | ot requested any p                    | oort sharing.                                | Disable   |
| View: Advanced Contents Manual<br>Legal Notice avm.de |                                            |                                                           |                                          |                                               |                                       | Apply                                        | Cancel    |

12) Click on "Add Device for Sharing".

| FRITZ: FRITZ!Box 6490                                                      | Sharing for Device                                                                                                    |             |
|----------------------------------------------------------------------------|----------------------------------------------------------------------------------------------------|-------------|
| Overview  Internet Online Monitor Type of Connection Filters Permit Access | Device Please select   IPv4 Address   MAC Address   IPv6 interface ID   ::::::::::::::::::::::::::::::::::::                                                  |             |
| MyFRITZ! Account<br>Cable Information                                      | IPv4 Settings Open this device completely for internet sharing via IPv4 (exposed host) This setting can be enabled only for one device.                       |             |
| View: Advanced Contents Manual<br>Legal Notice avm.de                      | IPv6 Settings  Enable PING6 Open firewall for delegated IPv6 prefixes of this device Open this device completely for internet sharing via IPv6 (exposed host) |             |
|                                                                            | Status         Name         Protocol         IP Address in the Internet         Port Assigned Externally                                                      |             |
|                                                                            | No sharing has been configured                                                                                                    | New Sharing |
|                                                                            | ок                                                                                                    | Cancel      |

13) Locate your inverter in the "Device" dropdown list.

| Power-Storage-PS6-RBO                                                                                                    |   |
|----------------------------------------------------------------------------------------------------|---|
|                                                                                                    |   |
|                                                                                                    |   |
|                                                                                                    |   |
| Sade hollo also P                                                                                                    |   |
| 14 . A. M. S. A. M.                                                                                                    |   |
| to an an in the second                                                                                                    |   |
| N                                                                                                    |   |
| March March Street                                                                                                    |   |
| State and State                                                                                                    |   |
| 19 Jan 19 19 19                                                                                                    |   |
| The section of the Part of the                                                                                                    |   |
| No. of Lot of Lot of Lo |   |
| To an an States.                                                                                                    |   |
| Power-Storage-PS6-RB0                                                                                                    | ÷ |
|                                                                                                    |   |
|                                                                                                    |   |

14) Select "New Sharing" to configure the Port sharing.

Application:Other applicationName:Free choice, just for naming purposesProtocol:TCPPort an Gerät:8899Port requested externally (IPv4): 8899

| FRITZ: FRITZ!Box 6490                                 | Sharing for Devic                                                          | Create Sharing                      |               |               |        |       |        |
|-------------------------------------------------------|----------------------------------------------------------------------------|-------------------------------------|---------------|---------------|--------|-------|--------|
| Overview                                              | This setting can be enable                                                 | Port sharing                        |               |               |        |       |        |
| Internet ^                                            | IPv6 Settings                                                              | Application                         | Other applica | tion          | •      | ]     |        |
| Type of Connection                                    | <ul> <li>Open firewall for deleg</li> <li>Open this device comp</li> </ul> | Name                                | Power Storage | e Access peri | mit    | ]     |        |
| Filters<br>Permit Access                              | Permit Access                                                              | Protocol                            | ТСР           | 2             | •      |       |        |
| MyFRITZ! Account                                      | Status Name                                                                | Port an Gerät                       | 8899          | bis Port      | 8899   | nally |        |
| Cable Information                                     | No sharing has been conn                                                   | Port requested externally<br>(IPv4) | 8899          |               |        |       |        |
| View: Advanced Contents Manual<br>Legal Notice avm.de |                                                                            |                                     |               | ОК            | Cancel | ok.   | Cancel |

Confirm selection with ""OK".

15) Click on "OK" again to save and enable.

| FRITZ: FRITZ!Box 6490                                                                              | 📄 si        | naring for Device                                                                 |                                  |                                                                                    |                          | 1                     |
|----------------------------------------------------------------------------------------------------|-------------|-----------------------------------------------------------------------------------|----------------------------------|------------------------------------------------------------------------------------|--------------------------|-----------------------|
| <ul> <li>Overview</li> <li>Internet</li> <li>Online Monitor</li> <li>Type of Connection</li> </ul> | IPv6 Settin | ngs<br>le PING6<br>firewall for delegated IPv6 p<br>this device completely for in | refixes of this<br>ternet sharin | device<br>g via IPv6 (exposed host)                                                |                          |                       |
| Filters                                                                                            | Permit Acc  | cess                                                                              |                                  |                                                                                    |                          |                       |
| MyFRITZ! Account<br>Cable Information                                                              | Status      | Name<br>Power Storage Access<br>permit                                            | Protocol<br>TCP                  | IP Address in the Internet<br>Click on "OK" to save this sharing<br>and enable it. | Port Assigned Externally |                       |
| View: Advanced Contents Manual<br>Legal Notice avm.de                                              |             |                                                                                   |                                  |                                                                                    | ок                       | New Sharing<br>Cancel |

16) Click on "Apply" to confirm the newly configured Port sharing.

| Internet > F                               | Permit Access                                                    |                                       |                                         |                                                |                                             | :         |
|--------------------------------------------|------------------------------------------------------------------|---------------------------------------|-----------------------------------------|------------------------------------------------|---------------------------------------------|-----------|
| Port Sharing                               | FRITZ!Box Services                                               | DynDNS                                | VPN                                     |                                                |                                             |           |
| All devices connected games) must be acces | l with the FRITZ!Box are safe<br>ssible for other users in the i | from unauthoriz<br>internet. By confi | zed access from t<br>iguring port shari | he internet. However,<br>ng you can allow such | certain applications (lil<br>1 connections. | ke online |
|                                            |                                                                  |                                       |                                         |                                                |                                             |           |
|                                            |                                                                  |                                       |                                         | Ad                                             | d Device for Sharing                        | Refresh   |
| The setting for "Inde                      | pendent port sharing" can b                                      | e disabled for all                    | l devices that have                     | e not requested any p                          | ort sharing.                                |           |
|                                            |                                                                  |                                       |                                         |                                                |                                             | Disable   |
|                                            |                                                                  |                                       |                                         |                                                | Apply                                       | Cancel    |
|                                            |                                                                  |                                       |                                         |                                                | прр                                         | cuncer    |

This completes the installation.

The inverter can now be remotely accessed over an internet connection using the RCT Power App. You can find the URL address under the section "Internet"- $\rightarrow$  "MyFRITZ! Account".

| Internet > MyFRITZ!                                     | Account                                                                                                    |                                         | :    |
|---------------------------------------------------------|----------------------------------------------------------------------------------------------------|-----------------------------------------|------|
| Remove a FRITZ!Box from                                 | n the MyFRITZ! Account                                                                                         |                                         |      |
| MyFRITZ! Internet Access                                |                                                                                                    |                                         |      |
| Your MyFRITZ! address                                   | rct-power-anlage.myfritz.net                                                                                   |                                         |      |
| ✓ Internet access to the FRIT                           | Z!Box via HTTPS enabled                                                                                        |                                         |      |
| You can reach your FRITZ!B                              | ox via the following internet address:                                                                         |                                         |      |
| MyFRITZ! internet access                                | https://rct-power-anlage.myfritz.ne                                                                            | et 🛛 🔫 🗕                                |      |
| The following FRITZ!Box us                              | ers can log in to your FRITZ!Box from the internet:                                                            |                                         |      |
| You can configure one FRIT                              | Z!Box user as the default user for logging in to your                                                          | FRITZ!Box from the internet.            |      |
| Setting up FRITZ!Box use                                | rs                                                                                                    |                                         |      |
| Note: Logging in to your F<br>Under "System / FRITZ!Box | RITZ!Box from the internet is possible for all FRITZ!E<br>Users / Users" you can adjust these settings and def | Box users who have the ring Apply of Ca | ncel |

Open the "RCT-Power-App",go to "NETWORK" add the URL address in the "Add device" section and press on the "+" sign to connect.

| RCT    | RCT Pov    | ver App   |         | : |
|--------|------------|-----------|---------|---|
| ONLINE | HISTORY    | DEVICE    | NETWORK |   |
| SCAN   |            |           |         |   |
| + rct- | power-anla | age.myfri | tz.net  |   |

# 7.1.10.3 Remote access via VPN using DynDNS or a MyFRITZ! account

Remote Access to devices connected to a home network using an internet connection always poses a potential security risk. It requires changes to your network router settings. You may need to contact your internet service provider to have some of the required settings options enabled.

To enable remote access over the Internet, the inverter must be connected via Wi-Fi or LAN to a stable home network with access to the Internet.

One of the following conditions must be met:

• The router supports port forwarding and connects to the internet using a fixed IP address assigned by the Internet Service Provider.

This is usually only a common set up for corporate internet connections.

In this case the router can be accessed with the known static IP address.

• The router supports port forwarding and connects to the Internet using a dynamic IP address assigned by the Internet Service Provider. Dynamic Domain Name System entries are enabled.

This is usually a common set up for most private Internet connections.

In this case either a DynDNS (chapter 7.10.1 1-6) or a MyFRITZ! account (chapter 7.10.2 1-10) must be setup and correctly configured.

- Android 4.0 or higher is required on the smartphone or tablet. Most devices that were shipped after 2012 usually ful fill this requirement.
- Remote access only works when the mobile device is connected to a network with a different IP address
  than the router. e.g. The standard Network of a Fritz!Box is setup under 192.168.178.0.
  The mobile device must be connected to this network to be able to connect to the inverter. It will always be
  in a different network when connected to a mobile network.

Each separate VPN connection requires a seperate user account in the FRITZ!Box. A feasible scenario could be to set up one user for the owner and one for service personnel. The access for service personnel can then be switched on/off independently from the owner access. Configuration steps 1) to 6) have to be repeated corespondingly.

1) In the FRITZ!Box user interface click on "System".

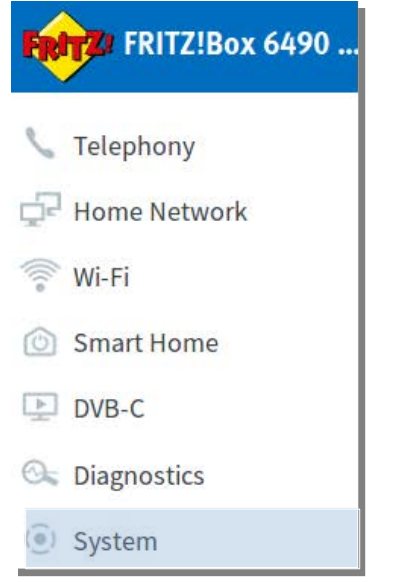

# 2) Go to "FRITZ!Box User" $\rightarrow$ "User".

| FRITZ: FRITZ!Box 6490                                 | E System                           | > FRITZ!Box Users                                                            |                                                              |                                                        |                                                                                                    | User 🚦        |
|-------------------------------------------------------|------------------------------------|------------------------------------------------------------------------------|--------------------------------------------------------------|--------------------------------------------------------|----------------------------------------------------------------------------------------------------|---------------|
| Gr System                                             | User                               |                                                                              |                                                              |                                                        |                                                                                                    |               |
| Event Log                                             |                                    |                                                                              |                                                              |                                                        |                                                                                                    |               |
| Energy Monitor                                        | FRITZ!Box users<br>network for eac | s can be set up in order to configur<br>h user individually. With their user | e the possibilities of accessi<br>IDs the FRITZ!Box users ca | ng settings or information o<br>n access all services. | n this FRITZ!Box from                                                                                                    | n the home    |
| Push Service                                          | FRITZ!Box users<br>What are FRITZ! | s must be created if users are allow<br>!Box users and how are they set up   | ved to access the FRITZ!Box<br>?                             | from the internet.                                     |                                                                                                    |               |
| FRITZ!Box Users                                       |                                    |                                                                              |                                                              |                                                        |                                                                                                    |               |
| Buttons and LEDs                                      | User name 🛊                        |                                                                              | Email address 👙                                              |                                                        |                                                                                                    |               |
| Buttons and LEBS                                      | User                               |                                                                              | MyFRITZ! Account 🛛 🔊                                         |                                                        | <ul> <li>Image: A set of the set of the</li></ul> |               |
| Region and Language                                   |                                    |                                                                              |                                                              |                                                        |                                                                                                    |               |
| Backup                                                |                                    |                                                                              |                                                              |                                                        | Add User                                                                                                    |               |
| » Wizards                                             | Login with user                    | r name from the home network is<br>e home network with your FRITZI           | currently disabled. The use                                  | ers displayed are valid only<br>name.                  | for access from the                                                                                                    | internet. You |
| View: Advanced Contents Manual<br>Legal Notice avm.de |                                    |                                                                              |                                                              |                                                        |                                                                                                    |               |

3) Click on the Pencil symbol next to the user for whom the VPN connection to the FRITZ!Box should be enabled. Click on ""Add User" if apart from the "admin" account no user has been set up. Add the necessary credentials in the "User" section. Take a note of the Password for future reference. In the "Rights" section activate "VPN". All other rights should be deactivated. Click on "Apply".

| User Account                                                           | User 🚦                                                                                                    |
|------------------------------------------------------------------------|----------------------------------------------------------------------------------------------------|
| Here you can set up user ac<br>and the password the user o             | counts for the users of the FRITZ!Box and assign their access rights. On the basis of the user name or email address<br>can use the areas of the FRITZ!Box she or he is authorized to access. |
| User                                                                   |                                                                                                    |
| User account enabled                                                   |                                                                                                    |
| User name                                                              | User                                                                                                    |
| Email address                                                          |                                                                                                    |
| Password                                                               | ****                                                                                                    |
| Access from the internet                                               | et allowed                                                                                                    |
| Rights                                                                 |                                                                                                    |
| FRITZ!Box Settings<br>Users with this right ca                         | n view and edit all FRITZ!Box settings.                                                                                                    |
| Voice messages, faxes,<br>Voice messages, receiv                       | FRITZIApp Fon and call list<br>red faxes and the call list can be listened to or viewed. FRITZIApp Fon can be used.                                                                           |
| Smart Home<br>The Smart Home device                                    | es registered with the FRITZ!Box can be switched on and off using the MyFRITZ! application.                                                                                                   |
| Access to NAS contents<br>Users with this right has<br>online storage. | s<br>ave access to the storage media available on the FRITZ!Box: internal memory, connected USB storage media and                                                                             |
| VPN                                                                    |                                                                                                    |
| VPN connections to th                                                  | e FRITZ!Box are permitted.                                                                                                    |
|                                                                        | Apply Cancel                                                                                                    |

Remote access for individual users can be controlled with the Checkbox "User account enabled". An example could be a Service user that has been set up for the installer. If required for service work, this user can enabled.

4) To save the settings click on "OK" and if prompted confirm the settings changes at the FRITZ!Box. A message box will appear "VPN-Settings were enabled".

| VPN settings were enabled           |                                |      |
|-------------------------------------|--------------------------------|------|
| Would you like to view the settings | s for iOS and Android devices? |      |
|                                     | ок                             | Exit |

5) Click on "OK" to display the section ""Configuring VPN for Mobile Devices" which contains a summary of the configuration details and installation instructions for mobile devices.

| VPN S                                                                                    | ettings 📑                                            |  |
|------------------------------------------------------------------------------------------|------------------------------------------------------|--|
| <b>Configuring VPN for Mobile Devices</b><br>nter the following data in your mobile devi | ce to configure it for using VPN with the FRITZ!Box. |  |
| VPN Data                                                                                 |                                                      |  |
| VPN type:                                                                                | "IPSec" or "IPSec Xauth PSK"                         |  |
| Name / Description:                                                                      | Individualized name for the connection               |  |
| Server address / Server:                                                                 |                                                      |  |
| IPSec ID / Group name:                                                                   | User                                                 |  |
| IPSec key / Shared secret:                                                               |                                                      |  |
| User name / Account:                                                                     | User                                                 |  |
| Password:                                                                                | Password of the FRITZ!Box user "User"                |  |
| Configuration in iOS<br>1. Go to the settings of your iOS device.                        |                                                      |  |
| 2. Select "General > VPN > Add VPN".                                                     |                                                      |  |
| 3. Enter the VPN data in the correspondin                                                | g fields. Note the following settings:               |  |
| a. Disable the "Use certificate" optio                                                   | n.                                                   |  |
| b. For "Proxy", select the "off" setting                                                 | <b>7</b>                                             |  |
| 4. Conclude configuration.                                                               |                                                      |  |

- 1. Go to the settings fo your Android device.
- 2. Go to the "Connections" section and select "More > VPN".
- 3. Enter the VPN data in the corresponding fields. Depending on the Android version, you may not have to enter a user name and password until you establish the VPN connection.
- 4. Conclude configuration.

The VPN settings can be called up at any time if changes are required. Go into the User account edit mode and click on "Show VPN Settings".

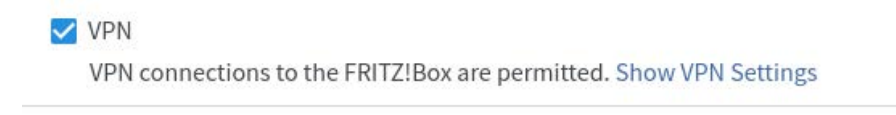

The FRITZ!Box is now configured for VPN access. The next step is to set up the mobile devices. The required settings under Android are explained from section 6) to 10). iOS Users can proceed directly to section 10).

6) The example VPN set up was performed with a device with Android 9.0 (Stock-Version).

In other versions and also depending on the device manufacturer the menu and settings descriptions might differ. Go to "Settings"- $\rightarrow$ "Network & Connection". Tap on "VPN" to change these settings.

| <u>⊸</u> | u∏⊭ 🐨 ⊿R 💼 19:13                          |
|----------|-------------------------------------------|
| ÷        | Network & Connection :                    |
| 0        | Wi-Fi<br>FRITZ!Box 6490 Cable             |
| *        | Bluetooth<br>Not visible to other devices |
| [2]      | NFC<br>Off                                |
| 0        | Mobile network                            |
| ۲        | Data usage<br>2.01 GB of data used        |
| 0        | Hotspot & tethering<br>Off                |
| •        | VPN<br>None                               |

Press "+" to add a new VPN entry and to open the VPN configuration dialog.

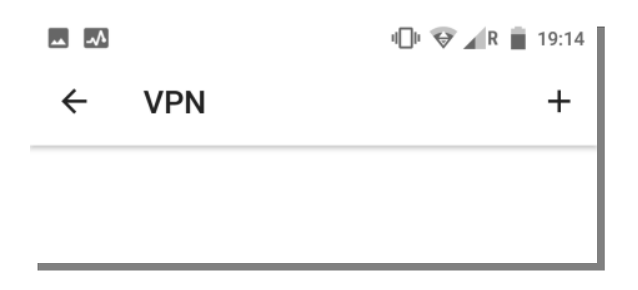

7) Enter the FRITZ!Box VPN Data set in the corresponding VPN configuration dialog fields.  $\rightarrow$  see5). You have made a note of the password during the user account setup.  $\rightarrow$  see 3)

| <b>IPSec Xauth</b> | PSK   | ¥ |
|--------------------|-------|---|
| Server address     |       |   |
| PSec identifier    |       |   |
| (not used)         |       |   |
| PSec preshared     | d key |   |
| Username<br>User   |       |   |
| Password           | ••••  |   |
|                    |       |   |

We have named the VPN profile for this example "Fritz". After you press "SAVE" the profile will display as an available VPN connection.

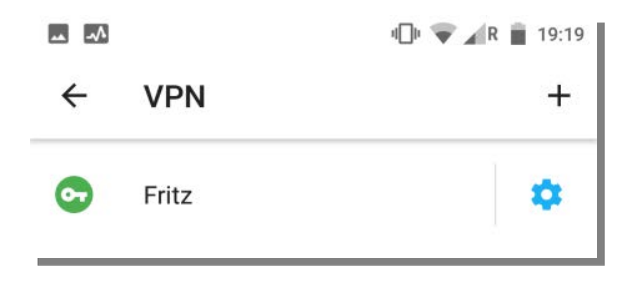

8) If you tap on "Fritz" the ""Connect to Fritz" dialog opens. Tap on "CONNECT" to establish an encrypted connection to the home network.

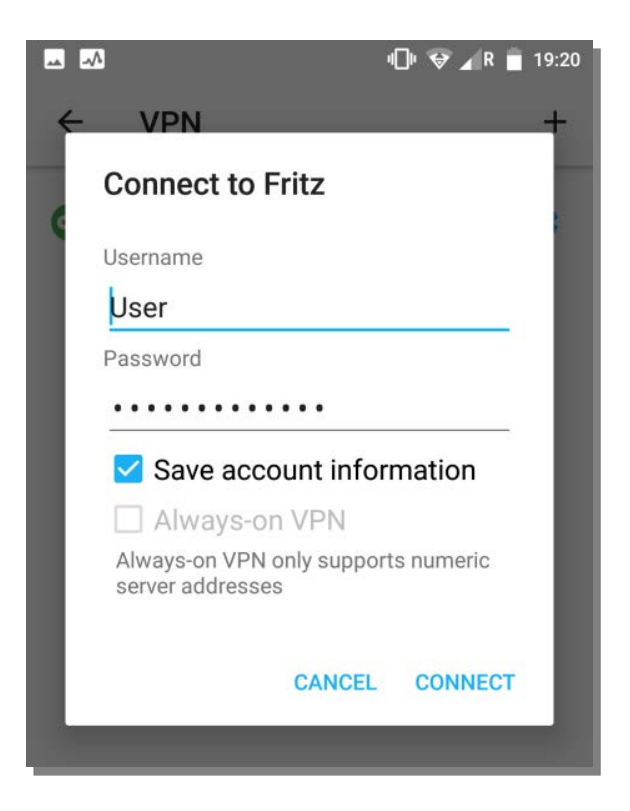

A successful connection to the FRITZ!Box is indicated by a Key symbol in the status bar of the device. The status in the VPN settings section of the mobile device has changed to "Connected".

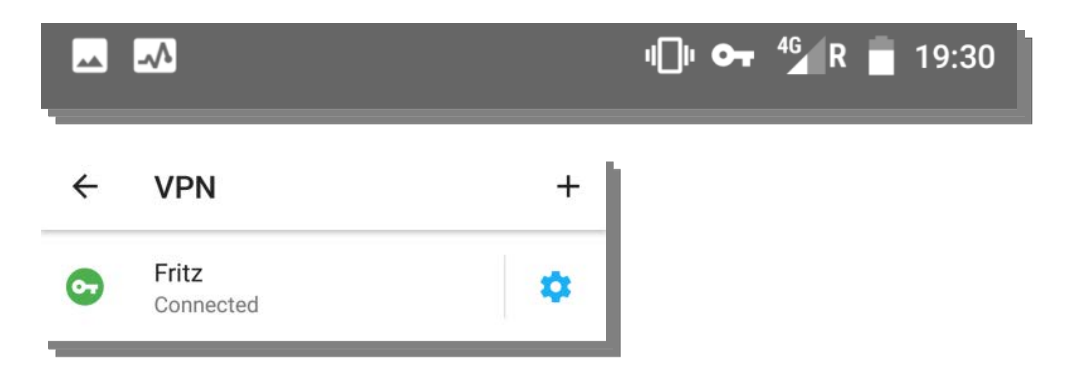

The RCT Power App can now access the inverter with the static IP address previously assigned. Attention: The complete network traffic of the Smartphone/Smartdevice in this state is processed via the Fritz!Box.

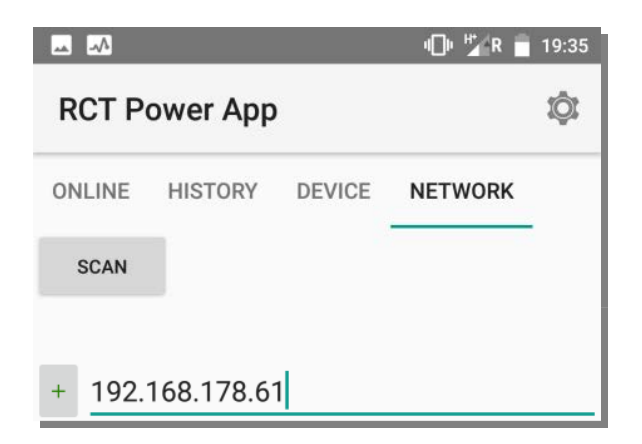

The VPN connection can be terminated by an another tap on "Fritz" in the VPN settings. Tap on ""DISCONNECT" to end the VPN connection.

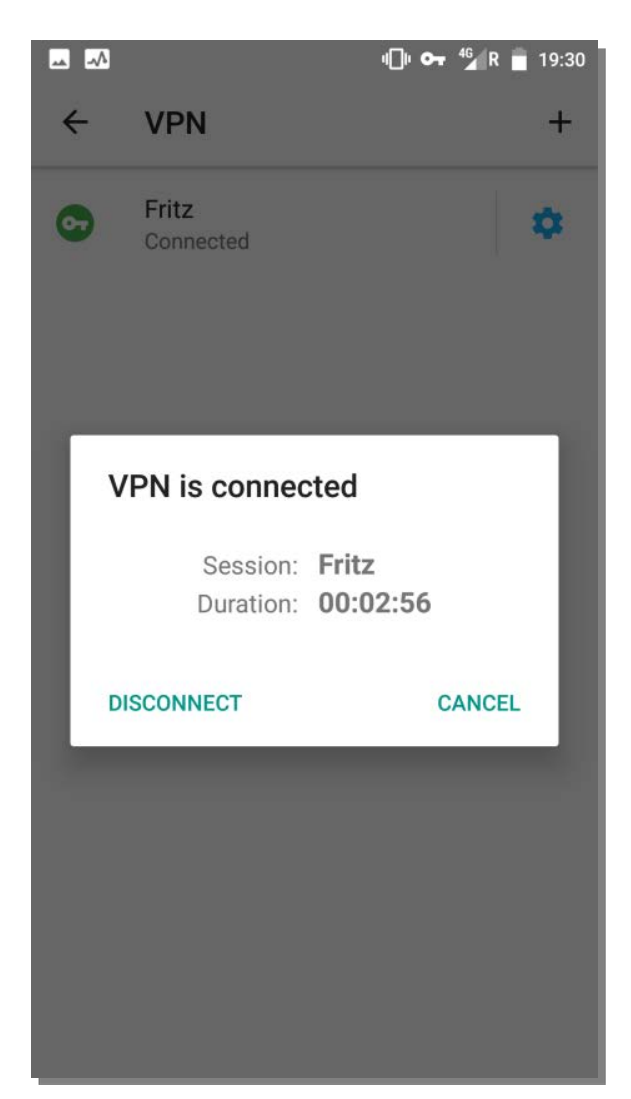

9) Tip: There are several Apps available in the Play Store (e.g. "VPN Shortcut") that allow for accessing the VPN connection directly from the homescreen. Using one of these Apps can avoid cumbersome navigation through the settings screens.

10) These are the steps for the VPN configuration under Apple iOS: Open "Settings" in your iOS device.

| 17:0    | al 🗢 🗩               |        |
|---------|----------------------|--------|
|         | Settings             |        |
|         | Notifications        | ×      |
| ())     | Sounds & Haptics     | >      |
| C       | Do Not Disturb       | >      |
| I       | Screen Time          | >      |
|         |                      |        |
| $\odot$ | General              | >      |
|         | Control Centre       | >      |
| AA      | Display & Brightness | >      |
|         | Home Screen          | >      |
| Ť       | Accessibility        | >      |
| *       | Wallpaper            | $\geq$ |
|         | Siri & Search        | >      |
| (y)     | Face ID & Passcode   | >      |
| sos     | Emergency SOS        | >      |

11) Select "General- $\rightarrow$  VPN- $\rightarrow$  Add VPN.

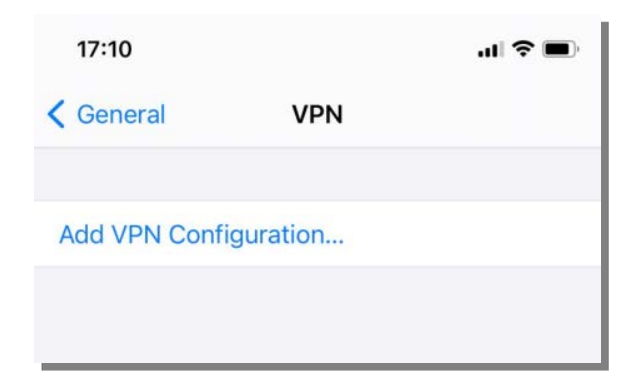

12) Enter the required VPN data in the corresponding fields. Refer to  $\rightarrow$  5) for details.

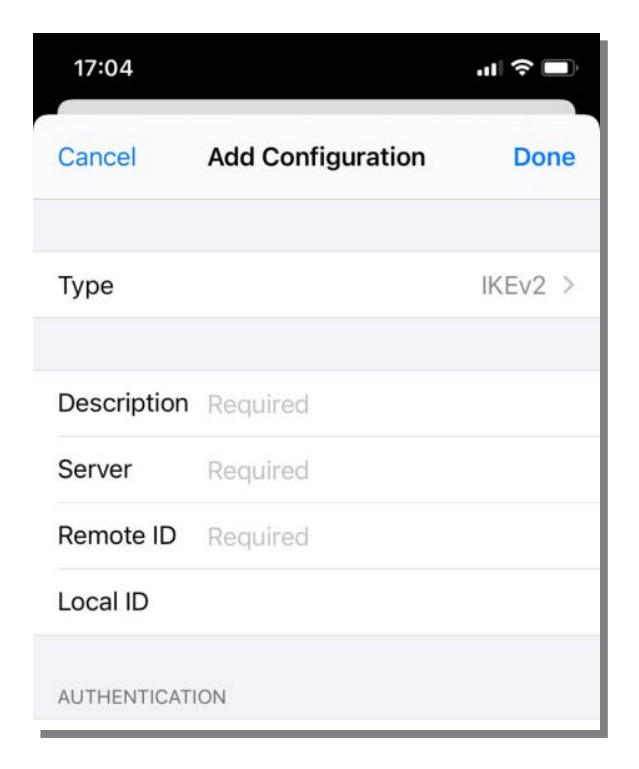

- 13) Consider these settings:
- Set ""User Authentication" to "None".
- Set "Use Certificate " to inactive.
- Set "Proxy" to "Off".

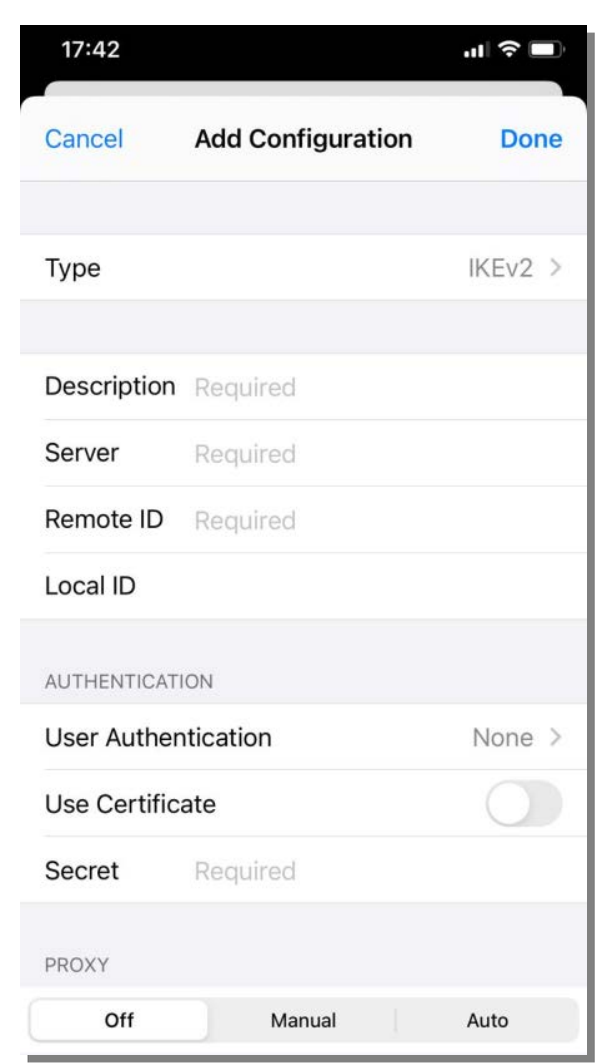

# 14) Complete the configuration.

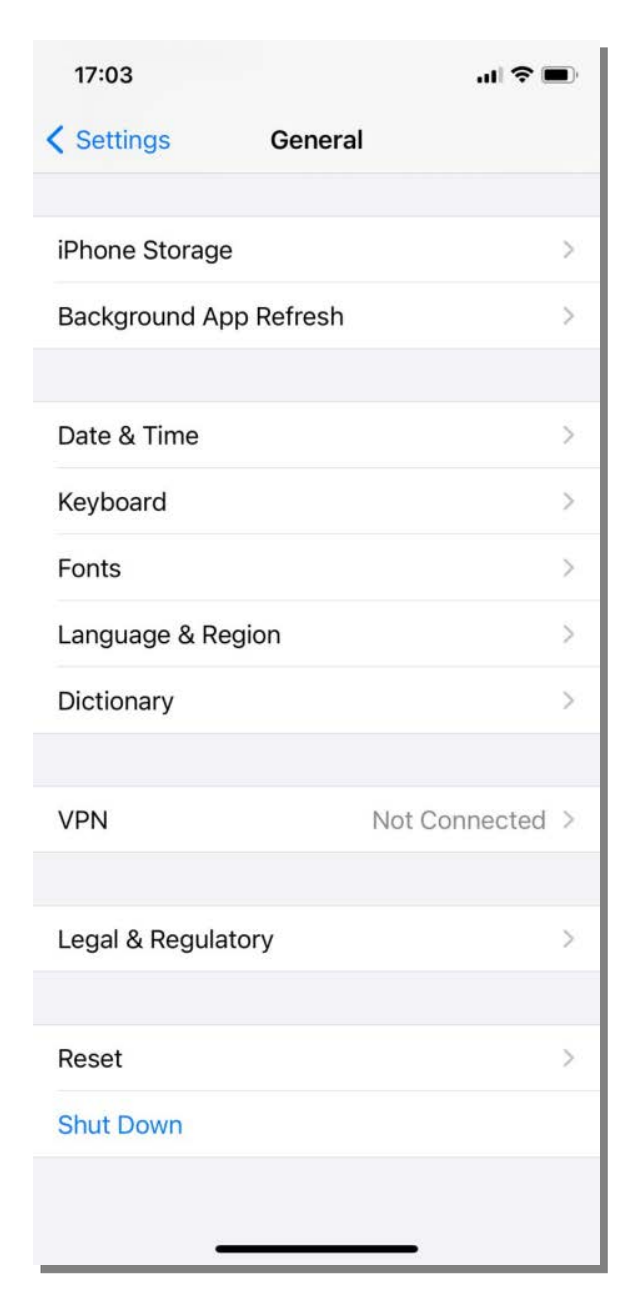

# 7.2 RCT Power APP Description

The inverter is equipped with an internal Wi-Fi/LAN module.

To set up and commission the inverter, you must connect to it via Wi-Fi using the Android based RCT Power APP. The App contains the inverter's central user interface.

The App also ensures easy data collection and facilitates troubleshooting.

How to get the App: Open the Google Play Store, search for "RCT Power APP" and install.

The functionality of the RCT Power App is divided into two access areas with separate logins.

Customer Area: Login: \*\*\*\*\*\*\*

Installer Area: Login: please use the installer password

Please note: The Installer Area of the RCT Power APP (marked in red in section 7.2.1) must only be accessed and operated by qualified personnel!

![](_page_70_Figure_9.jpeg)

# 7.2.1 Overview of the RCT Power APP Menu

# 7.2.2 Detailed Description of the RCT Power APP Menu Items

# 7.2.2.1 Online

"Online" is an interactive overview of all devices in the system with their status and values. Touching one of the device icons displays more details. The level of details depends on the access area.

# 7.2.2.2 History

Use this menu to display all the stored system performance data.

# 7.2.2.2.1 Feed-in Chart

Graphical display of the system's energy, power and operating data. The user can select the preferred display range (day, week, month, year, total). A double-click on the chart selects the displayed data set.

# 7.2.2.2.2 Information

Errors messages are displayed ordered by date and time of the error's occurrence.

### 7.2.2.3 Device

Display and setting options for all device-specific parameters. Granted access and administrative rights vary depending on the access area of the RCT Power APP.

# 7.2.2.3.1 Information

Inverter specific information, e.g. Control Software version, serial number or the select country-specific norm file.

### 7.2.2.3.2 Measured values

Use to display all system measurement information.

*7.2.2.3.2.1 AC* Use to display all AC connection specific readings.

*7.2.2.3.2.2 Battery* Use to display all Battery specific readings.

*7.2.2.3.2.3 PV* Use to display all PV-input specific readings.

*7.2.2.3.2.4 Device* Display of device specific measurement readings.

# 7.2.2.3.2.5 Energy

Display of energy readings. Values are ordered by time period and source.

# 7.2.2.3.3 Settings

Use to change device and system settings. Granted access and administrative rights vary depending on the access area of the RCT Power APP.

Changes to settings are only made permanent if they are flashed to the inverter's memory! It is therefore essential to press "FLASH" to confirm your settings changes. They will otherwise be lost when the inverter is switched off.
## 7.2.2.3.3.1 Battery (Installer Area!)

Use to select the Battery type and to configure the SOC target selection. Minimum and maximum SOC target values, as well as minimum battery discharge voltage and maximum battery charge voltage, can also be configured.

## 7.2.2.3.3.1.1 Battery properties (Installer Area!)

Use to view and retrieve the serial numbers, software versions and parameters of the Power Battery or Power Battery Stacks.

## 7.2.2.3.3.2 Interfaces

Use to configure the interfaces for peripheral devices.

## 7.2.2.3.3.2.1 Multifunctional relay

The multifunction relay can be configured in the operation modes "Load" or "Alarm".

In the mode "Load", the relay switches on when a certain power threshold is reached. Threshold Power and time delay for the switch on/switch action can be configured.

In the mode "Alarm", the relay switches on in the event of an inverter fault. This can be used, e.g. to power on a warning lamp

## 7.2.2.3.3.2.2 Digital I/O´s (Installer Area!)

Use to configure the Digital I/O interfaces. You can change settings for the external display or configure the interface for pulses from energy meters to control the output power of the inverter. They can also be configured as inputs for emergency stop signals (especially for use in Italy).

## 7.2.2.3.3.2.3 RS485

Use to configure the RS485 interface for connecting a data logger or an electricity meter.

## 7.2.2.3.3.2.4 External active power reduction (Installer Area!)

Use to configure Ripple Control Signal receiver. Pre-configured according German EEG.

## 7.2.2.3.3.3 Normative parameters (Installer Area!)

Use to view and change the country-specific parameters set up during configuration of the inverter and battery.

## 7.2.2.3.3.3.1 AC Level (Installer Area!)

Use to view and set AC voltage levels and corresponding switch-off times. The default settings correspond with the general mains grid specifications. They can only be changed after consultation with the local utility company.

## 7.2.2.3.3.3.2 AFI parameters (Installer Area!)

Use to view and configure parameters for the AFI residual current circuit breakers.

## 7.2.2.3.3.3.3 DC-component (Installer Area!)

Use to configure the max. DC components in the feed-in current.

## 7.2.2.3.3.3.4 NSM (Installer Area! )

Use to view and configure normative grid support functions [Cosphi (P), fixed Cosphi, P (f), Q (U) and P (U)]. The default settings correspond with the general mains grid specifications. They can only be changed after consultation with the local utility company.

## 7.2.2.3.3.3.5 Switch-on conditions (Installer Area!)

Use to view and configure the normative switch-on conditions (voltage level, frequency level, test time). The default settings correspond with the general mains grid specifications. They can only be changed after consultation with the local utility company.

## 7.2.2.3.3.4 Device settings

Use to change the settings of inverter and power generating system e.g.

- Device Name
- Date and Time
- Brightness and contrast of the inverter's LCD Display
- Power reducing factor (Installer Area!)
- Activate Power Switch (Installer Area!)
- Activate /deactivate MPP algorithm for shaded strings (Installer Area!)

Please note: The user interface language of the RCT Power APP is automatically set by the language setting of your Android device.

7.2.2.3.3.4.1 Power Sensor tuning (Installer Area!)Use to start and control the integration of the Power Sensors.

## 7.2.2.3.3.4.2 Advanced settings (Installer Area!)

Use to change the advanced settings of the inverter e.g.

- Inverter DC-voltage start value
- Minimum allowed insulation resistance

## 7.2.2.3.3.5 Update (some functions only in Installer Area!

Use to update the software versions of your inverter and the RCT Power Battery.

The first line next to the "UPDATE FROM APP" button shows the actual (available) version and the second your (currently installed) version.

Press the "UPDATE FROM APP" button under the heading "Control Update" to update the inverter software. Press the "UPDATE FROM APP" button under the heading "BMS Update" to update the battery software

Do not close down the RCT Power APP during the update process! If the update fails, try again. Please note that any update of the inverter software represents a certain risk. Only update if it is essential to do so.

You can find a detailed description under section 8.8 "Software updates for inverter and battery".

You can also export/import normative parameters (in JSON file format). You might be required to use these parameters if your local utility provider mandates different settings than the default ones.

## 7.2.2.4 Network

Use this section to monitor a selected inverter with the RCT Power APP. Press the "SCAN" button to search the network for available inverters. Any device within the search range will be listed.

Alternatively, the device can also be added manually by entering the IP address at the bottom of the screen

(press the "+" button to add the device to the list). If the inverter is integrated into an existing external network it is possible to connect remotely using the assigned IP address (see section 7.1.8).

When the connection to an inverter is established, the inverter name is displayed. The RCT Power Icon is framed by a square. The next time you open the app, it will automatically connect you to the last selected device.

Tap on a device in the list for two seconds to select it.

The selected device can then be deleted from the list by tapping the Recycle Bin icon "  $\ddagger$  ".

Grouping of devices: Individual devices in the device selection can be grouped to form a system. Mark the devices you want to group by tapping them for 2s

The " 💷 " symbol can be used to group the selected devices into a system or to add them to an existing system.

## 7.3 <u>Display</u>

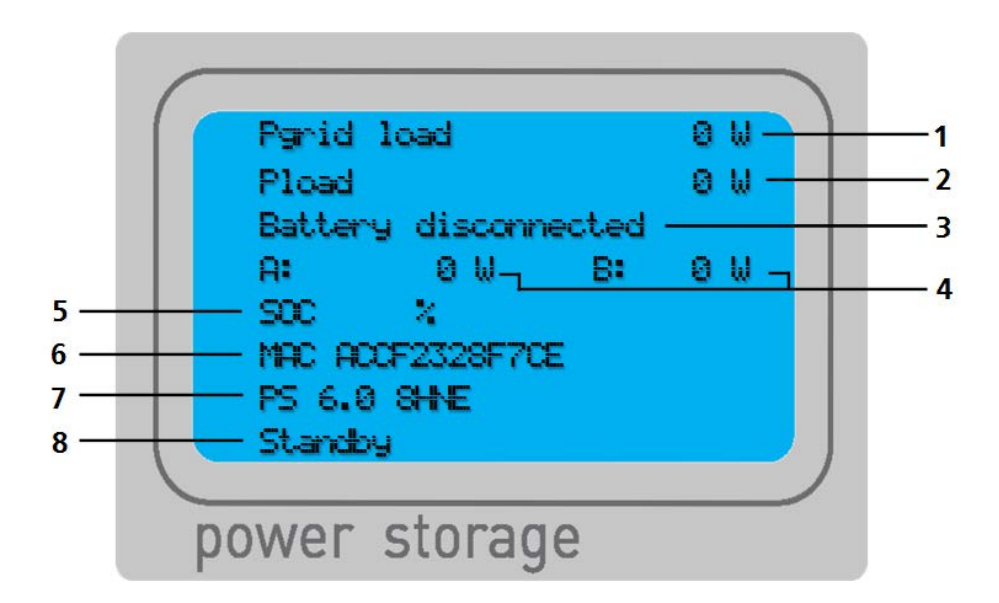

| Pos. | Description      | Comment                                                                                                    |
|------|------------------|----------------------------------------------------------------------------------------------------|
| 1    | AC power (grid)  | <ul><li>Displays the current power received from or fed into the grid</li><li>Pgrid load: Power drawn from the grid.</li><li>Pgrid feed: Power feed into the grid.</li></ul>                                                                                                    |
| 2    | Household Power  | <ul> <li>Displays the current household power</li> <li>Pload: current power consumption household consumers.</li> <li>Pext. source: generated power from an external source<br/>(e.g. an additional solar inverter)/less household power consumption</li> </ul>                                                                                                    |
| 3    | Battery Power    | <ul> <li>Displays the current battery power</li> <li>Pbat: The Battery is passive (inverter and battery are in idle mode).</li> <li>Pbat charge: The Battery is charging.</li> <li>Pbat discharge: The Battery is discharging.</li> <li>Battery disconnected: The Battery is not linked or has no connection.</li> <li>Battery calibration: The Battery is calibrating (Battery is charging to 100% SOC in order to complete the calibration).</li> </ul> |
| 4    | Solar Generators | Solar Generators A and B, Display values alternate between<br>Voltage<br>Power<br>Status:<br>MPP [Operation at Maximum Power Point]<br>P_Lim [Solar Generator power is limited]<br>Fix [Operation in fixed voltage mode]<br>OFF [Solar Generator not in operation]                                                                                                    |

| 5 | SOC                | Displays the SOC (State Of Charge) of the Battery.<br>Values for both the current state of charge and the target SOC are shown<br>in %.                                                                                                    |
|---|--------------------|----------------------------------------------------------------------------------------------------|
| 6 | Device Information | <ul> <li>Display of Device Information. Values alternate between:</li> <li>IP-address-→ (M= Master, S=Slave)</li> <li>MAC-address</li> <li>Serial number</li> <li>RS485 - address</li> </ul>                                                                                                    |
| 7 | Device Information | <ul> <li>Display of Device Information. Values alternate between:</li> <li>Date/Time</li> <li>Norm Parameter</li> <li>Software Version</li> <li>Device Name</li> <li>Configure Wi-Fi (Wi-Fi is being configured)</li> </ul>                                                                                                    |
| 8 | Device Status      | <ul> <li>Displays the current device status:</li> <li>Feed IN [Inverter feeds into the grid]</li> <li>H/W check [Checking the hardware components]</li> <li>Initialisation [Initialisation of the system]</li> <li>Insulation check [Checking the insulation resistance]</li> <li>Island check [Checking grid status]</li> <li>Island [Inverter is not connected to the grid]</li> <li>Island sync [The Inverter is checking the grid quality to switch from island to normal operation mode and connects seamlessly.]</li> <li>Standby [The Inverter is in standby mode]</li> <li>Bat passive power [The battery keeps the inverter alive and is not connected to the grid.]</li> <li>Grid passive power [The Inverter is not connected to a battery and is powered from the mains]</li> <li>Power check [The Inverter is testing solar power output.]</li> <li>Relays test [Function test of mains relay]</li> <li>Start conditions [Grid conditions are checked]</li> <li>Uzk symmetry [Checking the symmetry of the DC link voltage]</li> <li>Software X.X.X [Software version used]</li> <li>Trap XXX [An error has occurred]</li> <li>Error messages [Detailed info as uggested troubleshooting in section 9]</li> </ul> |

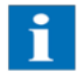

Please note: Some of the data records are not available for all inverter types.

## 7.4.1 Abbreviations of the individual data records and their definitions

## 7.4.1.1 Data records "Day"

Recorded are 5-minute averages for the following values:

| PdcA [W] , PdcB [W]                  | Power of the solar generator inputs A and B                                  | 🗌 Pdc A [W] 🗌 Pdc B [W] 🗌 Pdc [W]    |
|--------------------------------------|------------------------------------------------------------------------------|--------------------------------------|
| Pdc [W]                              | Power of the solar generator inputs [A+B] summed                             |                                      |
| Udc A [V], Udc B [V]                 | Voltage of the solar generator inputs A and B                                |                                      |
| Pac 1 [W] , Pac 2 [W] ,<br>Pac 3 [W] | Inverter power of the individual grid-phases                                 | Pac 2 [W] Pac 3 [W] Pac [W]          |
| Pac [W]                              | Total inverter power of the grid side                                        | 🗌 Uac 1 [V] 🔲 Uac 2 [V] 🗌 Uac 3 [V]  |
| Uac 1 [V] , Uac 2 [V] ,<br>Uac 3 [V] | Voltage of the individual grid-phases                                        | ] Temp [°C] Temp2 [°C]               |
| Temp [°C] , Temp2 [°C]               | Heat sink temperature inverter, Bat ery converter                            | Temp bat [°C] Pbat [W] Ubat [V]      |
| Temp bat [°C]                        | Average Bat ery temperature                                                  |                                      |
| Pbat [W]                             | Bat ery power [+] corresponds to discharging, [-]<br>corresponds to charging | SOC [%] SOC targ [%] Pload [W]       |
| Ubat [V]                             | Bat ery voltage                                                              |                                      |
| SOC [%]                              | Current bat ery charge state                                                 | 🗌 Pgrid [W] 🔲 Pext [W]               |
| SOC targ [%]                         | Target bat ery charge state                                                  |                                      |
| Pload [W]                            | Household consumption                                                        |                                      |
| Pgrid feed [W]                       | Grid feed-in power                                                           | Pload forecast [W] Pext forecast [W] |
| Pgrid load [W]                       | Grid import power                                                            | 1                                    |
| Pgrid [W]                            | Grid power [+] corresponds to grid import, [-] corresponds<br>to grid export |                                      |
| Pext [W]                             | Power of one or more external inverters                                      | 1                                    |
| Pdc forecast [W]                     | Expected solar power                                                         |                                      |
| Pdcmax [W]                           | Maximum solar power over the last 30days                                     | ]                                    |
| Pload forecast [W]                   | Expected household load                                                      | 1                                    |
| Pext forecast [W]                    | Expected external power                                                      | 1                                    |

Values can be recorded covering a period of up to 90 days.

| Edc A [kWh] ,<br>Edc B [kWh] | Energy of the solar generator inputs A and B                                                                                                    |
|------------------------------|----------------------------------------------------------------------------------------------------|
| Edc [kWh]                    | Energy of the solar generator inputs [A+B] summed                                                                                                    |
| Eac [kWh]                    | Inverter output energy                                                                                                    |
| Eload [kWh]                  | Household energy comsumpt on                                                                                                    |
| Egrid feed [kW h]            | Grid export energy                                                                                                    |
| Egrid load [kWh]             | Grid import energy                                                                                                    |
| Autarky [%]                  | The autarky describes the share of the electricity<br>consumpt on that is covered by the photovoltaic storage<br>system either by simultaneous consumpt on of the generated<br>solar electricity or by discharge of the bat ery |
| Self-consum [%]              | The self-consum describes the share of the generated solar<br>electricity that is either simultaneously consumed or used for<br>bat ery charging.                                                                               |
| Eext [kWh]                   | Energy of one or more external inverters                                                                                                    |
|                              |                                                                                                    |

Recorded are the daily values in the specified period.

| Edc A [kWh] Edc B [kWh]        |
|--------------------------------|
| 🗌 Edc [kWh] 🗌 Eac [kWh]        |
| Eload [kWh] Egrid feed [kWh]   |
| Egrid load [kWh] 🗌 Autarky [%] |
| Self-consum [%] Eext [kWh]     |

Values can be recorded covering a period of up to 11 years.

## 7.4.1.3 Data records "Year" and "Total"

Recorded are monthly / annual values in the specified period.

| Edc A [kWh] ,<br>Edc B [kWh] | Energy of the solar generator inputs A and B                                                                                                    |
|------------------------------|----------------------------------------------------------------------------------------------------|
| Edc [kWh]                    | Energy of the solar generator inputs [A+B] summed                                                                                                    |
| Eac [kWh]                    | Inverter output energy                                                                                                    |
| Eload [kWh]                  | Household energy comsumpt on                                                                                                    |
| Egrid feed [kWh]             | Grid export energy                                                                                                    |
| Egrid load [kWh]             | Grid import energy                                                                                                    |
| Autarky [%]                  | The autarky describes the share of the electricity<br>consumpt on that is covered by the photovoltaic storage<br>system either by simultaneous consumpt on of the generated<br>solar electricity or by discharge of the bat ery |
| Self-consum [%]              | The self-consum describes the share of the generated solar<br>electricity that is either simultaneously consumed or used for<br>bat ery charging.                                                                               |
| Eext [kWh]                   | Energy of one or more external inverters                                                                                                    |

Values can be recorded covering a period of up to 85 years.

| Edc A [kWh] Edc B [kWh]        |
|--------------------------------|
| 🗌 Edc [kWh] 🗌 Eac [kWh]        |
| Eload [kWh] Egrid feed [kWh]   |
| Egrid load [kWh] 🗌 Autarky [%] |
| Self-consum [%] Eext [kWh]     |

## 7.4.2 Exporting Data records

It can be beneficial to export certain records from the inverter's internal data logging system. The export files are in text format. They can easily be imported and manipulated into MS Excel or an equivalent spreadsheet application. The results can be used for accounting purposes with the tax office or to visualise system performance.

Procedure:

| Step | Description                                                                  |                                      |
|------|------------------------------------------------------------------------------|--------------------------------------|
| 1    | Launch "RCT Power APP" and establish connection to the inverter.             |                                      |
| 2    | Select Menu item "HISTORY" and press "                                       | ONLINE HISTORY DEVICE NETWORK        |
|      |                                                                              |                                      |
|      |                                                                              |                                      |
| 3    | Two options are shown. Select "Export Log Data".                             | ONLINE HISTORY Select Data           |
|      |                                                                              |                                      |
| 4    | Expand Drop-down list for "Selected data" and choose the required data type. | Export Log Data<br>Selected data Day |
|      |                                                                              | Read data     Evport                 |
|      |                                                                              | from 22/02/2019 to 22/02/2019        |
|      |                                                                              | OK CANCEL                            |
|      |                                                                              |                                      |

| 5 | Touch the area below "Selected data" to select the data |
|---|---------------------------------------------------------|
|   | you want to export. Confirm with OK".                   |

| Export Log Data                         |
|-----------------------------------------|
| Selected data Day                       |
| Number of records 0                     |
| Read data                               |
| O Export                                |
| from 22/02/2019 to 22/02/2019           |
| OK CANCEL                               |
|                                         |
| Sel Dedc A [W] Pdc B [W] Pdc [W]        |
| NUI Udc A [V] Udc B [V] Pac 1 [W]       |
| Pac 2 [W] Pac 3 [W] Pac [W]             |
| Uac 1 [V] Uac 2 [V] Uac 3 [V]           |
| Temp [°C] Temp2 [°C]                    |
| f 🔲 Temp bat [°C] 📄 Pbat [W] 📄 Ubat [V] |
| SOC [%] SOC targ [%] Pload [W]          |
| Pgrid feed [W] Pgrid load [W]           |
| Pgrid [W] Pext [W]                      |
| Pdc forecast [W] D Pdc max [W]          |
| Pload forecast [W] Pext forecast [W]    |
| Cancel OK                               |

| 6 | Touch the date shown after "from" to select the start date                                                                                 | Export Log Data                                |  |
|---|----------------------------------------------------------------------------------------------------|------------------------------------------------|--|
|   | for your data export period.                                                                                                    | Selected data Day                              |  |
|   | A calendar date selection window will open.                                                                                                | SOC [%]                                        |  |
|   | Tap on the desired date and confirm selection by pressing                                                                                  | Number of records 0                            |  |
|   | "OK".<br>Now touch the date shown after "to" to select the end<br>date for your data export period.<br>Confirm selection by pressing "OK". | Read data Export from 22/02/2019 to 22/02/2019 |  |
|   |                                                                                                    | OK CANCEL                                      |  |

7 Press "OK" to continue.

| Export Log Data               |   |
|-------------------------------|---|
| Selected data Day<br>SOC [%]  | * |
| Number of records 0           |   |
| Read data                     |   |
| C Export                      |   |
| from 22/02/2019 to 22/02/2019 |   |
| OK CANCEL                     |   |

| 8 | The selected data is now transferred from the<br>inverter's internal data memory to the RCT Power<br>APP.             | Export Log Data                                             |
|---|----------------------------------------------------------------------------------------------------|-------------------------------------------------------------|
|   | The estimated remaining time for the transfer to complete is displayed below the selected date range.                 | SOC [%]<br>Number of records 622                            |
|   |                                                                                                    | Read data                                                   |
|   | i                                                                                                    | from 08/02/2019 to 22/02/2019                               |
|   |                                                                                                    | Remaining time 1 m                                          |
|   | Please note:                                                                                                    | STOP                                                        |
|   | Depending on the amount of data and the time period selected, it may take several hours until the download completes. | request data for 20.02 04:55                                |
|   | Adapt the selection of data sets and time periods                                                                     | Export Log Data                                             |
|   | accordingly to reduce the download time.                                                                              | Selected data Day SOC [%]                                   |
|   |                                                                                                    | Number of records 697                                       |
|   |                                                                                                    | Read data                                                   |
|   |                                                                                                    | C Export                                                    |
|   |                                                                                                    | from 08/02/2019 to 22/02/2019                               |
|   |                                                                                                    | OK CANCEL                                                   |
|   | The data transfer can be cancelled at any time by pressing "STOP".                                                    | The following data is ready for export: 20.02.19 - 22.02.19 |
|   | After successful transmission, the available time period of the log file is displayed.                                |                                                             |
| 9 | To export the data, select radio button "Export" and confirm with "OK".                                               | Export Log Data                                             |

| Selected data  <br>SOC [%] | Day                      | * |
|----------------------------|--------------------------|---|
| Number of reco             | rds 697                  |   |
| 🔿 Read da                  | ita                      |   |
| Export                     |                          |   |
| from 08/02                 | /2019 to 22/02/201       | 9 |
| ОК                         | CANCEL                   |   |
| The following d            | ata is ready for export: |   |

10 A dialogue window similar to the one shown on the right will open.

It is recommended to send the file by e-mail for further processing. Select your preferred e-mail app to send the file to the desired address, which can be your own.

You can also process the file on your Smartphone/Tablet if an adequate application is installed.

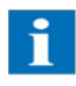

The exported file is a text file which can be processed via the import function of MS Excel or a similar spreadsheet applications.

|                             | 8                           |
|-----------------------------|-----------------------------|
| Barcode<br>Scanner          | Bluetooth                   |
| E-Mail                      | Google Mail                 |
| com.google.<br>android.talk | com.google.<br>android.talk |
| Hangouts                    | Hangouts                    |
| Compose                     | >                           |
| mustermann@b                | labla.com                   |
| o mustermann@blab           | la.de                       |
| Subject                     |                             |
| Catalog-5130078             | 180.txt ×                   |
| Compose amail               |                             |

## 7.4.3 Importing RCT Power APP log data to an MS Excel spreadsheet

The log data file can be imported into a spreadsheet program. It can be saved, processed or possibly added to a sequential file. (The import procedure is described below using MS Excel for Windows).

1. Open MS Excel, go to File- $\rightarrow$  Open... and browse for the text file you want to import.

Once the file has been located select and confirm by clicking Open. The Text Import Wizard will open:

| rext import wizard - Step 1 or 5                                                                                                    |                                                                                                    |                                    | £   | ×           |
|----------------------------------------------------------------------------------------------------|----------------------------------------------------------------------------------------------------|------------------------------------|-----|-------------|
| The Text Wizard has determined t                                                                                                    | nat your data is Delimited.                                                                                                    |                                    |     |             |
| If this is correct, choose Next, or o                                                                                                    | hoose the data type that best descr                                                                                                    | ribes your data.                   |     |             |
| Original data type                                                                                                    |                                                                                                    |                                    |     |             |
| Choose the file type that best de                                                                                                    | scribes your data:                                                                                                    |                                    |     |             |
| Delimited - Character                                                                                                    | s such as commas or tabs separate e                                                                                                    | each field.                        |     |             |
| ○ Fixed <u>w</u> idth - Fields are                                                                                                    | aligned in columns with spaces betw                                                                                                    | een each field.                    |     |             |
|                                                                                                    |                                                                                                    |                                    |     |             |
| Start import at row: 1                                                                                                    | File origin: MS-DOS (PC-8)                                                                                                    |                                    |     | ~           |
|                                                                                                    |                                                                                                    |                                    |     |             |
|                                                                                                    |                                                                                                    |                                    |     | 1           |
|                                                                                                    |                                                                                                    |                                    |     |             |
|                                                                                                    |                                                                                                    |                                    |     |             |
| Preview of file G:\datalog-65900                                                                                                    | 7994.txt.                                                                                                    |                                    |     |             |
| Preview of file G:\datalog-65900                                                                                                    | 7994.txt.                                                                                                    |                                    |     | _<br>       |
| Preview of file G:\datalog-65900  1 Date; Pdc B (W]; Pbat 2 21.02.2019 22:45; 5.6                                                                                 | 7994.txt.<br>[W];Pload [W];Pgrid [W]<br>z-45;2.3989115;2500.0;252                                                                                        | 2.2815                             |     | ^           |
| Preview of file G:\datalog-65900<br>1 Date; Pdc B (W]; Pbat<br>2 21.02.2019 22:45; 5.6<br>3 21.02.2019 22:50; 5.6                                                 | 7994.txt.<br>[W];Pload [W];Pgrid [W]<br>z-45;2.3989115;2500.0;252<br>z-45;2.2699888;2500.0;252                                                           | 2.2015<br>2.213                    |     | ^           |
| Preview of file G:\datalog-65900  1 Date; Pdc B (W]; Pbat 2 21.02.2019 22:45; 5.6 3 21.02.2019 22:55; 5.6 4 21.02.2019 22:55; 5.6                                 | 7994.txt.<br>[W];Pload [W];Pgrid [W]<br>z-45;2.3989115;2500.0;252<br>z-45;2.410327;2500.0;252<br>z-45;2.410327;2500.0;252                                | 2.2015<br>2.213<br>2.3306<br>2.324 |     | Â           |
| Preview of file G:\datalog-65900<br>1 Date;Pdc B (W];Pbat<br>2 21.02.2019 22:45;5.6<br>3 21.02.2019 22:50;5.6<br>4 21.02.2019 22:55;5.6<br>5 21.02.2019 23:00;5.6 | 7994.txt.<br>[W];Pload [W];Pgrid [W]<br>Z-45;2.3989115;2500.0;252<br>Z-45;2.2699888;2500.0;252<br>Z-45;2.4110327;2500.0;252<br>Z-45;2.4108977;2500.0;252 | 2.2015<br>2.213<br>2.3306<br>2.324 |     | <b>^</b>    |
| Preview of file G:\datalog-65900  1 Date; Pdc B (W]; Pbat 2 21.02.2019 22:45; 5.6 3 21.02.2019 22:50; 5.6 4 21.02.2019 22:55; 5.6 5 21.02.2019 23:00; 5.6 <       | <pre>7994.txt. [W];Pload [W];Pgrid [W] z-45;2.3989115;2500.0;252 z-45;2.410327;2500.0;252 z-45;2.4108977;2500.0;252</pre>                                | 2.2015<br>2.213<br>2.3306<br>2.324 |     | <b>^</b>    |
| Preview of file G:\datalog-65900  1 Date;Pdc B [W];Pbat 21.02.2019 22:45;5.6 321.02.2019 22:50;5.6 421.02.2019 22:55;5.6 521.02.2019 23:00;5.6 <                  | 7994.txt.<br>[W];Pload [W];Pgrid [W]<br>z-45;2.3989115;2500.0;252<br>z-45;2.410327;2500.0;252<br>z-45;2.4103977;2500.0;252<br>z-45;2.4108977;2500.0;252  | 2.2815<br>2.213<br>2.3386<br>2.324 | Fil | A<br>A<br>A |

Ensure that the appropriate attributes are selected. For Original Data type: "Delimited" and for File origin: "MS-DOS (PC-8)".

Continue the wizard by clicking "Next".

2. For Delimiters set the tick mark at "Semicolon" and select "None" for Text qualifier. Continue the wizard by clicking "Next".

| ina acreenteta you ace u                                                             | ne delimiters yo                                                 | ur data contair                                              | ns. You can se                                    | e how your text i                                           | s affected in th | e previ | ew |
|--------------------------------------------------------------------------------------|------------------------------------------------------------------|--------------------------------------------------------------|---------------------------------------------------|-------------------------------------------------------------|------------------|---------|----|
| elow.                                                                                |                                                                  |                                                              |                                                   |                                                             |                  |         |    |
| Delimiters                                                                           |                                                                  |                                                              |                                                   |                                                             |                  |         |    |
| Tab                                                                                  |                                                                  |                                                              |                                                   |                                                             |                  |         |    |
| Semicolon                                                                            | Treat consec                                                     | utive delimiter                                              | s as one                                          |                                                             |                  |         |    |
|                                                                                      |                                                                  |                                                              |                                                   |                                                             |                  |         |    |
| Comma T                                                                              | ext gualifier:                                                   | {none}                                                       | $\sim$                                            |                                                             |                  |         |    |
| Space                                                                                | - !                                                              |                                                              |                                                   |                                                             |                  |         |    |
|                                                                                      |                                                                  |                                                              |                                                   |                                                             |                  |         |    |
| Other:                                                                               |                                                                  |                                                              |                                                   |                                                             |                  |         |    |
|                                                                                      |                                                                  |                                                              |                                                   |                                                             |                  |         |    |
| Data preview                                                                         | Pdc B [W]                                                        | Pbat [W]                                                     | Pload [W]                                         | Pgrid [W]                                                   |                  |         | 7, |
| Date 21.02.2019 22:45                                                                | Pdc B [W]<br>5.6E-45<br>6.62-45                                  | Pbat [W]<br>2.3989115<br>5.25000                             | Pload [W]<br>2500.0                               | Pgrid [W]<br>2522.2815                                      |                  |         | ]^ |
| Date<br>21.02.2019 22:45<br>21.02.2019 22:55                                         | Pdc B [W]<br>5.6E-45<br>5.6E-45<br>5.6F-45                       | Pbat [W]<br>2.3989115<br>2.269988<br>2.4110327               | Pload [W]<br>2500.0<br>2500.0                     | Pgrid [W]<br>2522.2815<br>2522.213<br>2522.336              |                  |         | ]^ |
| Date<br>21.02.2019 22:45<br>21.02.2019 22:50<br>21.02.2019 22:50<br>21.02.2019 22:50 | Pdc B [W]<br>5.62-45<br>5.62-45<br>5.62-45<br>5.62-45            | Pbat [W]<br>2.3989115<br>2.2699888<br>2.4110327<br>2.4108977 | Pload [W]<br>2500.0<br>2500.0<br>2500.0<br>2500.0 | Pgrid [W]<br>2522.2015<br>2522.213<br>2522.3306<br>2522.324 |                  |         | ], |
| Date<br>21.02.2019 22:45<br>21.02.2019 22:50<br>21.02.2019 22:55<br>21.02.2019 23:00 | Pdc B [W]<br>5.6E-45<br>5.6E-45<br>5.6E-45<br>5.6E-45<br>5.6E-45 | Pbat [W]<br>2.3989115<br>2.2699888<br>2.4110327<br>2.4108977 | Pload [W]<br>2500.0<br>2500.0<br>2500.0<br>2500.0 | Pgrid [W]<br>2522.2815<br>2522.213<br>2522.3386<br>2522.324 |                  |         |    |

3. Select "General" for the Column data format. Click on "Advanced...." for more options.

| olumn data format<br><u>G</u> eneral<br><u>T</u> ext                              |                                                                                | 'General' converts<br>remaining values t                                    | numeric values<br>to text.                                  | s to numbers, da                                                       | te values to dat | tes, and all |
|-----------------------------------------------------------------------------------|--------------------------------------------------------------------------------|-----------------------------------------------------------------------------|-------------------------------------------------------------|------------------------------------------------------------------------|------------------|--------------|
| Do not import co                                                                  | olumn (skip)                                                                   |                                                                             | Q                                                           | <u>A</u> dvanced                                                       |                  |              |
|                                                                                   |                                                                                |                                                                             |                                                             |                                                                        |                  |              |
|                                                                                   |                                                                                |                                                                             |                                                             |                                                                        |                  |              |
| ata <u>p</u> review                                                               |                                                                                |                                                                             |                                                             |                                                                        |                  |              |
| ata preview<br>General                                                            | General                                                                        | General                                                                     | General                                                     | General                                                                |                  |              |
| ata preview<br>Seneral<br>Date                                                    | General<br>Pdc B (                                                             | General<br>W] Pbat (W]                                                      | General<br>Pload [W]                                        | General<br>Pgrid [W]                                                   |                  | ,            |
| ata preview<br>Seneral<br>Date<br>11.02.2019 22                                   | Seneral<br>Pdc B [<br>:45 5.62-45                                              | <u>Seneral</u><br>W] Pbat [W]<br>2.398915                                   | General<br>Pload [W]<br>2500.0                              | Seneral<br>Pgrid [W]<br>2522.2815                                      |                  |              |
| ata preview<br>General<br>Date<br>21.02.2019 22<br>21.02.2019 22                  | Paneral<br>Pdc B [<br>:45 5.62-45<br>:50 5.62-45<br>:55 5.62-45                | Teneral<br>W] Pbat [W]<br>2.3989115<br>2.2699888<br>2.4110327               | General<br>Pload [W]<br>2500.0<br>2500.0                    | General<br>Pgrid [W]<br>2522.2815<br>2522.213<br>2522.3386             |                  |              |
| ata preview<br>Seneral<br>Date<br>21.02.2019 22<br>21.02.2019 22<br>21.02.2019 23 | 2eneral<br>Pdc B [<br>:45 5.62-45<br>:50 5.62-45<br>:55 5.62-45<br>:00 5.62-45 | Feneral<br>W] Pbat [W]<br>2.3989115<br>2.2699888<br>2.41103977<br>2.4108977 | Pload [W]<br>2500.0<br>2500.0<br>2500.0<br>2500.0<br>2500.0 | Seneral<br>Pgrid [W]<br>2522.2015<br>2522.213<br>2522.3306<br>2522.324 |                  |              |

4. In the advanced import settings dialogue box select

"." (decimal point) for Decimal separator, and " ' " (inverted comma) for Thousands separator.

Remove the tick mark for "Trailing minus for negative numbers".

Confirm your selections with "OK".

| Column dat                         | a format      | each colum          | n and set the                    | Data Format.                     |                     |                |           |         |
|------------------------------------|---------------|---------------------|----------------------------------|----------------------------------|---------------------|----------------|-----------|---------|
| ● <u>G</u> enera<br>○ <u>T</u> ext | al            | 'i<br>r             | General' conve<br>emaining value | erts numeric valu<br>es to text. | ies to numbers, d   | ate values to  | dates, a  | and all |
| O Date:                            | DMY           | ~                   |                                  |                                  | Advanced            |                |           |         |
| O Do not                           | import column | (skip)              |                                  | Advanced Tex                     | t Import Setting    | 5              | ?         | ×       |
|                                    |               |                     |                                  | Settings used t                  | o recognize nume    | ric data       |           |         |
| )ata <u>p</u> revie                | 2W            |                     |                                  | Decimal sepa<br>Thousands se     | eparator: '         | ~              |           |         |
|                                    |               | 1                   |                                  | Note: Numbe                      | rs will be displaye | d using the nu | umeric s  | etting  |
| <u>General</u><br>Date             |               | General<br>Pdc B [] | General<br>[] Pbat [W            | specified in th                  | ne Regional Settin  | gs control pa  | nel.      | -       |
| 21.02.2                            | 019 22:45     | 5.6E-45             | 2.39891                          | Reset                            | Trailing            | minus for neg  | jative nu | umbers  |
| 21.02.2                            | 019 22:50     | 5.6E-45             | 2.26998                          |                                  | F                   |                |           |         |
| 21.02.2                            | 019 23:00     | 5.6E-45             | 2.41089                          |                                  |                     | ОК             | Can       | cel     |

Complete the Text import wizard by clicking on "Finish".

5. Clicking "OK" in the Import data dialog box completes the file import. The imported data can now be further processed in MS Excel.

| 1  | A                | В          | C          | D         | E            |
|----|------------------|------------|------------|-----------|--------------|
| 1  | Date             | Pdc [W]    | Pbat [W]   | Pload [W] | Pgrid [W]    |
| 2  | 18.11.2018 07:45 | 0,21365437 | 97,72832   | 91,06302  | -0,030593067 |
| 3  | 18.11.2018 07:50 | 3,8079643  | 91,143906  | 90,53837  | 0,060736716  |
| 4  | 18.11.2018 07:55 | 10,553242  | 83,53949   | 89,77819  | 0,019051224  |
| 5  | 18.11.2018 08:00 | 18,244768  | 75,15721   | 89,270454 | 0,031608194  |
| 6  | 18.11.2018 08:05 | 26,070415  | 66,96922   | 89,16722  | 0,080382526  |
| 7  | 18.11.2018 08:10 | 37,467262  | 27,67462   | 62,36176  | -0,016673505 |
| 8  | 18.11.2018 08:15 | 49,81549   | -12,687609 | 37,91744  | 2,1012626    |
| 9  | 18.11.2018 08:20 | 47,02951   | 89,459625  | 130,8591  | -0,032817096 |
| 10 | 18.11.2018 08:25 | 53,065266  | 85,37626   | 132,78778 | -0,012080491 |
| 11 | 18.11.2018 08:30 | 58,991386  | 78,23763   | 131,94954 | 0,11306059   |
| 12 | 18.11.2018 08:35 | 66,793564  | 60,71075   | 123,172   | 0,43513948   |
| 13 | 18.11.2018 08:40 | 77,52366   | 71,92865   | 144,19499 | 0,17383236   |
| 14 | 18.11.2018 08:45 | 123,527855 | 54,639656  | 171,9531  | -0,028239995 |
| 15 | 18.11.2018 08:50 | 149,82562  | -23,174372 | 121,30282 | -0,13186973  |
| 16 | 18.11.2018 08:55 | 170,76826  | -76,55818  | 89,274666 | -0,042378634 |
| 17 | 18.11.2018 09:00 | 195,23167  | -101,08598 | 88,513336 | 6,85E-04     |
| 18 | 18.11.2018 09:05 | 222,87146  | -128,19572 | 88,21324  | -0,09301433  |
| 19 | 18.11.2018 09:10 | 251,66664  | -184,02443 | 60,150215 | -0,114060074 |
| 20 | 18.11.2018 09:15 | 284,04523  | -243,73462 | 32,03193  | -0,13071427  |
| 21 | 18.11.2018 09:20 | 319,54752  | -278,62283 | 31,69561  | -0,053357095 |
| 22 | 18.11.2018 09:25 | 359,3892   | -317,04727 | 31,893103 | -0,056800127 |
| 23 | 18.11.2018 09:30 | 398,5271   | -355,3236  | 31,625566 | -0,035470605 |
| 24 | 18.11.2018 09:35 | 435,19864  | -390,66595 | 31,837784 | -0,022697926 |
| 25 | 18.11.2018 09:40 | 475,74054  | -400,4181  | 61,791393 | -0,028479338 |
| 26 | 18.11.2018 09:45 | 517,24774  | -410,9929  | 91,19408  | -0,0920178   |
| 27 | 18.11.2018 09:50 | 558,199    | -451,5428  | 90,45641  | -0,06776172  |
| 28 | 18.11.2018 09:55 | 597,365    | -489,56235 | 90,36973  | -0,22226048  |
| 29 | 18.11.2018 10:00 | 634,774    | -526,17535 | 90,20355  | 0,12750977   |
| 30 | 18.11.2018 10:05 | 674,1743   | -564,2969  | 90,39447  | 0,1329397    |
| 31 | 18.11.2018 10:10 | 712,7969   | -633,09534 | 58,852905 | 0,08523959   |
| 32 | 18.11.2018 10:15 | 752,4447   | -697,7626  | 32,638966 | -0,21614051  |
| 33 | 18.11.2018 10:20 | 787,03265  | -731,6967  | 32,402912 | -0,014511347 |
| 34 | 18.11.2018 10:25 | 825,8585   | -769,42596 | 32,364525 | -0,004061461 |

# 8 Configuration

## 8.1 <u>Power reduction</u>

There are 2 options for power reduction:

- Dynamic power reduction at the house connection point.
- Power reduction using a ripple control receiver.

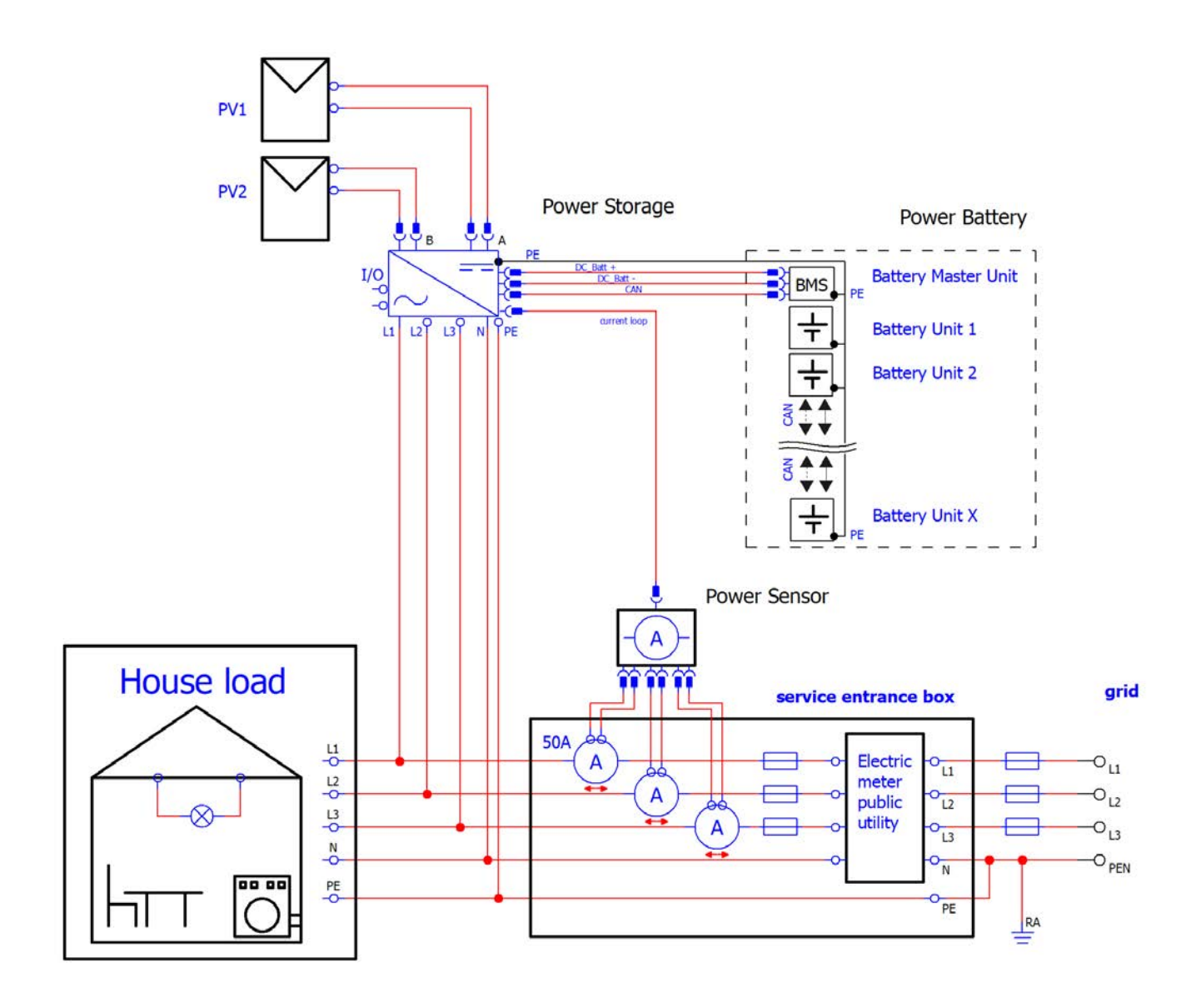

## 8.1.1 Dynamic power reduction at the house connection point

In order to obtain the maximum yield from the solar system, it is possible to configure a dynamic power reduction. There is no additional equipment required for this configuration apart from the Power Sensor. The feed-in power is measured at the mains connection point and is only capped if the excess power exceeds the set value.

#### Configuration using the RCT Power APP:

Launch the "RCT Power APP" and continue to DEVICE- $\rightarrow$  Settings- $\rightarrow$  Device settings

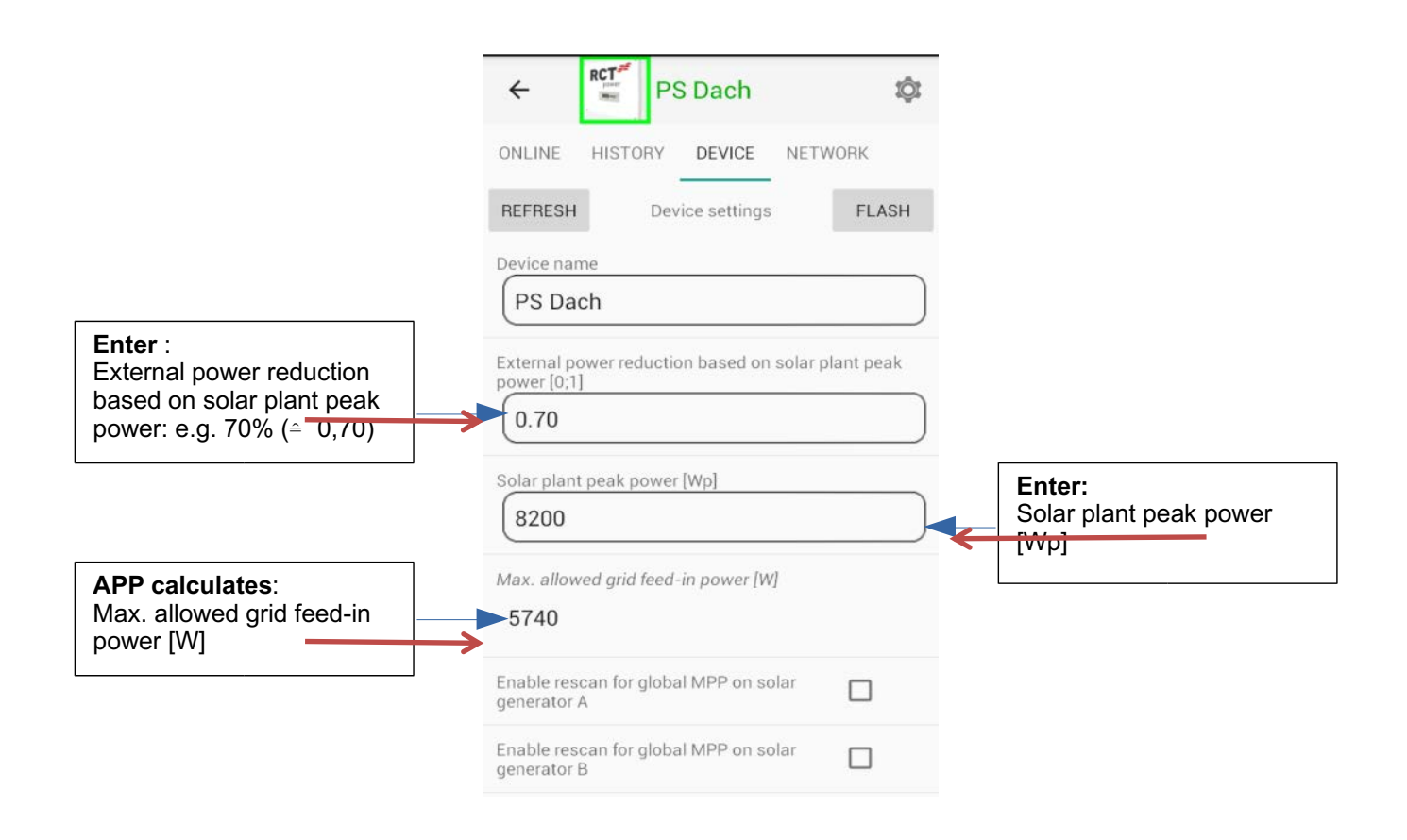

Please note: If your system contains several devices you must the enter peak power of the combined system.

## 8.1.2 Power reduction using a ripple control receiver

## Commissioning / Wiring:

Connect the ripple control receiver to terminal X101 on the I/O circuit board. Recommended cable type: e.g. YR05x0.8WS, YSLY-0Z05x0.5GR

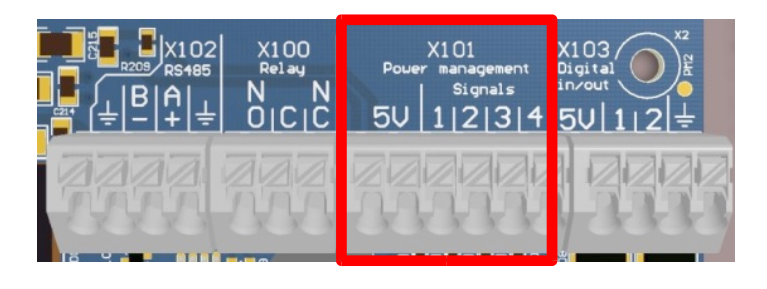

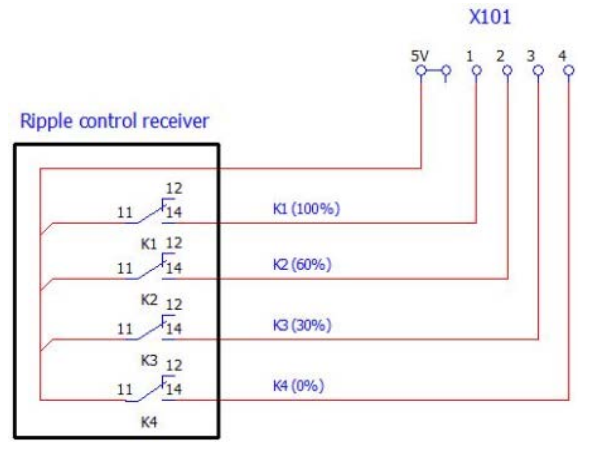

## Configuration using the RCT Power APP:

Launch the "RCT Power APP" and continue to DEVICE- $\rightarrow$  Settings- $\rightarrow$  Interfaces- $\rightarrow$  External active power reduction

| Actual K4K1 data:            | Displays the current status of relays K4K1 as decimal code $\mbox{ (K1} \triangleq 2^0\mbox{)}$ |
|------------------------------|-------------------------------------------------------------------------------------------------|
| Delay for new K4K1 data [s]: | Delay in the power reduction when the relay status changes                                      |

The device is preconfigured with the following power values:

| K4 | K3 | K2 | K1 | Max. Active Power |
|----|----|----|----|-------------------|
| 0  | 0  | 0  | 1  | 100%              |
| 0  | 0  | 1  | 0  | 60%               |
| 0  | 1  | 0  | 0  | 30%               |
| 1  | 0  | 0  | 0  | 0%                |

For further configuration options go to menu

DEVICE- $\rightarrow$  Settings- $\rightarrow$  Interfaces- $\rightarrow$  External active power reduction- $\rightarrow$  K4..K1: active power reducing table.

## 8.2 <u>Multifunction Relay</u>

## 8.2.1 Multifunction Relay deployed in "Load" mode

In operational mode "Load", the multifunction relay switches on as soon as a predefined power threshold is reached. This can be used to control a contactor connecting household loads.

## Commissioning / Wiring:

Connect the cables for the power supply (max. 24V/1A) and the contactor to the terminals X100 on the I/O circuit board.

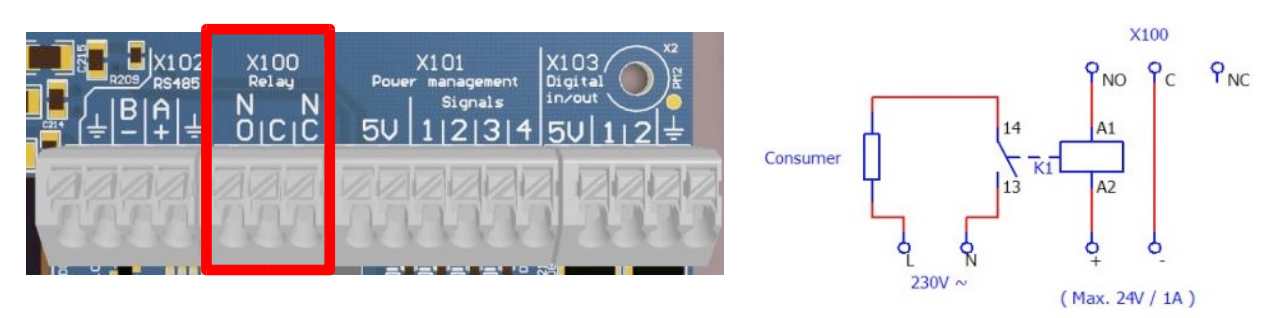

## Configuration using the APP:

Launch the "RCT Power APP" and continue to DEVICE- $\rightarrow$  Settings- $\rightarrow$  Interfaces- $\rightarrow$  Multifunctional relay- $\rightarrow$  Multifunctional relay usage- $\rightarrow$  Load

|                                                                           | RET     PS Dach       ONLINE     HISTORY       DEVICE     NETWORK       REFRESH     Multifunctional relay | <b>Evaluated value:</b><br>Please select your<br>corrresponding option                                                                                                    |
|---------------------------------------------------------------------------|----------------------------------------------------------------------------------------------------|----------------------------------------------------------------------------------------------------|
| Switching on threshold:<br>Relay switches on if<br>measured value exceeds | Multifunctional relay usage Load Evaluated value Pgrid Switching on threshold [W] 2000                    | PgridImage: Constraint of the second second sec |
| Switching on delay:<br>The relay switches on<br>when the switching on     | Switching off threshold [W]       1000       Switching on delay [s]       120                             | Switching off threshold:<br>Relay switches on if the<br>measured value is below<br>the configured value.                                                                                                    |
| power is exceeded for<br>longer than the configured<br>delay time.        | Switching off delay [s]                                                                                   | Switching off delay:<br>Relay switches on if the<br>measured value is below<br>the configured value.                                                                                                    |

## 8.2.2 Multifunction Relay deployed in "Alarm" mode

In operational mode "Alarm", the multifunction relay switches on when a fault is detected. You can control a signal light to indicate the fault.

## Commissioning / Wiring:

Connect the cables for the power supply (max. 24V/1A) and the signal lamp to the terminals X100 on the I/O curcuit board.

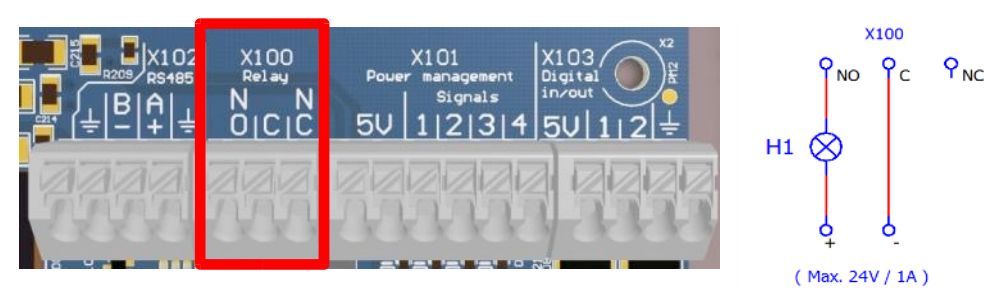

## Configuration using the APP:

Launch the "RCT Power APP" and continue to

```
\mathsf{DEVICE} \rightarrow \mathsf{Settings} \rightarrow \mathsf{Interfaces} \rightarrow \mathsf{Multifunctional\ relay} \rightarrow \mathsf{Multifunctional\ relay\ usage} \rightarrow \mathsf{Alarm}
```

Changes to settings are only made permanent if they are flashed to the inverter's memory! It is therefore essential to press "FLASH" to confirm your settings changes. They will otherwise be lost when the inverter is switched off.

## 8.3 Configuration of the Emergency Stop Switch

Inputs X103 on the I / O board can be used to disable the inverter remotely.

## Commissioning / Wiring:

Connect the cables of the ripple control receiver to the terminals X103 on the I/O circuit board.

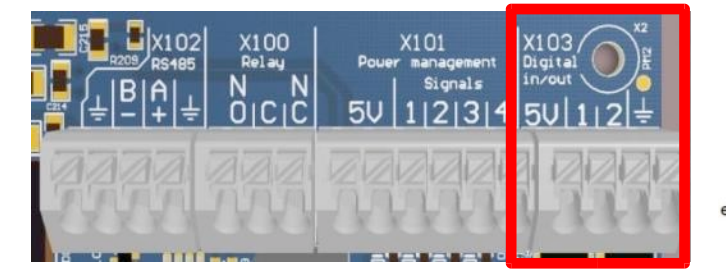

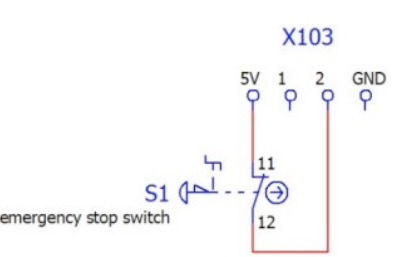

## Configuration using the RCT Power APP:

Launch the "RCT Power APP" and continue to DEVICE- $\rightarrow$  Settings- $\rightarrow$  Interfaces- $\rightarrow$  Digital I/0's

Under Menu option "Digital I/O 1 usage" select the setting "Input emergency turn off". Set the tick mark for "Inverted Signal on input I/O 1". You can also alternatively use Digital I/O 2 for this setting.

## 8.4 Configuration of the External Display

An external display with S0 input can be utilised using the digital I/O connections on the I/O board.

The following four options are available for the external display configuration:

| Option 1: | Household consumption    | (Output S0 household power)    |
|-----------|--------------------------|--------------------------------|
| Option 2: | Grid Feed-in             | (Output S0 grid power feed-in) |
| Option 3: | Plant power              | (Output S0 inverter power)     |
| Option 4: | AC power single inverter | (Output S0 device power)       |

## Commissioning / Wiring:

Connect the cables from the S0 input of the display to the terminals X103 on the I/O circuit board.

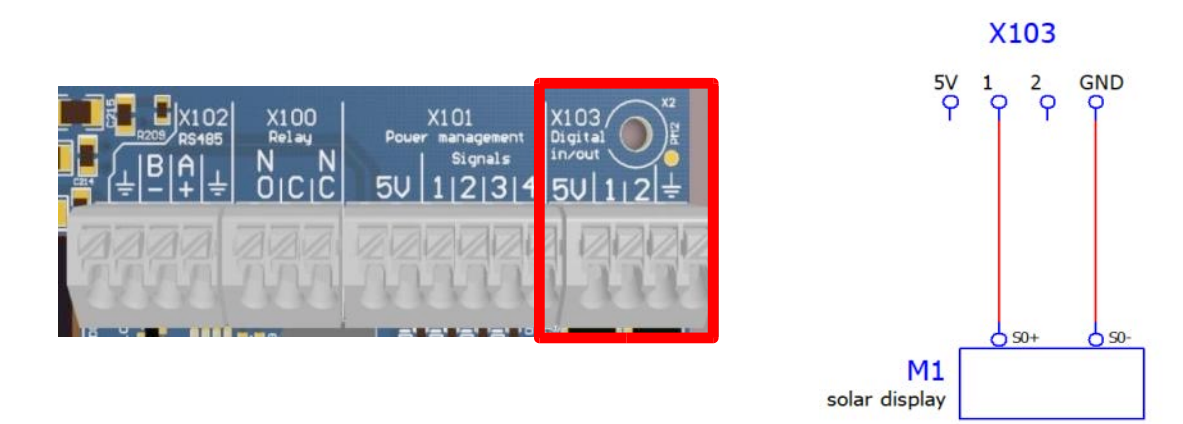

Please configure the appropriate pulse ratio of the solar display in the RCT Power APP.

The recommended pulse ratio is between 1000 and 5000 pulses / kWh.

## Configuration using the APP

Launch the "RCT Power APP" and continue to DEVICE- $\rightarrow$  Settings- $\rightarrow$  Interfaces- $\rightarrow$  Digital I/O's

Under Menu option "Digital I/O 1 usage" select the required display option. Configure the pulse rate according to the recommended specifications of your solar display. You can also alternatively use Digital I/O 2 for this setting.

## 8.5 Networking

## 8.5.1 Connecting a Power Storage DC and a Power Inverter to the same network

You can use the inverter's integrated the S0 interface to collectively monitor a solar installation with RCT inverters. Excess power generated by the Power Inverter can be stored in the battery via the Power Storage DC.

If the Power Storage DC is accessed via the RCT Power APP, the generated power of the other inverters is displayed as added-up value.

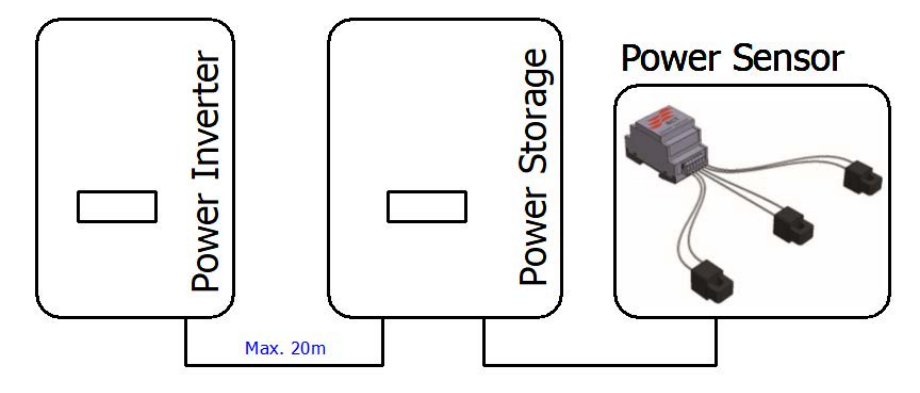

The total cable length must not exceed 20 m.

## Commissioning / Wiring: Use a twisted pair of

Use a twisted pair cable to link the inverters together.

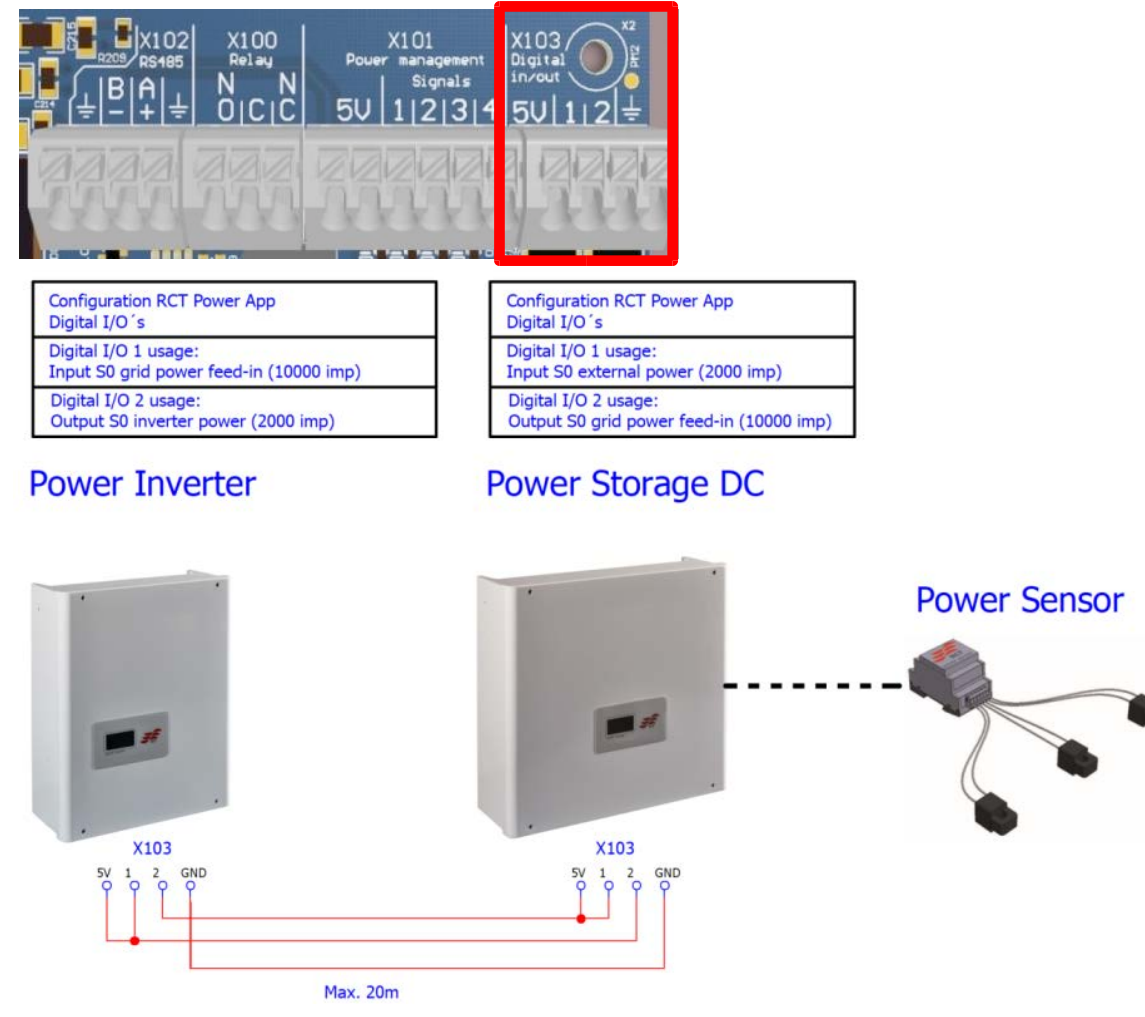

## Configuration using the APP:

## **Power Inverter configuration**

Launch the "RCT Power APP" connect to the Power Inverter and continue to

DEVICE  $\rightarrow$  Settings  $\rightarrow$  Interfaces  $\rightarrow$  Digital I/O's  $\rightarrow$  Digital I/O 1 usage  $\rightarrow$  Input S0 grid power feed in Select "10000" for "Number of impulses per kWh for S0 signal on I/O 1", and continue with

DEVICE---> Settings--> Interfaces--> Digital I/O's -> Digital I/O 2 usage--> Output S0 inverter power Select "2000" for "Number of impulses per kWh for S0 signal on I/O 2"

Press the "FLASH" button to confirm the settings changes!

## Power Storage DC configuration

Launch the "RCT Power APP" connect to the Power Storage and continue to

DEVICE--> Settings--> Interfaces--> Digital I/O's -> Digital I/O 1 usage--> Input S0 external power Select "2000" for "Number of impulses per kWh for S0 signal on I/O 1", and continue with

DEVICE--> Settings--> Interfaces--> Digital I/O's--> Digital I/O 2 usage--> Output S0 grid power feed-in Select "10000" for "Number of impulses per kWh for S0 signal on I/O 2"

Press the "FLASH" button to confirm the settings changes!

### Adjusting Solar plant peak power

If a Power Storage DC is the main device of a PV system but other inverters are also included it is required to adjust the peak power in all devices to the system solar plant peak power.

The value for "External power reduction based on solar plant peak power" must be set for each device. (70% rule)

The solar plant peak power is the sum of the peak powers of the individual inverters in the system, all of which are measured by the power sensor.

The solar plant peak power can be adjusted under

DEVICE- $\rightarrow$  Settings- $\rightarrow$  Device settings- $\rightarrow$  Solar plant peak power

Confirm the updated value by pressing "Done" on the keypad and then update settings by pressing "FLASH".

## 8.5.2 Connecting a Power Storage DC and third-party inverter to the same network

You can use the inverter's integrated the S0 interface to collectively monitor a solar installation with third-party inverters.

In the case of a third-party product, an electricity meter with S0 must be installed at the inverter output. This meter is then connected to the S0 interface of the Power Storage DC.

Excess power generated by the third-party inverters can be stored in the battery via the Power Storage DC.

If the Power Storage DC is accessed via the RCT Power APP, the generated power of the third-party inverters is displayed as added-up value.

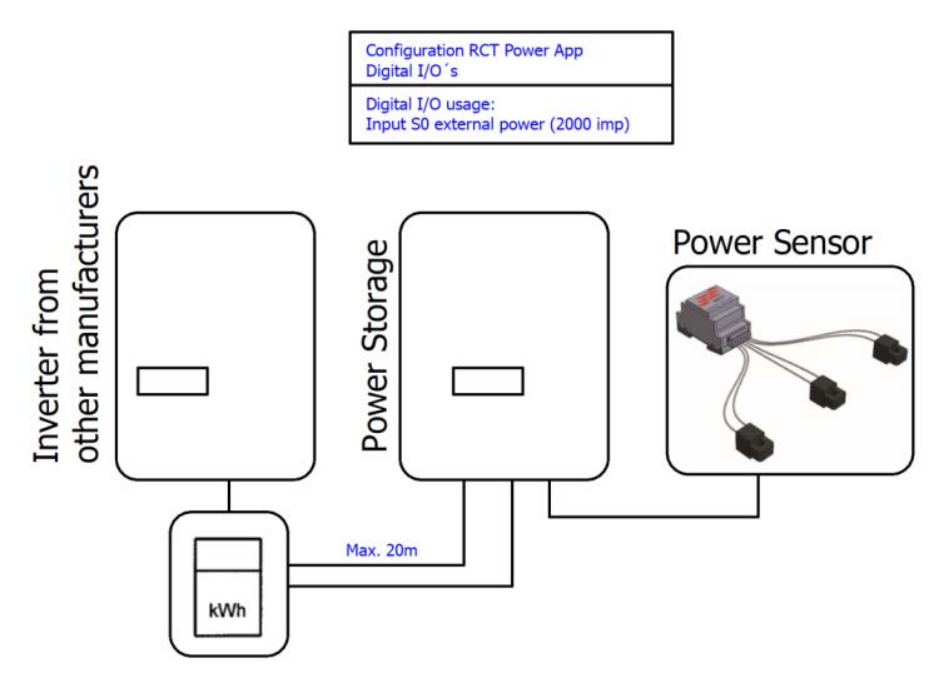

The total cable length must not exceed 20 m.

## Commissioning / Wiring:

Use a twisted pair cable to link the third-parter inverter.

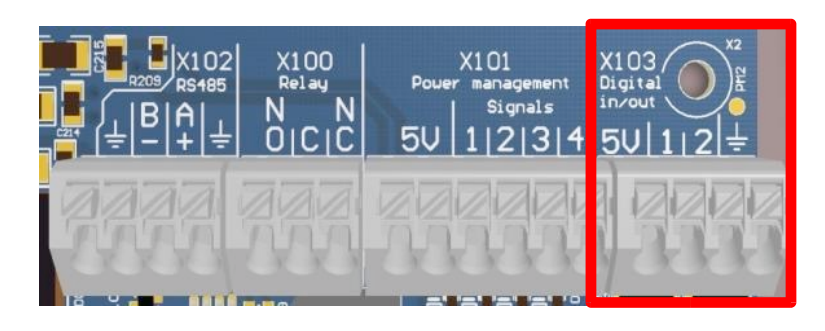

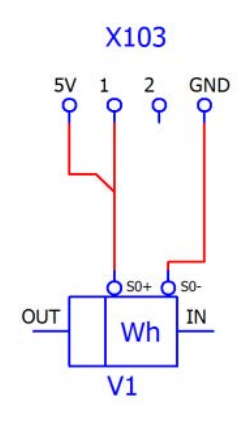

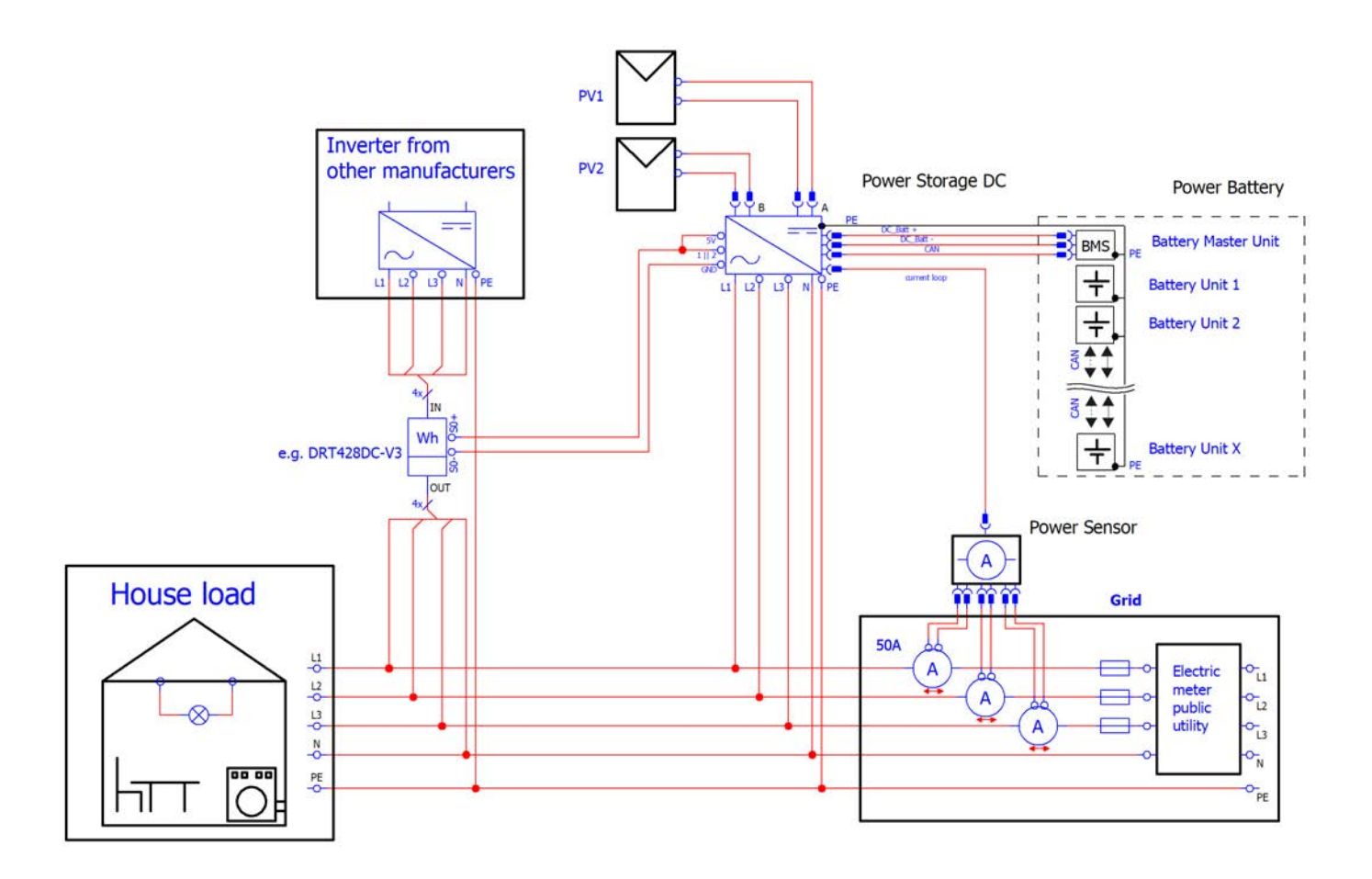

## Configuration using the APP: Power storage DC

Launch the "RCT Power APP" and connect to the Power Storage DC.

Press "Done" on keypad to enter the value. Now press the "FLASH" button to confirm the changes to your settings! You can also alternatively use Digital I/O 2 for this setting.

### Adjusting Solar plant peak power:

If a Power Storage DC is the main device of a solar system but the system also includes third-party inverters it is required to adjust the peak power in all devices to the system solar plant peak power.

The solar plant peak power is the sum of the peak powers of the individual inverters in the system, all of which are measured by the power sensor.

The solar plant peak power can be adjusted under: DEVICE  $\rightarrow$  Settings  $\rightarrow$  Device settings --> Solar plant peak power Confirm the updated value by pressing "Done" on the keypad and then confirm the settings by pressing "FLASH".

The value for "External power reduction based on solar plant peak power" must be activated and set for the thirdparty inverter. If there are more than two Power Storage or Power Inverter devices to be linked in one system, connection over the S0 interface is no longer possible.

The devices must be connected over the LAN/WLAN interface using a network switch or a home network router.

The connected devices exchange information over this interface (e.g. house load, grid power, system peak power, power reduction factor, max. permitted feed-in power and SOC target).

Please note: The devices can only be connected to a network if they are integrated into a home network router or a network switch.

For integration into the home network router, please follow the corresponding procedure in the manual.

The integration with a fixed IP address is to be preferred. Configuring the home network router to assigning IP addresses automatically with Dynamic Host Configuration Protocol (DHCP) can lead to a loss of connection and data.

If the devices connect over a network switch, integration with a fixed IP address is mandatory.

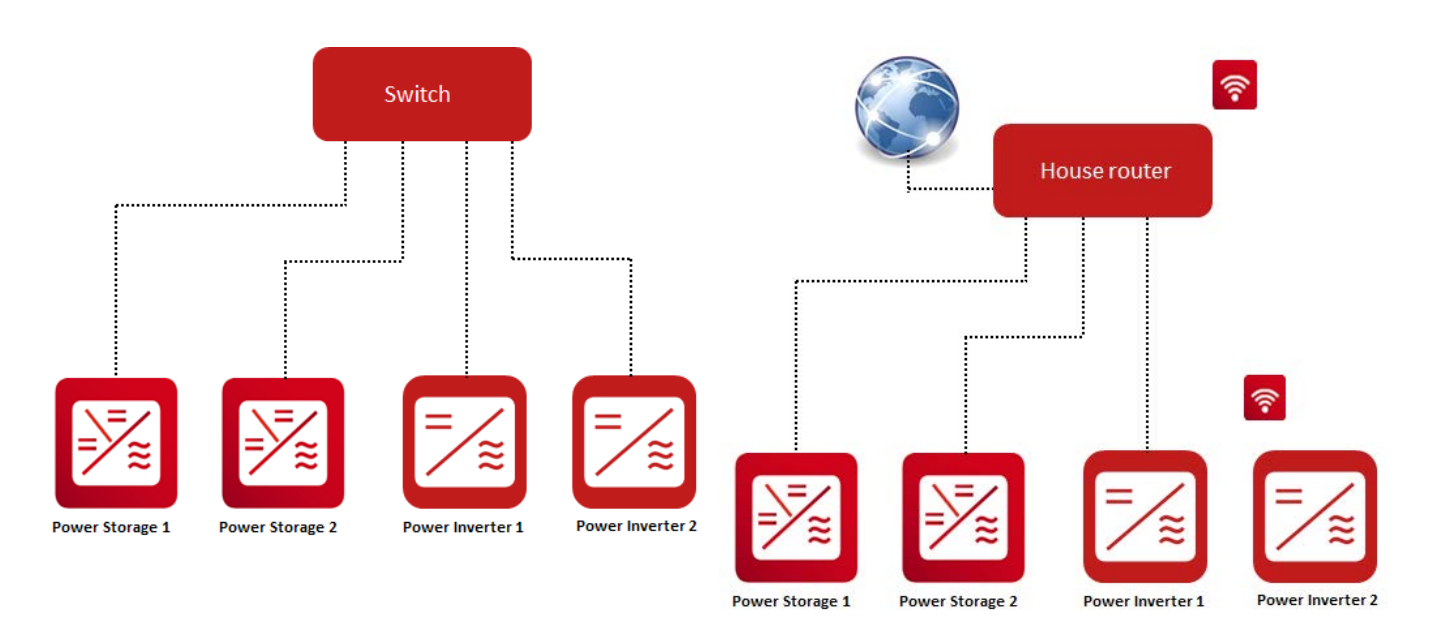

Fig. 1: Device networking via switch [4 clients]

Use the RCT Power APP to integrate multiple devices of RCT Power Storage and RCT Power Inverters into your home network. Integration must be performed for the Master device and all slave devices separately.

The following integration instructions are based on using a fixed IP address and a Wi-Fi connection.

Please note: Software version 4464 or later must be installed for the RCT Power Inverter /RCT Power Storage to ensure that the integration of multiple inverters into the home network is successful.

Fig 2: Device networking via router [4 clients]

## 8.5.3.1 Integration Master device

Please use a Power Storage AC or DC as your master device.

| Step | Description                                                                                                    |                                                                                                    |
|------|----------------------------------------------------------------------------------------------------|----------------------------------------------------------------------------------------------------|
| 1    | Launch the "RCT Power APP" and connect to the Power Storage.                                                                                                    |                                                                                                    |
| 2    | Press the settings icon " 🍄 ".                                                                                                    | ONLINE HISTORY DEVICE NETWORK                                                                                                    |
| 3    | Tap on "LOGIN" Enter the password in the dialogue box<br>and press "OK" to enter the configuration options screen.<br>(Login Customer Area, password: "*******")<br>Please use the installer password to login as an installer. |                                                                                                    |
| 4    | Press "NETWORK SETTINGS" and wait while the network settings load.                                                                                                    | <ul> <li>EXEMPTING INFORMATION INFORMATION</li></ul> |

| 5 | Expand the selection list for "Network mode" and select | Setup Wi-Fi / Ethernet      |  |
|---|---------------------------------------------------------|-----------------------------|--|
|   | "Master".                                               | Connection over Ethemet     |  |
|   |                                                         | Choose Wi-Fi from the list. |  |
|   |                                                         | RCT Power Dach 🔹 SCAN       |  |
|   |                                                         | Password D Show password    |  |
|   |                                                         | Show extended parameters    |  |
|   |                                                         | Network mode Master         |  |

#### Press "NEXT >>" to continue. 6

| Show exter   | ded parameters |  |
|--------------|----------------|--|
| Network mode | Master         |  |
|              |                |  |
|              |                |  |
|              |                |  |
|              |                |  |
|              |                |  |
|              |                |  |
|              |                |  |

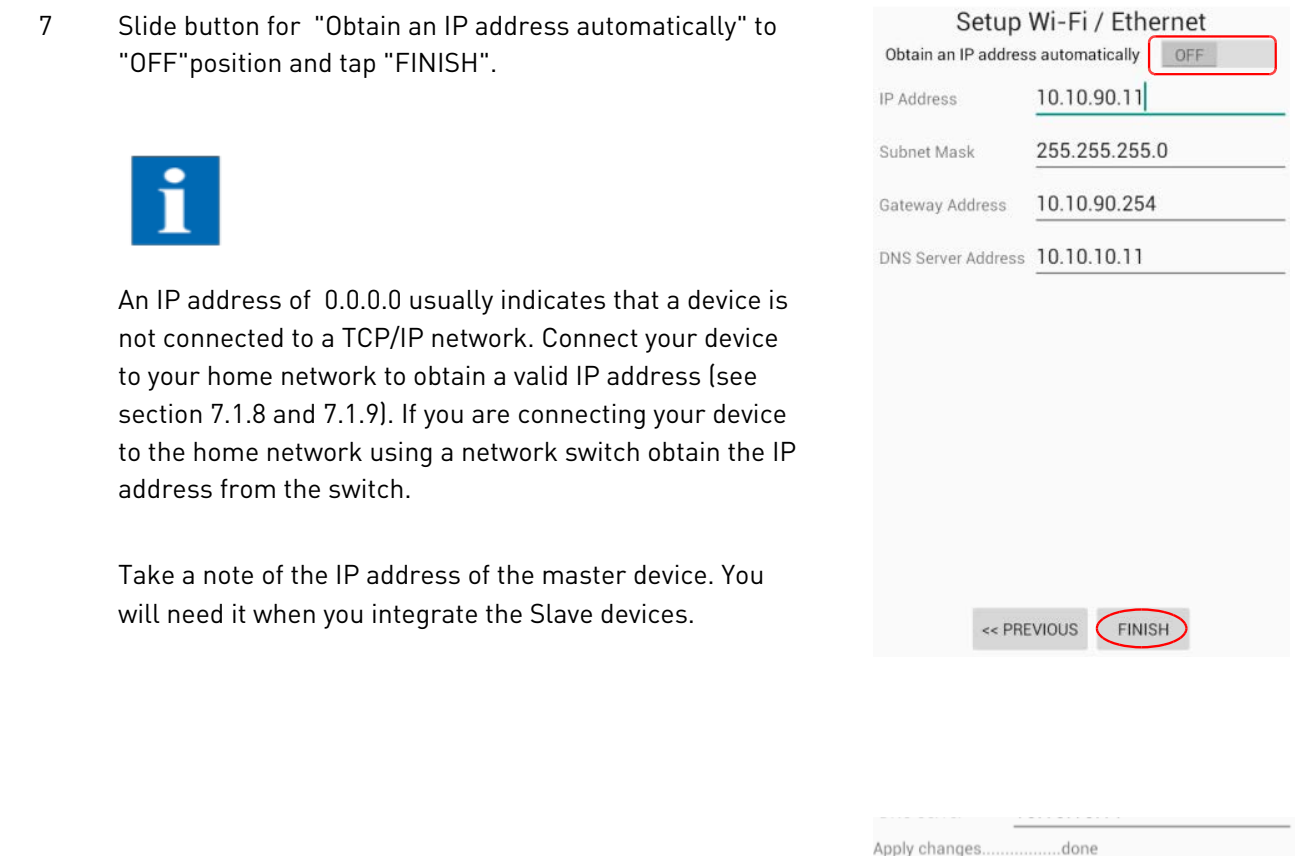

Wait until the message "Store changes ...done " appears and press "FINISH" again.

Apply changes..... Store changes...done

## 8.5.3.2 Integration Slave device

| Step | Description                                                                                                    |                                                                                                    |
|------|----------------------------------------------------------------------------------------------------|----------------------------------------------------------------------------------------------------|
| 1    | Launch the "RCT Power APP" and connect to the Power Storage that you want to integrate into the system.                                                                                                    |                                                                                                    |
| 2    | Press the settings icon " 🍳 ".                                                                                                    | PS 6.0 2FQR                                                                                                    |
| 3    | Tap on "LOGIN" Enter the password in the dialogue box and<br>press "OK" to enter the configuration options screen.<br>(Login Customer Area, password: "********")<br>Please use the installer password to login as an installer. |                                                                                                    |
| 4    | Press "NETWORK SETTINGS" and wait while the network settings load.                                                                                                    | CONNECTION OF CONNECTIONS CONNECTION OF CONNECTIONS |

Please wait...

|   | Add the IP address of the Master device in the field "Master IP address".                                                                                                    | Connection to Wi-Fi network     Choose Wi-Fi from the list.                                                                                                    |
|---|----------------------------------------------------------------------------------------------------|----------------------------------------------------------------------------------------------------|
|   | The default value for the "Master TCP port" is 8899. It should<br>only be changed if a networking device requires a different<br>setting.                                                                                                    | Password     Stan       Password     Show password       Show extended parameters     Network mode       Master IP address     10.10.90.11                       |
|   | Press "NEXT >>" to continue.                                                                                                    | NEXT >>>                                                                                                    |
| 6 | Slide button for "Obtain an IP address automatically" to<br>"OFF"position and tap "FINISH".<br>An IP address of 0.0.0.0 usually indicates that a device is not<br>connected to a TCP/IP network. Connect your device to your<br>home network to obtain a valid IP address (see section 7.1.8<br>and 7.1.9). If you are connecting your device to the home<br>network using a network switch obtain the IP address from<br>the switch. | Setup Wi-Fi / EthernetObtain an IP address automaticallyOFFIP Address10.10.90.13Subnet Mask255.255.255.0Gateway Address10.10.90.254DNS Server Address10.10.10.11 |
|   | Wait until the message "Store changesdone " appears and press "Finish" again.                                                                                                    | << PREVIOUS FINISH Apply changesdone Store changesdone                                                                                                    |
|   | Wait until the message "Store changesdone " appears and press "Finish" again.                                                                                                    | << PREVIOUS                                                                                                    |

Setup Wi-Fi / Ethernet

O Connection over Ethernet

Expand the selection list for "Network mode" and select

5

i

"Slave".

Please use this procedure to integrate all slaves in the system!

## 8.5.3.3 System Visualisation

The Master device distributes the parameters house load, network power, system peak power, power reduction factor, max. permitted feed-in power and SOC target in the network.

The required parameters for the system peak power and power reduction factor can only be set in the Master device. The values specified in the Slave devices will be overwritten by the Master device settings.

When the Master device is accessed by the RCT Power APP via the "ONLINE" menu a system visualisation is presented. The Slave devices in the system are grouped under the "G" icon. Tap on the icon to get more detailed information. "GRAPHIC" and "TABULAR" visualisations are available.

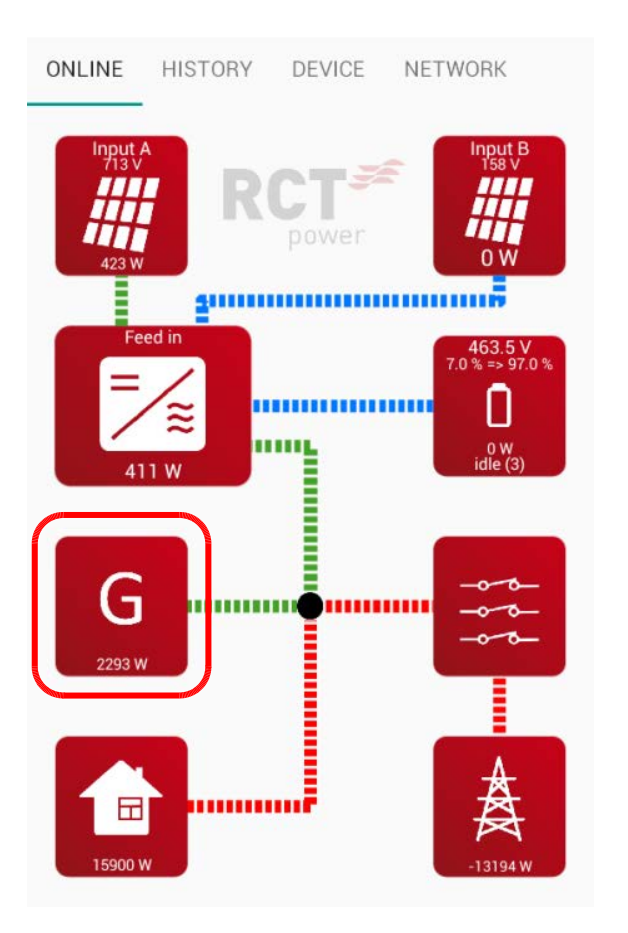

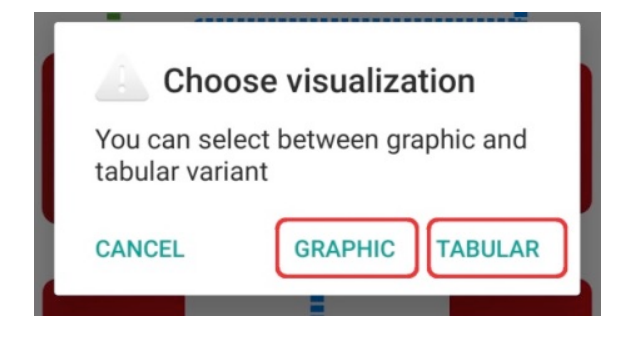

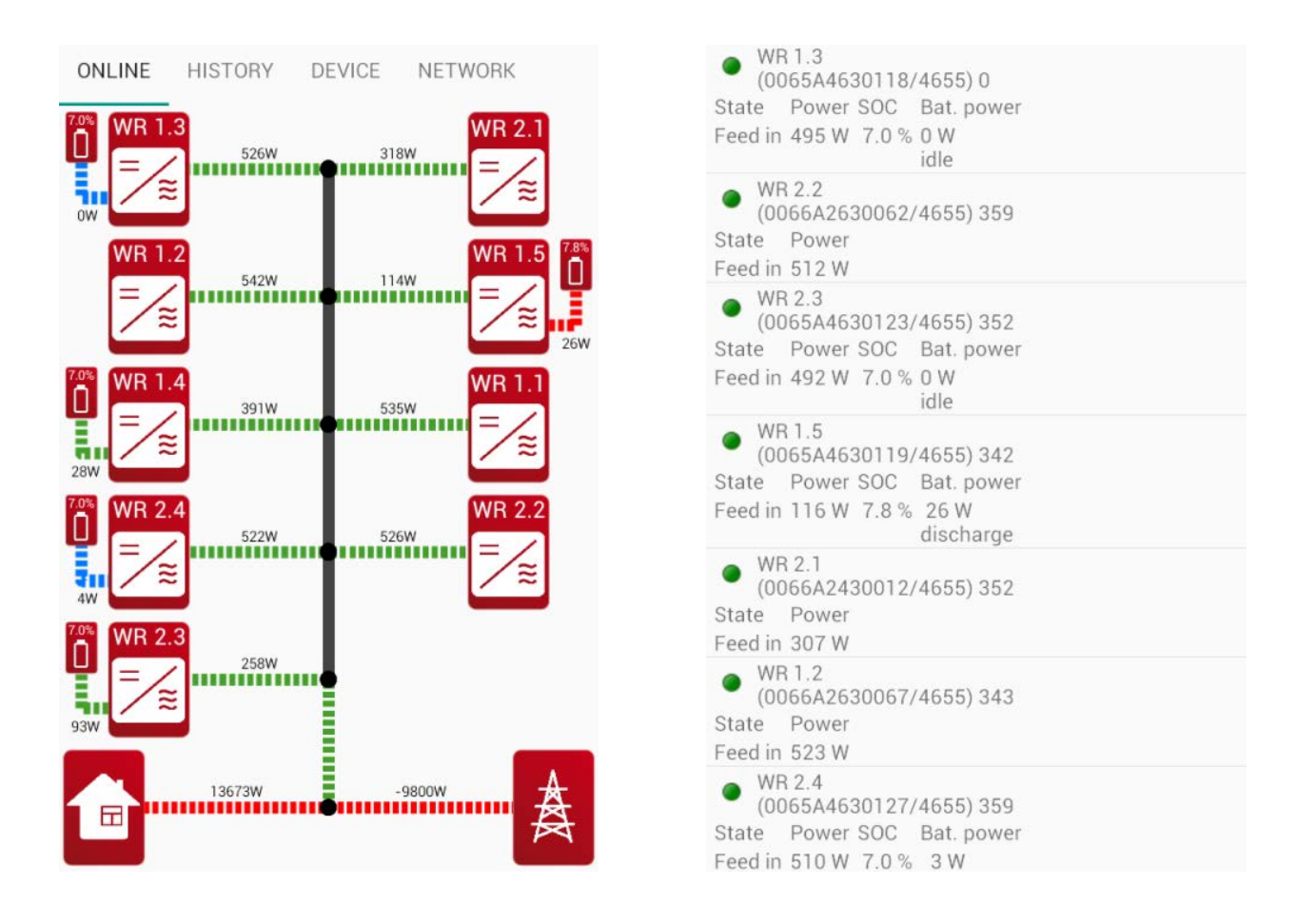

Example: System view "GRAPHIC"

## Example: System view "TABULAR"

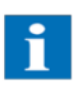

The inverter display indicates if the inverter is used as a Master or a Slave device by adding an additional letter after the IP address. ("S" for Slave and "M" for Master )

### 8.5.3.4 Firmware update over network connection

The network connection of Master and Slave devices allows for an update of the Control Software for the Master device followed by a subsequent software update of the Slaves devices. This function deactivated by default and requires activation in the RCT Power APP.

Unfortunately, an update of the BMS software over a network is not possible at the moment.

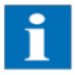

Please note that when you update the software over the network, the master unit must always be updated first. Otherwise, the system may be affected by unforeseeable issues.

| Step | Description                                                                                                    |                                                                                                    |
|------|----------------------------------------------------------------------------------------------------|----------------------------------------------------------------------------------------------------|
| 1    | Launch "RCT Power APP" and establish a connection to your Master device.                                                                                                    |                                                                                                    |
| 2    | Press the settings icon " 🌣 ".                                                                                                    | PS 6.0 2FQR                                                                                                    |
| 3    | Tap on "LOGIN" Enter the password in the dialogue box<br>and press "OK" to enter the configuration options screen.<br>(Login Customer Area, password: "*******")<br>Please use the installer password to login as an installer. |                                                                                                    |
| 4    | Go to "DEVICE"-→ "Settings"-→ "Update".<br>Under "Control Update" set tick mark for<br>"Activate aut. update slaves".                                                                                                    | ONLINE HISTORY DEVICE NETWORK<br>Control Update<br>UPDATE FROM APP actual version 1:1:4672<br>Your version 1:1:4672<br>UPDATE FROM FILE EXPORT BIN FILE<br>EXPORT BIN FILE<br>MIS Update<br>UPDATE FROM APP actual version 4678<br>Your version 4678 |
| 5    | Please confirm the changed parameter with "Yes" in the<br>dialogue box. An update of the Master device Control<br>Software will automatically update the Control Software<br>of all connected Slave device.                     | Are you sure you want to save changed parameters?                                                                                                    |

|  | 1 |  |
|--|---|--|
|  |   |  |
|  |   |  |

If the master device has a more current software version than one of the slaves before the activation of the automatic update parameter, the update process starts immediately. Changed settings cannot be stored. Only one slave at a time can be updated.

## 8.6 Increase battery capacity with additional battery modules (series connection)

During operation of your storage system, it might become apparent that additional consumers might require you to extend the battery capacity. You can add one or more battery modules using the following procedure.

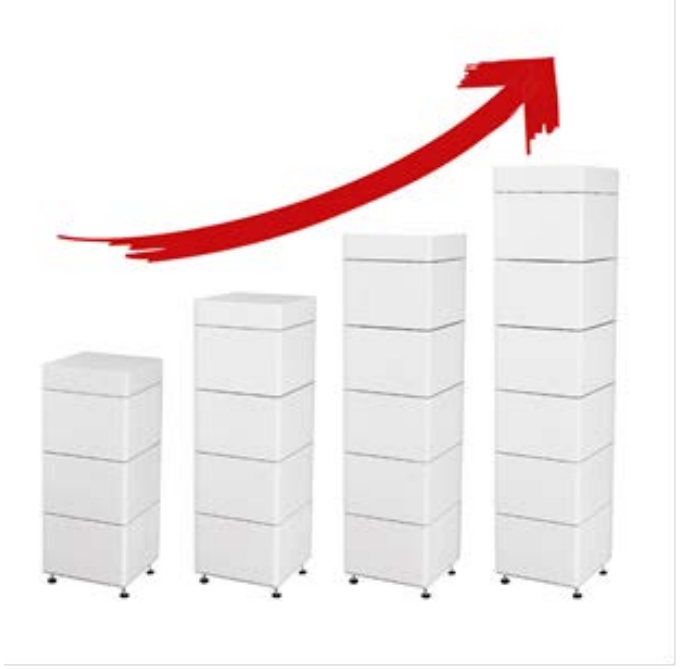

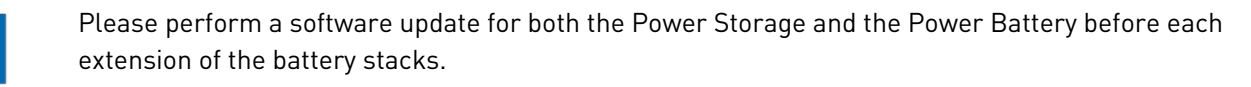

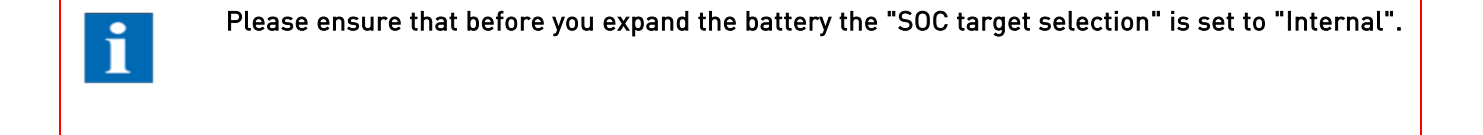

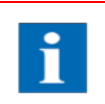

Please note that a maximum of 6 battery modules in total can be added to the RCT Power Storage.

## Extend your system in 3 steps:

- 8.6.1 Preparing the existing battery system
- 8.6.2 Adding additional battery modules
- 8.6.3 Calibrating the new system

## 8.6.1 Preparing the existing battery system

As a first step, the battery modules are required to be charged to a SOC of 100%. They are then discharged to a SOC of 50%. This ensures that they have a defined SOC value matching the standard delivery SOC of the expansion module(s). The time required for this process step is approx. 2-3 hours, depending on the initial state of charge. The first step can be started by the end consumer thus avoiding idle time for the installer on site.

| Step | Description                                                                                                    |                                                                                                    |
|------|----------------------------------------------------------------------------------------------------|----------------------------------------------------------------------------------------------------|
| 1    | Launch the"RCT Power APP" and establish connection to the inverter.                                                                                               |                                                                                                    |
| 2    | Press the settings icon" 🌣 ".                                                                                                    | PS 6.0 2FQR     Image: Construction of the second second sec |
| 3    | Tap on "LOGIN" Enter the password in the dialogue box<br>and press "OK" to enter the configuration options screen.<br>(Login Customer Area, password: "********") |                                                                                                    |
| 4    | Select "MAINTENANCE AND TEST" and then "BATTERY EXTENSION".                                                                                                    | NETWORK SETTINGS                                                                                                    |
|      |                                                                                                    | MAINTENANCE AND TEST                                                                                                    |
|      |                                                                                                    | CHECK DISPLAY                                                                                                    |
|      |                                                                                                    | BATTERY EXTENSION                                                                                                    |

| 5 | The menu item "RCT-Power Battery Stack Commission" will be displayed. Press "START" to start the calibration. | RCT-Power Battery Stack<br>Commission                                                                                                    |
|---|----------------------------------------------------------------------------------------------------|----------------------------------------------------------------------------------------------------|
|   |                                                                                                    | START                                                                                                    |
|   |                                                                                                    | commissioning stopped<br>duration 00:00:00<br>SOC 64.91% => 64.91%<br>charged 482.481 Ah<br>discharged 403.058 Ah<br>Voltage 237.3 V (cells 3.2913.301 V)<br>Current 0.00 A<br>Temperature 12 °C (cells 1215 °C) |
|   | The existing battery stack will now fully charge (SOC of                                                      | FINISH<br>RCT-Power Battery Stack                                                                                                    |
|   | 100%) and then automatically discharge to a SOC of 50%.                                                       | Commission                                                                                                    |
|   |                                                                                                    | STOP                                                                                                    |
|   |                                                                                                    | commissioning running<br>duration 00:00:07<br>SOC 64.90% => 100.00%<br>charged 0.000 Ah<br>discharged 0.000 Ah<br>Voltage 237.3 V (cells 3.2923.301 V)<br>Current 0.00 A<br>Temperature 12 °C (cells 1215 °C)    |
|   |                                                                                                    |                                                                                                    |
| 6 | After the discharge process has completed the system is held in the state " SOC 50% => 50% ".                 | RCT-Power Battery Stack<br>Commission                                                                                                    |
|   | i                                                                                                    | STOP<br>commissioning running                                                                                                    |
|   |                                                                                                    | Auration 03:47:49<br>SOC 50,00% => 50,00%<br>charged 19,401 Ah                                                                                                    |
|   | The following process steps should be carried out by a qualified technician if possible.                      | discharged 9,437 Ah<br>Voltage 234,2 V (cells 3,2523,258 V)<br>Current 6,93 A<br>Temperature 22 °C (cells 2224 °C)                                                                                               |
|   | i                                                                                                    |                                                                                                    |
|   | ATTENTION, PLEASE:                                                                                            |                                                                                                    |
|   | The system automatically switches back into compensation mode after 36 hours.                                 |                                                                                                    |
|   | Ensure that you have either completed the battery extension or have switched off the system.                  |                                                                                                    |
|   |                                                                                                    |                                                                                                    |
|   |                                                                                                    |                                                                                                    |
|   |                                                                                                    |                                                                                                    |
|   |                                                                                                    |                                                                                                    |
|   |                                                                                                    |                                                                                                    |

7

Press "STOP" to return the system to normal compensation mode after the calibration has completed. Then press "FINISH" to complete the process.

# i

After the system has returned to compensation mode, immediately switch off the battery and inverter.

(DC switch for Power Storage DC/mains fuse for Power Storage AC)

#### RCT-Power Battery Stack Commission

|                                                                                                    | STOP                                                                                           | $\supset$ |
|----------------------------------------------------------------------------------------------------|------------------------------------------------------------------------------------------------|-----------|
| commissioning<br>duration 03:47<br>SOC 50,00% =><br>charged 19,40<br>discharged 9,4<br>Voltage 234,2<br>Current 6,93 A<br>Temperature 2 | g running<br>:49<br>:50,00%<br>I Ah<br>37 Ah<br>V (cells 3,2523,258 V)<br>2 °C (cells 2224 °C) |           |

#### RCT-Power Battery Stack Commission

#### START

commissioning stopped duration 04:16:51 SOC 50,12% => 97,00% charged 19,434 Ah discharged 12,334 Ah Voltage 236,7 V (cells 3,286...3,289 V) Current -1,41 A Temperature 22 °C (cells 22...24 °C)

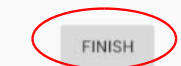

## 8.6.2 Adding additional battery modules

Now additional battery modules can be added to the existing battery stack. (The total maximum number of modules in the stack = 6.)

Connect the new modules to the existing modules as described in the instructions. Ensure battery cable and CAN connectors are correctly wired.

Depending on the mounting location of the inverter it might become necessary to move the inverter's wall mounting brackets upwards.

After the wiring is completed and the new modules are integrated into the existing battery stack, the inverter and the BMS can be switched on again.

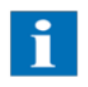

The BMS will now automatically update the new modules to the latest software version. This is indicated by the LED lights of the BMS-master device which are flashing alternately between red and green.

After the software update has been completed, the initialisation process starts (LED colour ="orange"). Once this process is completed, the LED colour changes to "green" and the battery is being connected to the inverter.

## 8.6.3 Calibrating the new system

Continue to complete the extension:

| Step | Description                                                                                                    |                               |
|------|----------------------------------------------------------------------------------------------------|-------------------------------|
| 1    | Launch "RCT Power APP" and establish connection to the inverter.                                                |                               |
| 2    | Press the settings icon" 🤷 ".                                                                                   | PS 6.0 2FQR 1                 |
| 3    | Tap on "LOGIN" Enter the password in the dialogue box and press "OK" to enter the configuration options screen. |                               |
|      | (Login Installer Area, password: "installer",                                                                   |                               |
|      | Login Customer Area, password: "*******")                                                                       |                               |
| 4    | Follow this menu path                                                                                           | ONLINE HISTOR DEVICE HETWORK  |
|      | "DEVICE"- $\rightarrow$ "Settings"- $\rightarrow$ "Battery"                                                     | Information                   |
|      |                                                                                                    | Measured values               |
|      |                                                                                                    | Settings                      |
|      |                                                                                                    | ONLINE HISTORY DEVICE NETWORK |
|      |                                                                                                    | Battery                       |
|      |                                                                                                    | Interfaces                    |
|      |                                                                                                    | Normative Parameters          |
|      |                                                                                                    | Device settings               |
|      |                                                                                                    | Update                        |
| 5 | In the Battery menu, scroll down to               |
|---|---------------------------------------------------|
|   | "Next battery calibration" and tap the date line. |

| SOC min maintenance charge          |   |
|-------------------------------------|---|
| 0.05                                |   |
|                                     |   |
| Battery calibration interval [days] |   |
| (30                                 |   |
|                                     |   |
| Next battery calibration            |   |
| 24.03.2019 13:49:39                 |   |
|                                     |   |
| Calibration charge power [W]        | _ |
| 4000                                | J |
|                                     |   |

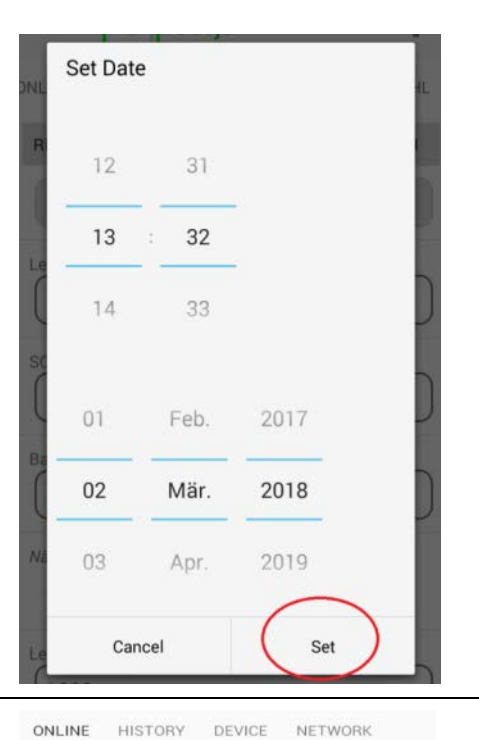

Select a time or date that is in the past and press "Set" to trigger the calibration.

The system will now begin calibration. You can check progress in the RCT Power APP.

In the Menu "ONLINE" check the Battery Icon for the notification message "charge (calib.)" and the SOC target value 100%.

6

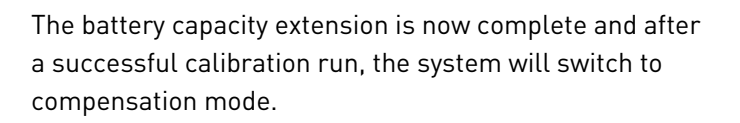

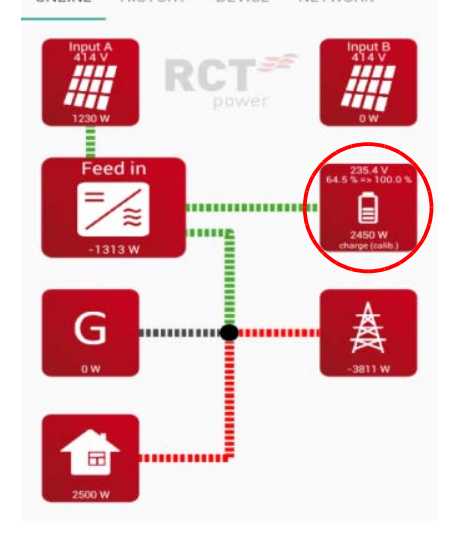

# 8.7 <u>Connecting a ModBus meter to the Power Storage DC (with or without radio</u> <u>transmitter module)</u>

The use of a bidirectional meter with Modbus connection, instead of the Power Sensor, can be beneficial under certain conditions, e.g. bridging of long distances to the house connection point.

Connections over distances of up to 500m are possible. If it is not possible or unpractical to lay cables over this distance a radio transmitter (868 MHz frequency band) can be used instead.

The Power Storage DC is equipped for the connection of the following meter type:

- SDM630-Modbus-V2
- Radio Transmitter ATC-871-S2 (double-Set)

## (Art.Nr. RCTPOWER: ZDZ08101AF0) (Art.Nr. RCTPOWER: ZFM86800AF0)

## Modbus connected meter without radio transmitter module:

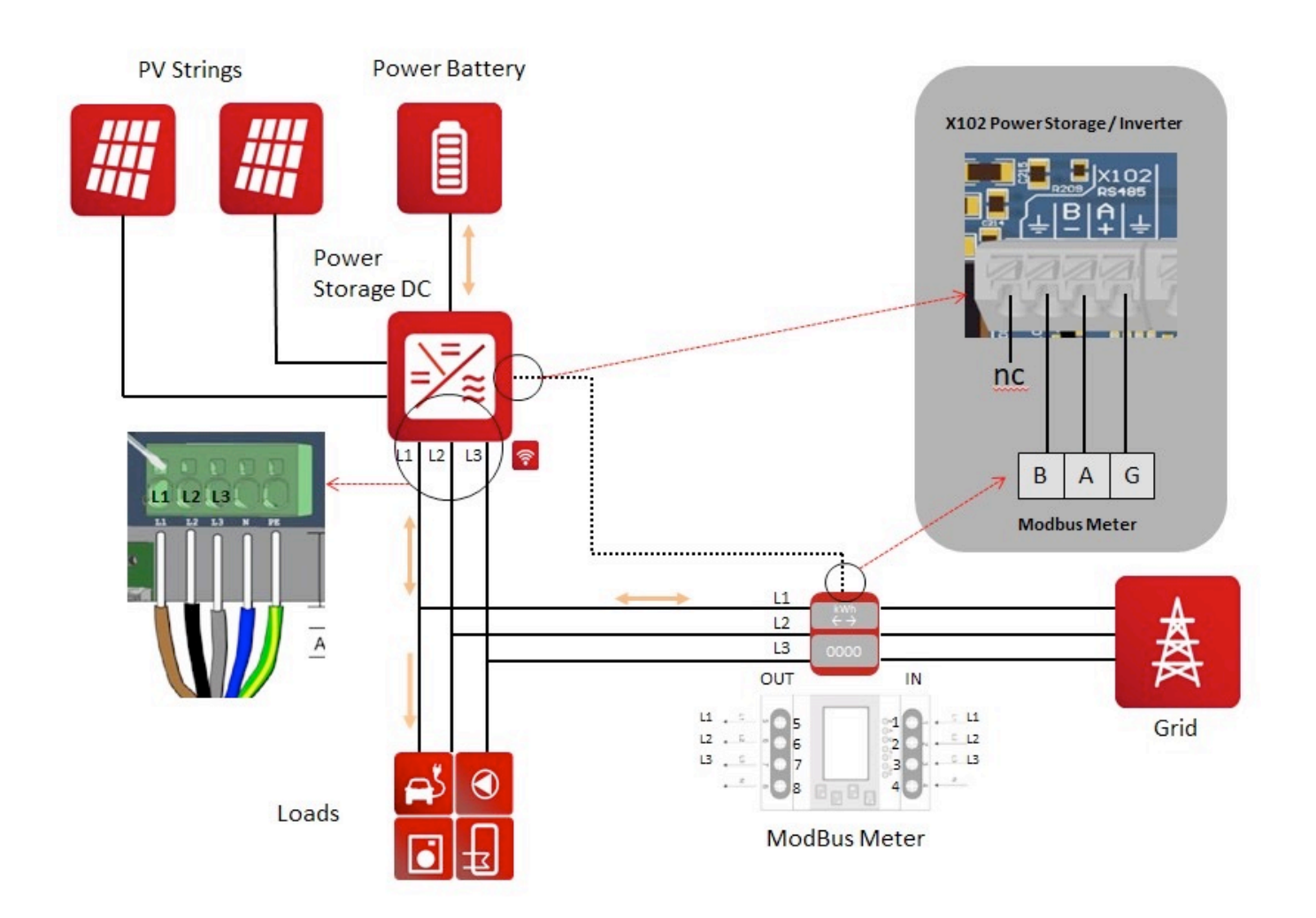

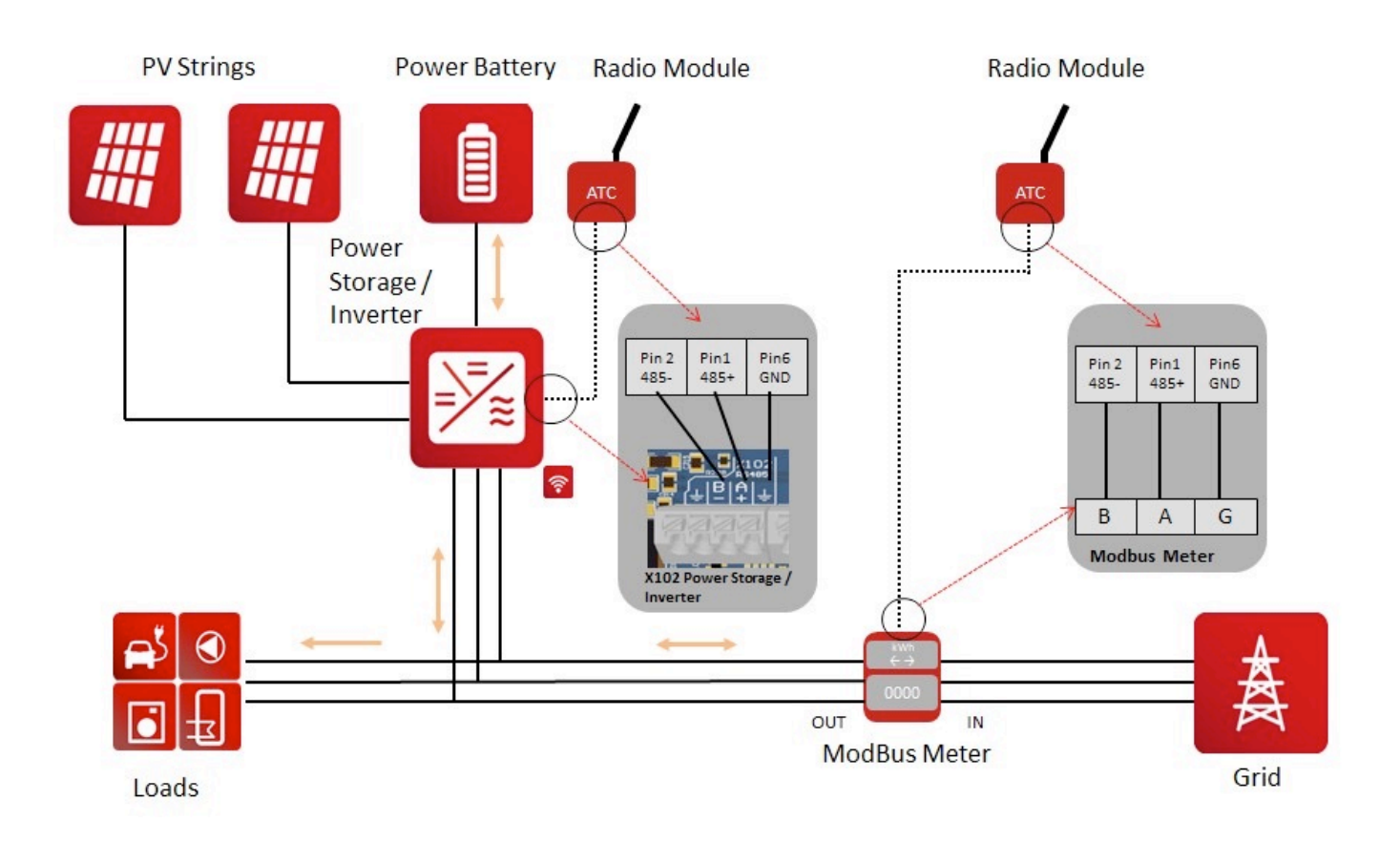

Please note: Radio transmission connection requires an auxiliary power supply (plug-in power supply unit included in the scope of supply).

## APP configuration with or without radio module:

Please note that the inverter requires at least SW version 4464 to ensure correct functioning.

Launch the "RCT Power APP".

Press the Settings icon " <sup>♀</sup> → Tap on "LOGIN"
Enter the password in the dialogue box and press "OK" to enter the configuration options screen.
(Login Installer Area, password: "installer")
Follow Menu path "DEVICE"-→ "Settings" → "Interfaces"-→ "RS485"
Select the option "Modbus Master" under "RS485 working mode" and enter the value "1" under "RS485 address".
To confirm and store the settings, press "FLASH".

## 8.8 Software updates for inverter and battery

We are continuously working on the improvement and development of our products. Product software is updated and published at irregular intervals. Please use the following procedure to update your device to the latest software version:

Ensure that the "RCT Power App" is up to date. In "Google Play Store" go to "My apps & games" and check under the tab "Updates" if updates for "RCT Power APP" are available.

Do not close the RCT Power APP during a software update! In case the update fails, try again. Please note that any update of the inverter software represents a certain risk.

To update the inverter and / or the battery, proceed as follows:

| Step | Description                                                                                                    |                                                                                                    |
|------|----------------------------------------------------------------------------------------------------|----------------------------------------------------------------------------------------------------|
| 1    | Launch "RCT Power APP" and establish connection to the device.                                                                                                    |                                                                                                    |
| 2    | Follow Menu path "DEVICE"- $\rightarrow$ "Settings"- $\rightarrow$ "Update".                                                                                                    |                                                                                                    |
| 3    | <ul> <li>Update the Inverter software under the header "Control Update" and the battery software under the header "BMS Update".</li> <li>Latest software version available:</li> <li>→ actual version XXXX</li> <li>The software version currently installed on the device:</li> <li>→ your version XXXX</li> <li>If the two version numbers match, the system is up to date.</li> <li>Slaves connected via LAN can automatically receive the latest software version updated for the master. To enable this go to "Control Update" and set tick mark for "Activate aut. update slaves". ( see section 8.5.3.2 for additional information on slave updates)</li> </ul> | Control Update<br>UPDATE FROM APP<br>Your version 1.1.4672<br>VUPDATE FROM FILE<br>Activate aut. update slaves<br>BMS Update<br>UPDATE FROM APP<br>Actual version 4678<br>Your version 4678<br>Your version 4678 |
| 4    | Before you start with the software update ensure that you have a sufficient DC power of >100W.                                                                                                    |                                                                                                    |
| 5    | To initiate an update press "UPDATE FROM APP".<br>After you have confirmed the safety questions in the<br>dialogue boxes the update will start.<br>Update progress is displayed with a yellow bar.<br>Check that the update has been completed successfully.<br>If the update fails, restart the update, even if the connection<br>to the device is not displayed at the first. Please contact<br>RCT Power if you are still unable to complete the software<br>update.                                                                                                    | Control Update UPDATE FROM APP actual version 1.1.4672 Vour version 1.1.4672 UPDATE FROM FILE Activate aut. update slaves BMS Update UPDATE FROM APP tctual version 4678 Cour version 4678 UPDATE FROM FILE      |
|      | The system software is up to date when the message<br>"Update successfully done" is displayed.                                                                                                    | Update successfully done<br>Elapsed time 00:28.493                                                                                                    |

# 9 Error Messages and Troubleshooting

The inverter displays errors messages on the LCD display and stores them in the internal error memory.

To view the error log launch RCT Power App and go to the "HISTORY" menu. Then press the **symbol**. The errors are displayed by type and time of occurrence. Tap the error to show duration and error description.

| Error message                                                                                   | Description                                                                                                    | Cause and possible<br>corrective action                                                                                                    |  |
|-------------------------------------------------------------------------------------------------|----------------------------------------------------------------------------------------------------|----------------------------------------------------------------------------------------------------|--|
| TRAP                                                                                            | General error, causing the inverter to<br>switch-off. Always occurs with an<br>additional single fault.                                                                           | Please refer to information on the single fault.                                                                                                    |  |
| HW_STOP_UZK                                                                                     | Overvoltage occurred in DC link.<br>Inverter stops feeding.                                                                                                    | DC link voltage is out of permissible<br>range. Switch off inverter (DC and<br>AC) for about 15 minutes and check<br>PV-voltage.                                                             |  |
|                                                                                                 |                                                                                                    | If the error still occurs, contact the technical hotline.                                                                                                    |  |
| U_ZK_UNDERVOLTAGE                                                                               | Undervoltage occurred in DC link.<br>Inverter stops feeding.                                                                                                    | DC link voltage is out of permissible<br>range.<br>Check PV-voltage and ask grid<br>operator about grid stability.                                                                           |  |
|                                                                                                 |                                                                                                    | If the error still occurs, contact the technical hotline.                                                                                                    |  |
| U_SG_A<br>U SG B                                                                                | Your Power Storage is approved for a max. open-circuit solar generator                                                                                                    | Max. allowed DC-voltage was exceeded:                                                                                                    |  |
| <ul> <li>– –</li> <li>voltage of 1000 V.</li> <li>All components are designed with a</li> </ul> |                                                                                                    | Check the dimensioning of PV-<br>generator.                                                                                                    |  |
|                                                                                                 | sufficient safety factor.<br>If this threshold is exceeded, the Power<br>Storage stops feeding.                                                                                   | Reduce the number of modules connected in series and carry out commissioning again.                                                                                                    |  |
| U_ACC                                                                                           | The battery voltage is outside of the expected range.                                                                                                    | Check the parameters and the connection to the battery.                                                                                                    |  |
|                                                                                                 |                                                                                                    | If the error still occurs after a reboot, contact the technical hotline.                                                                                                    |  |
| THROTTLE_L1_OVERCURRENT<br>THROTTLE_L2_OVERCURRENT<br>THROTTLE_L3_OVERCURRENT                   | Overcurrent occurred in the throttle of phase L1 / L2 /L3.                                                                                                    | The error could be caused by grid<br>interruption or problems with the<br>PV-generator. Please restart the<br>inverter.<br>If the error occurs frequently,<br>contact the technical hotline. |  |
| BAT_OVERCURRENT                                                                                 | Your Power Storage continually<br>monitors the charge/discharge current.<br>If the maximum permissible limit is<br>exceeded, the Power Storage stops the<br>charging/discharging. | If the error recurs repeatedly, use<br>the RCT Power App to check the<br>configuration of the battery. If the<br>error occurs again after a reboot,<br>contact the technical hotline.        |  |

| BAT_EMPTY                                                   | Your Power Storage continually monitors the battery voltage level.                                                                                                    | The battery will be charged if there is enough power from the PV-                                                                                 |
|-------------------------------------------------------------|----------------------------------------------------------------------------------------------------|----------------------------------------------------------------------------------------------------|
|                                                             | When the battery voltage drops below<br>the minimum permissible limit, the<br>Power Storage stops discharging the<br>battery.                                                                                                   | generator.<br>Check the battery connection. If the<br>error persists, contact the technical<br>hotline.                                           |
| BAT_OVERVOLTAGE                                             | Your Power Storage continually monitors the battery voltage level.                                                                                                    | If the error recurs for some time, contact the technical hotline.                                                                                 |
|                                                             | When the battery voltage exceeds the maximum permissible limit, the Power Storage stops the charging process.                                                                                                    |                                                                                                    |
| UL_UNDER_L1_LV1<br>UL_UNDER_L2_LV1                          | Your Power Storage continually<br>monitors the voltage level of the<br>phases L1, L2 and L3.                                                                                                    | Check the mains voltage and inquire grid stability with the grid operator.                                                                        |
| OL_ONDER_L3_LV1                                             | If the voltage drops below the minimum<br>permissible limit of Level 1 (LV1), the<br>Power Storage stops feeding into the<br>grid.                                                                                              |                                                                                                    |
| UL_UNDER_L1_LV2<br>UL_UNDER_L2_LV2<br>UL_UNDER_L3_LV2       | Your Power Storage continually<br>monitors the voltage level of the<br>phases L1, L2 and L3. If the voltage<br>drops below the minimum permissible<br>limit of Level 2 (LV2), the Power<br>Storage stops feeding into the grid. | Check the mains voltage and<br>inquire grid stability with the grid<br>operator.                                                                  |
| UL_OVER_L1_LV1<br>UL_OVER_L2_LV1<br>UL_OVER_L3_LV1          | Your Power Storage continually<br>monitors the voltage level of the<br>phases L1, L2 and L3. If the voltage<br>exceeds the maximum permissible<br>limit of Level 1 (LV1), the Power<br>Storage stops feeding into the grid.     | Check the mains voltage and inquire grid stability with the grid operator.                                                                        |
| UL_OVER_L1_LV2<br>UL_OVER_L2_LV2<br>UL_OVER_L3_LV2          | Your Power Storage continually<br>monitors the voltage level of the<br>phases L1, L2 and L3. If the voltage<br>exceeds the maximum permissible<br>limit of Level 2 (LV2), the Power<br>Storage stops feeding into the grid.     | Check the mains voltage and inquire grid stability with the grid operator.                                                                        |
| GRID_UNDERVOLTAGE_UL1<br>GRID_UNDERVOLTAGE_UL2              | Your inverter continually monitors the voltage level of the power grid.                                                                                                    | Check grid voltage level and phase wiring between L1, L2, L3 and N.                                                                               |
| GRID_UNDERVOLTAGE_UL3                                       | In the case of unduly high fluctuations on the feed-in phase, the inverter stops feed-in.                                                                                                    | Inquire grid stability with the grid operator.                                                                                                    |
| LT_OVERVOLTAGE_L1<br>LT_OVERVOLTAGE_L2<br>LT_OVERVOLTAGE_L3 | Your inverter continually monitors the<br>voltage level of the phases L1, L2 and<br>L3.<br>If the maximum permitted limit is<br>exceeded for more than 10 minutes, the                                                          | Check if the supply line cable cross-<br>sections are adequately<br>dimensioned according to the<br>country-specific standards and<br>directives. |
|                                                             | inverter stops the feed-in.                                                                                                    | Inquire grid stability and grid design with your energy supply company.                                                                           |

| FL_OVER_LV1<br>FL_UNDER_LV1                     | The inverter continually monitors the<br>mains frequency.<br>If the frequency is outside the<br>permitted range for Level 1, the<br>inverter will stop feed-in.                                                                                                    | Inquire grid stability and grid design with your energy supply company.                                                                                                    |
|-------------------------------------------------|----------------------------------------------------------------------------------------------------|----------------------------------------------------------------------------------------------------|
| FL_OVER_LV2<br>FL_UNDER_LV2                     | The inverter continually monitors the<br>mains frequency.<br>If the frequency is outside the<br>permitted range for Level 2, the<br>inverter will stop feed-in.                                                                                                    | Inquire grid stability and grid design with your energy supply company.                                                                                                    |
| SW_ON_UMIN_L1<br>SW_ON_UMIN_L2<br>SW_ON_UMIN_L3 | The switch-on condition has been<br>violated. The inverter checks the mains<br>voltage before every switch on.<br>If the voltage is below the permitted<br>value, the inverter will not start the<br>feed-in.                                                                                          | Check mains voltage<br>and /or inquire grid stability with<br>your grid operator.                                                                                                    |
| SW_ON_UMAX_L1<br>SW_ON_UMAX_L2<br>SW_ON_UMAX_L3 | The switch-on condition has been<br>violated. The inverter checks the mains<br>voltage before every switch on.<br>If the voltage is above the permitted<br>value, the inverter will not start the<br>feed-in.                                                                                          | Check mains voltage and<br>/or inquire grid stability with your<br>grid operator.                                                                                                    |
| SW_ON_FMIN<br>SW_ON_FMAX                        | The solar inverter checks the mains<br>frequency before every switch on. If<br>the frequency is below or above the<br>permitted range, the inverter will not<br>start the feed-in.                                                                                                    | Inquire grid stability and grid design with your energy supply company.                                                                                                    |
| PHASE_POS                                       | Your solar inverter is equipped with<br>constantly operating high-quality<br>redundant grid monitoring.<br>If one of the phases drops out or the<br>phase position between individual<br>conductors changes, the solar inverter<br>stops feed-in. Only when the error is<br>fixed will feed-in resume. | Check the phase and neutral<br>connections for correct inputs and if<br>a connection is established.<br>Inquire grid stability and grid design<br>with your energy supply company.                                                                  |
| ISO                                             | Your solar inverter will check the PV<br>system for possible ground or<br>insulation faults every time before<br>connection to the grid is established.<br>If such an error is detected, feed-in will<br>not start.                                                                                    | At startup, the solar inverter has<br>detected an insulation fault in the<br>PV system. Check the PV-system<br>for possible insulation faults<br>(squeezed off DC lines etc.).<br>The measured insulation resistance<br>must be at least 400 kOhms. |
| AFI_30mA<br>AFI_60mA<br>AFI_150mA<br>AFI_300mA  | Your solar inverter is equipped with an<br>all-current sensitive AFI monitoring<br>unit which has detected a relative<br>residual current jump.                                                                                                    | During the operation of your solar<br>inverter, a residual current jump<br>has occurred.<br>Check your PV-system for possible<br>insulation faults.                                                                                                 |

| IDC            | Your solar inverter continually                                                                                                    | Restart the solar inverter.                                                                                                    |
|----------------|----------------------------------------------------------------------------------------------------|----------------------------------------------------------------------------------------------------|
| IDC_SLOW       | monitors the quality of the feed-in<br>current.<br>If an increased DC component is<br>detected in the AC current is detected,<br>the inverter will stop the feed-in.                                                                                                    | If the error persists, please contact the technical hotline.                                                                                                    |
| CAN_TIMEOUT    | CAN communication timeout with battery.                                                                                                    | Restart the Power Storage and check the CAN connection.                                                                                                    |
| RELAYS TEST    | Your solar inverter tests the function of<br>the mains relays before every switch<br>on. An error was detected during this<br>check.                                                                                                    | Restart the solar inverter.<br>If the error persists, please contact<br>the technical hotline.                                                                                                    |
| EXT_OFF        | Your solar inverter is equipped with a<br>digital connection interface where an<br>emergency stop switch or emergency<br>stop signal can be connected. If the<br>error message is displayed, the<br>emergency stop has been activated.<br>The solar inverter switches off<br>immediately.                                                                                                    | Check that the emergency stop<br>switch is unlocked and the<br>emergency stop signal has been<br>deactivated.<br>Check that the setting for the<br>emergency stop is configured<br>correctly (I/O signal inverted)                                                                                                    |
| RS485_POWER_SW | RS485 communication error with the<br>Power Switch.                                                                                                    | Check the RS485 plug connection<br>and connector wiring.<br>If the error persists, please contact<br>the service hotline.                                                                                                    |
| TEMP_SINK1     | Your solar inverter is designed to<br>operate at full feed-in power up to an<br>ambient temperature of +40°C.<br>When the heat sink reaches a<br>predefined temperature threshold, the<br>feed-in power is reduced linearly. If the<br>heat sink temperature continues to rise<br>despite this reduction, the feed-in is<br>stopped.<br>After the heat sink temperature drops<br>below the threshold, the solar inverter<br>will restart automatically. | The maximum permissible ambient<br>temperature has been exceeded.<br>The installation location is not<br>suitable. Please find another<br>installation location.<br>The required air circulation was not<br>taken into account during<br>installation.<br>Clean the solar inverter if dirt<br>impedes cooling.<br>Observe the minimum mounting<br>distances specified in the manual.                                                       |
| TEMP_HIGH      | Your solar inverter is designed to<br>operate at full feed-in power up to an<br>ambient temperature of +40°C.<br>When this error message is displayed<br>the heat sink temperature had<br>exceeded the switch-off threshold.<br>After the heat sink temperature drops<br>below the threshold, the solar inverter<br>will restart automatically.                                                                                                    | The maximum permissible ambient<br>temperature has been exceeded.<br>The installation location is not<br>suitable. Please find another<br>installation location or improve the<br>ventilation at the selected<br>location.The required air circulation<br>was not taken into account during<br>installation.<br>Clean the solar inverter if dirt<br>impedes cooling.<br>Observe the minimum mounting<br>distances specified in the manual. |

### TEMP\_BAT

The inverter is designed to operate at full charge/discharge power up to an ambient temperature of +40°C.

When the heat sink reaches a predefined temperature threshold, the charge/discharge current will be reduced.

If the heat sink temperature exceeds the maximum threshold, the battery will be disconnected. Check the ambient temperature at the installation location.

Clean the inverter heat sink.

Observe the minimum mounting distances specified in the manual.

Remove objects that may interfere with free convection of the heat sink.

# 10 Maintenance

This section describes the inverter's routine maintenance work and the suggested time intervals.

| Maintenance<br>Tasks           | Method                                                                                                    | Maintenance Interval                                                |
|--------------------------------|----------------------------------------------------------------------------------------------------|---------------------------------------------------------------------|
| System cleaning                | Check that the heat sink is free of dust.                                                                                                    | Half-yearly or annually<br>depending on<br>environmental conditions |
| System operating<br>status     | Check if the inverter is damaged or deformed.<br>Check if the operating noise of the inverter is normal.                                                                        | Half-yearly                                                         |
| Electrical<br>connections      | Check that all cables are tight.<br>Check that all cables are intact.<br>Ensure that waterproof caps cover all unused connections.<br>Turn the DC load break switch off and on. | Annually                                                            |
| Grounding<br>connection safety | Check that the grounding cables have good contact with their connection points.                                                                                                 | Annually                                                            |

Important: Before Maintenance and Cleaning tasks are carried out, please ensure that the DC load break switch, the battery unit's on/off switch and the circuit breaker between the inverter and the mains are all switched off.

# 11 Exclusion of Liability

Although the information contained in this manual has been carefully checked for accuracy and completeness, no liability can be assumed for errors or omissions.

RCT Power GmbH reserves the right to change the hardware and software features described in this manual at any time without prior notice.

Warranty or liability claims of any kind are excluded due to one or more of the following reasons:

- Incorrect use or installation of the product.
- Installation or operation of the product in an unsuitable environment.
- The relevant safety regulations during installation and commissioning at the operation site are ignored.
- The product relevant safety notices and instructions contained in the product documentation are ignored.
- By installing or operating the product under insufficient safety and security conditions.
- By modifying the product or by unauthorised software installation.
- A defect in the product caused by the operation of the product or adjacent equipment outside the permitted limits.
- Damage caused by force majeure.

This manual, in whole or in part, may not be reproduced, transmitted, copied or translated into other languages in any form or by any means, without the prior written permission of RCT Power GmbH.

RCT Power GmbH does not accept any liability for damage caused by incorrect or lost data, due to incorrect operation or malfunction of the inverter, the software, additional devices or personal computers.

# 12 Technical Data

| Power Storage                                                                                                    | 8.0                                                                                                    | 10.0                                                     |
|----------------------------------------------------------------------------------------------------|----------------------------------------------------------------------------------------------------|----------------------------------------------------------|
| Order Number                                                                                                    | IHP080N1AE0                                                                                                    | IHP100N1AE0                                              |
| DC-INPUT                                                                                                    |                                                                                                    |                                                          |
| Max. recommended DC power<br>MPPT<br>Input per MPPT<br>Maximum DC current per MPPT<br>Rated DC voltage<br>DC Start up voltage / power<br>DC voltage range<br>MPP voltage range<br>Maximum DC voltage<br>Connector type                                                                                                    | 13200 W<br>2 (paralleling possible)<br>1<br>14 A ( 28 A in parallel mode)<br>700 V<br>150 V / 40 W<br>140 V 1000 V<br>380 V 800 V<br>1000 V<br>Weidmüller PV-Stick (MC4 compatible                                                                                                    | 16500 W                                                  |
| BATTERY INPUT                                                                                                    |                                                                                                    |                                                          |
| DC voltage range<br>Maximum charge / discharge current<br>Connector type                                                                                                    | 120 V 600 V<br>25 A / 25 A<br>Weidmüller PV-Stick (MC4 compatible                                                                                                    | 2)                                                       |
| AC-OUTPUT (GRID MODE)                                                                                                    |                                                                                                    |                                                          |
| Rated AC output power<br>Maximum active power<br>Maximum apparent power<br>Nominal AC current per phase<br>Maximum AC current per phase<br>Rated frequency<br>Frequency range<br>Max. switch-on current<br>Max. fault current (RMS)<br>Rated AC voltage<br>AC voltage range<br>Total harmonic distortion (THD)<br>Reactive power factor (cos phi)<br>Earth fault protection<br>DC current injection<br>Required phases, grid connections<br>Number of feed-in phases<br>Type of AC connection | 8000 W<br>8000 W<br>10500 VA<br>11,6 A<br>15,2 A<br>50 Hz / 60 Hz<br>45 Hz 65 Hz<br>15,2 A, 0,1ms<br>285 mA<br>230 V / 400 V (L1, L2, L3, N, PE)<br>180 V 290 V<br>< 2% at rated power<br>1 (adjustable range 0,8 cap0,8 ind)<br>RCD<br>< 0,5% In<br>3 (L1, L2, L3, N, PE)<br>3-phase<br>Spring clamps | 9900 W<br>9900 W<br>10500 VA<br>14,5 A<br>15,2 A         |
| PERFORMANCE DATA<br>Stand-by-consumption with discharged<br>Battery storage <sup>2)</sup><br>Maximum efficiency ( PV2AC )<br>European efficiency ( PV2AC )<br>Average efficiency PV2AC <sup>1)</sup><br>Average efficiency PV2Bat <sup>1)</sup><br>Average efficiency AC2Bat <sup>1)</sup><br>Average efficiency Bat2AC <sup>1)</sup><br>Average Dead time / Settling time <sup>2)</sup><br>Topology                                                                                          | 6 W<br>98,60%<br>98,33%<br>97,78%<br>98,00%<br>97,33%<br>97,36%<br>0,1s / 0,4s<br>Transformerless                                                                                                    | 98,60%<br>98,35%<br>97,89%<br>98,00%<br>97,44%<br>97,48% |

 $^{\rm 2)}$  Measurement readings according to efficiency guide for PowerStorage 6.0 and Powerbattery 11.5

### OTHERS

| PV – DC switch                      | Integrated                                                                   |
|-------------------------------------|------------------------------------------------------------------------------|
| DC- / AC-overvoltage category       | /                                                                            |
| Data & communication interfaces     | Wi-Fi, LAN, RS485, Multifunctional Relay, 4 x digital in, 2 x digital in/out |
| Display                             | LCD dot matrix 128 x 64 with backlight                                       |
| Cooling                             | Convection                                                                   |
| Ingress Protection Code             | IP 42                                                                        |
| Max. altitude for operation         | 2000 m above Mean Sea Level                                                  |
| Max. relative humidity              | 5 - 85% (non-condensing)                                                     |
| Typical noise emission              | < 35 dB                                                                      |
| Ambient temperature range           | -25°C 50°C (40°C at full load)                                               |
| Type of installation                | Wall mounting                                                                |
| Dimensions (height x width x depth) | 570 x 585 x 200 mm                                                           |
| Weight                              | 32 kg                                                                        |

### SAFETY / STANDARDS

Safety class Overload behaviour Certificates 1 Working point adjustment CE, VDE-AR-N 4105:2018-11, EN 50549 More certificates: www.rct-power.com EN61000-6-2, EN61000-6-3, EN61000-3-2, EN61000-3-3 EN/IEC62109-1, EN/IEC62109-2

EMC

Safety

#### **BLOCK DIAGRAM**

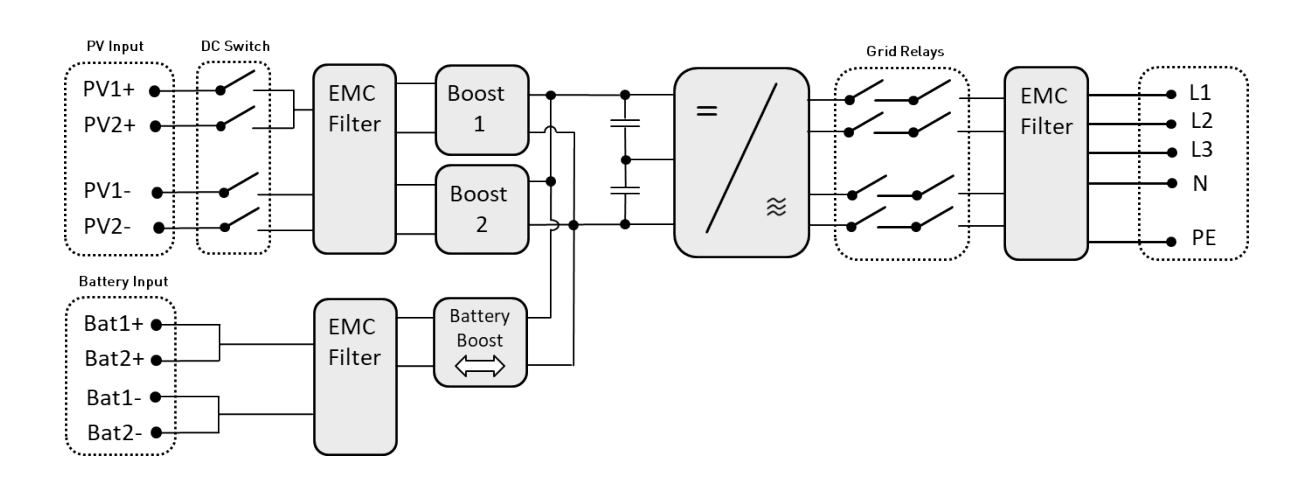